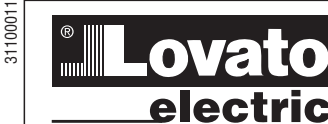

### LOVATO ELECTRIC S.P.A.

24020 GORLE (BERGAMO) ITALIA VIA DON E. MAZZA, 12 TEL. 035 4282111 TELEFAX (Nazionale): 035 4282200 TELEFAX (International): +39 035 4282400 E-mail info@LovatoElectric.com www.LovatoElectric.com Web

60

#### ATTENZIONE!!

Questi apparecchi devono essere installati da personale qualificato, nel rispetto delle vigenti normative impiantistiche, allo scopo di evitare danni a persone o cose

I prodotti descritti in questo documento sono suscettibili in qualsiasi momento di evoluzioni o di modifiche. Le descrizioni ed i dati a catalogo non possono pertanto avere alcun valore contrattuale

#### INTRODUZIONE

Questo apparecchio è stato studiato per facilitare l'utilizzo sia dell'installatore che dell'operatore del gruppo elettrogeno, evitando quindi di ricorrere alla continua e tediosa consultazione del manuale operativo. Nelle varie situazioni di utilizzo, guali: impostazione parametri di set-up visualizzazione dati, condizioni di allarme, ecc., un LED sul tasto HELP si accende per segnalare la disponibilità di un messaggio di aiuto. Questo manuale quindi contiene le sole informazioni indispensabili per iniziare l'operatore all'utilizzo dell'apparecchio e tabelle relative ad allarmi, parametri, funzioni programmabili e caratteristiche tecniche

#### TASTIFRA Tasto di HELP

Il LED acceso indica la disponibilità di un messaggio di aiuto. Premendo il tasto si ha la visualizzazione del testo di help, relativo all'operazione che si sta effettuando Tasti ENTER e EXIT

Tasto ENTER per confermare comandi od operazione o per entrare in un menù. Tasto EXIT per rifiutare un'operazione, per uscire

dai menù o per uscire dal messaggio di help. Servono per muoversi tra le pagine di visualizzazione dati o per scegliere i

parametri nei menù. . Tasti di "–" e "+'

Servono per visualizzare dati alternativi alla pagina dati selezionata e per modificare i parametri

#### Tasti OFF/RESET. MAN. AUT e TEST

Servono per la scelta della modalità di funzionamento. Il LED acceso indica la modalità scelta, se è lampeggiante significa che il controllo remoto è attivo.

#### Tasti START e STOP

Funzionano solo in modo MAN e servono per avviare e fermare il gruppo elettrogeno. Premendo brevemente il tasto START si ha un tentativo di avviamento, tenendolo premuto si può prolungare la durata dell'avviamento. Il LED lampeggiante sul simbolo motore indica motore in moto con allarmi inibiti, acceso normalmente al termine del tempo di inibizione allarmi. Il motore può essere fermato anche mediante il tasto OFF/RESET

#### Tasti MAINS e GEN - RGK 60

Funzionano solo in modo MAN e servono per commutare il carico dalla rete al generatore e viceversa.

I LED accesi in prossimità dei simboli della rete e generatore indicano le rispettive tensioni disponibili entro i limiti predefiniti

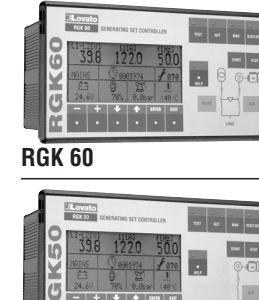

#### CONTROLLO GRUPPI ELETTROGENI CON FUNZIONE CONTROLLO $(\mathbf{I})$ **AUTOMATICO DELLA RETE** (GB) GEN-SET CONTROL WITH AUTOMATIC MAINS FAILURE FUNCTION CONTROLE DES GROUPES ELECTROGENES AVEC FONCTION AUTOMATIQUE F DU SECTEUR CONTROL GRUPOS ELECTRÓGENOS CON DETECCIÓN AUTOMÁTICA DEL Suministro Eléctrico **(E**) (I) CONTROLLO GRUPPI ELETTROGENI (GB) GEN-SET CONTROL (F) CONTROLE DES GROUPES ELECTROGENES (E) CONTROL GRUPOS ELECTRÓGENOS

WARNING!

**RGK 50** 

This equipment is to be installed by qualified personnel, complying to current standards, to avoid damages or safety hazards. Products illustrated herein are subject to alterations and changes without prior notice. Technical data and descriptions in the publication are accurate, to the best of our knowledge, but no liabilities for errors, omissions or contingencies arising therefrom are accepted.

#### INTRODUCTION

This device has been designed to facilitate the use both by the gen-set installer and operator, by avoiding the continuous need to consult the instructions manual. In most utilisation circumstances, for instance parameter setting, data display, alarm conditions, etc., the LED on the HELP key is switched on when a help message is available for consulting. Therefore, this manual contains essential information, such as details for the operator for the unit use, alarms table, parameters tables functions list and technical characteristics.

#### **KEYBOARD**

**HELP** key The illuminated LED means a help message is available. By pressing the key, a help message concerning the current operation is displayed.

#### ENTER and EXIT keys

Press ENTER to confirm operations or to enter the menu. Press EXIT to refuse an operation or to exit a menu and help message.

#### "↓" and "①" arrow keys

Press these keys to shift to the different pages of data display or to select parameters.

#### -" and "+" keys

Press these keys to display other data of the selected data page or to modify the parameters

#### OFF/RESET. MAN. AUT and TEST keys

Press these keys to select the operating mode. The illuminated LED indicates the selected operating mode: if it is flashing. remote control is active.

#### START and STOP kevs

These work in MAN operating mode only, used to start and stop the engine. By quickly pressing the START key, one start attempt takes place; by keeping the START key pressed, the duration of the start attempts can be extended. The flashing LED of the engine symbol denotes engine started, with alarms inhibited; and is constantly on at the end of the alarms inhibition time. The engine can be stopped using the OFF/RESET key

#### MAINS and GEN keys - RGK 60

They work in MAN operating mode only, used to switch the load from mains to generator and vice versa. The illuminated LEDs of the mains and generator symbols indicate the respective voltages are within preset limits. The illuminated LEDs of the changeover symbols indicate the actual

ATTENTION! Le produit décrit dans ce document peut à tout moment être susceptible d'évolutions ou de modifications. Les descriptions et les données figurant ne peuvent en conséquence revêtir aucune valeur contractuelle. Il est rappelé que cet appareil doit être installé et utilise par un personnel qualifié en respectant les normes en vigueur relatives aux installations pour éviter tout risque pour le personnel et le matériel.

#### AVANT-PROPOS

Cet appareil a été conçu pour faciliter l'utilisation du groupe électrogène par l'installateur et l'opérateur pour éviter de devoir tout le temps consulter le manuel de mode d'emploi. Dans les différentes situations d'utilisation comme: la mise au point des paramètres de réglage, l'affichage des données, le déclenchement des alarmes. etc.. une DEL s'allume sur la touche HELP pour signaler la disponibilité d'un message d'assistance. Cette notice contient donc seulement les informations indispensables pour initier l'opérateur à l'utilisation de l'appareil ainsi que les tables des alarmes, des paramètres et des fonctions programmables ainsi que les caractéristiques techniques.

#### **CLAVIER**

#### Touche HELP

L'allumage de cette DEL indique la disponibilité d'un message d'assistance. La pression de cette touche affiche un texte d'assistance à propos de l'opération que l'on est en train d'effectuer.

#### Touches ENTER et EXIT

Touche ENTER pour confirmer une commande ou une opération ou pour entrer dans un menu. Touche EXIT pour refuser une opération, quitter un menu ou le message d'assistance.

#### 

Elles servent à se déplacer parmi les pages d'affichage des données ou pour sélectionner les paramètres dans les menus. Touches "-" et "+'

Elles servent à afficher les données alternatives à la page des données

#### sélectionnée et à modifier les paramètres. Touches OFF/RESET, MAN, AUT et TEST

Elles servent à sélectionner la modalité de fonctionnement. La DEL allumée indique la modalité sélectionnée, si elle cliqnote cela signifie que la commande à distance est activée.

#### Touches START et STOP

Elles fonctionnement seulement en modalité MAN et servent à démarrer et à arrêter le groupe électrogène. Une brève pression de la touche START provoque une tentative de démarrage, une pression continue, prolonge la durée du démarrage. La DEL qui clignote sur le pictogramme du moteur, signale le moteur qui tourne avec les alarmes invalidées, allumé normalement à la fin du temps d'invalidation des alarmes. Le moteur

peut aussi être arrête avec la touche OFF/RESET.

#### Touches MAINS et GEN - RGK 60

Elles fonctionnent seulement en modalité MAN (manuel) et servent à commuter la

#### ATENCIÓN!!

Este aparato debe ser instalado por personal capacitado, de acuerdo con las normativas vigentes, para evitar daños personales y materiales. Los productos mostrados en esta documentación pueden estar sujetos a cambios y variaciones sin previo aviso. Las descripciones y datos técnicos son exactas en la medida de nuestro conocimiento pero Lovato no se responsabiliza de posibles errores, omisiones o contingencias derivadas de dichos contenidos.

(F

#### INTRODUCCION

Este dispositivo ha sido ideado para facilitar el uso del grupo electrógeno tanto al instalador como al operador, a fin de evitar la consulta constante v tediosa del manual operativo. En las diferentes situaciones de empleo, como por ejemplo el planteo de parámetros de set-up, visualización de datos, condiciones de alarma, etc. se enciende un LED en la tecla HELP para señalar la disponibilidad de un mensaie de avuda. Por lo tanto, este manual contiene sólo la información indispensable para iniciar al operador en el uso del aparato además de las tablas correspondientes a las alarmas, los parámetros, las funciones programables v las características técnicas.

#### TECLADO Tecla de HELP

El LED encendido indica la disponibilidad de un mensaje de ayuda. Pulsando la tecla se obtiene la visualización del texto de ayuda relativo a la operación que se está efectuando

#### **Teclas ENTER** y EXIT

La tecla ENTER sirve para confirmar mandos, operaciones, o bien para acceder a los menúes. La tecla EXIT sirve en cambio para rechazar una operación y para salir de los menúes o de un mensaje de ayuda. Teclas direccionales "&" y . ۳۳

Sirven para moverse entre las páginas de visualización de datos o para seleccionar los parámetros en los menúes. . Teclas de "−" v "+"

Sirven para visualizar datos alternativos a la página de datos seleccionada o para modificar los parámetros

#### Teclas OFF/RESET, MAN, AUT y TEST Sirven para seleccionar el modo de

funcionamiento. El LED encendido indica el modo seleccionado v. si es intermitente. significa que está activado el control remoto. **Teclas START v STOP** 

Sólo funcionan en modo MAN y sirven para encender y apagar el grupo electrógeno. Pulsando un instante la tecla START se produce un tentativo de arranque, mientras que manteniéndola pulsada se puede prolongar la duración del arranque. El LED intermitente en el símbolo del motor indica que este último está arrancando con alarmas inhibidas, mientras que se enciende normalmente al término del tiempo de inhibición de las alarmas. El motor también puede pararse mediante la tecla OFF/RESET. Teclas MAINS y GEN - RGK 60

Sólo funcionan en modo MAN y sirven para conmutar la carga de la red al generador y viceversa. Los LED encendidos cerca de los

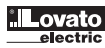

-- + + + ama co

E I LED accesi in prossimità dei simboli di commutazione indicano l'avvenuta chiusura dei dispositivi di commutazione, lampeggianti se il segnale di ritorno (feed-back) di effettiva chiusura o apertura dei dispositivi di commutazione sono errati. Tasto GEN - RGK 50

Funziona solo in modo MAN e serve per disconnettere il carico dal generatore. Il LED

8 acceso in prossimità del simbolo generatore

 indica che la tensione è disponibile entro i
 limiti predefiniti. Il LED acceso in prossimi limiti predefiniti. Il LED acceso in prossimità

- el simbolo di commutazione indica
- l'avvenuta chiusura del dispositivi di
- interruzione, lampeggiante se il segnale di ritorno (feed-back) di effettiva chiusura o apertura del dispositivo di interruzione è errato

#### Scroll rapido

È possibile scorrere le videate e i parametri in modo rapido, tenendo premuto il tasto 

#### DISPLAY LCD

Il display visualizza sia in forma grafica che alfanumerica dati ed informazioni. Premere i tasti freccia "&" e "企" per vedere le pagine di visualizzazione dei dati. Premere i tasti "--" e "+" per vedere altri dati relativi alla stessa pagina di visualizzazione. L'apparecchio è impostato di default per ritornare alla pagina principale dopo un tempo di 60s dall'ultimo tasto premuto.

#### MODO DI FUNZIONAMENTO - RGK 60 Modo OFF/RESFT

Il motore non può funzionare. Se la rete è presente viene allacciata al carico. Passando a questo modo di funzionamento, il motore se in funzione si ferma immediatamente ed eventuali allarmi vengono resettati. L'allarme non si resetta se permane la causa che lo ha provocato.

#### Modo MAN

Il motore può essere avviato e fermato solo manualmente agendo sui tasti di START e STOP, cosi pure la commutazione del carico dalla rete al generatore mediante i tasti MAINS e GEN e viceversa.

Sempre in modo MAN: al comando di start tenendo premuto il pulsante si ha il prolungamento del tempo di avviamento impostato, al comando di stop tenendo premuto il pulsante per un tempo superiore a 6 secondi si ha l'attivazione (spurgo) dell'elettrovalvola carburante per 4 minuti

#### Modo AUT

Il motore parte automaticamente in caso di assenza rete (fuori dai limiti impostati) e si ferma in presenza della stessa. Modo TEST

Il motore parte immediatamente anche in presenza di rete, in mancanza della rete il carico commuta sul generatore. Passando nuovamente in modo AUT il motore si ferma. ovviamente se la rete è presente.

#### MODO DI FUNZIONAMENTO - RGK 50 Modo OFF/RESET

Il motore non può funzionare. Passando a questo modo di funzionamento, il motore se in funzione si ferma immediatamente ed eventuali allarmi vengono resettati. L'allarme non si resetta se permane la causa che lo ha provocato

#### . Modo MAN

Il motore può essere avviato e fermato solo manualmente agendo sui tasti di START e STOP, cosi pure la connessione/sconnesssione closing of switching devices; when flashing, there is an incorrect feedback signal for the actual closing or opening of the switching devices.

#### GEN kev - RGK 50

I CD SCREEN

last key is pressed.

**OFF/BESET** mode

MAN mode

AUT mode

TEST mode

**OPERATING MODE - RGK 60** 

It operates in MAN mode only and is used to disconnect the load from the generator. When the LED of the generator symbol is on, voltage is available within preset limits. When the LED of the changeover symbol is on, the actual closing of switching devices has occurred: when flashing, there is an incorrect feedback signal for the actual closing or opening of the disconnecting devices

Quick Scroll - The screens and parameters can be scrolled by the keeping the key "&" or "企" pressed.

The LCD shows data and information in

" or " 企 " key to view the data pages.

Press the "-" or "+" key to see alternative

data on the same page. The RGK 60 is set to

return to the main page 60 seconds after the

The engine cannot operate. If the mains is

present, the load is switched to the mains.

Changing from TEST, AUT or MAN to the

running, the engine is immediately stopped

the alarm is still present, it cannot be reset.

The engine can be manually started or

stopped using the START and STOP keys

mains to generator and vice versa, by means

Always in MAN mode, at the start command

and by keeping the key pressed, the preset

starting time can be prolonged while at the

pressed for more than 6 seconds, the fuel

In case of mains not present (out of the

and then stops when the mains returns.

The engine immediately starts even if the

mains is present. In case the mains is not

the mains is present, the engine will stop.

The engine cannot operate. The engine is

to this operating mode and any eventual

The engine can be manually started or

stopped using the START and STOP keys

only; in addition the load switching to and

fro the generator is possible with the GEN

immediately stopped if running by changing

alarms are reset. If the cause of the alarm is

generator. Changing to the AUT mode and if

present, the load is switched to the

**OPERATING MODE - RGK 50** 

still present, it cannot be reset.

**OFF/RESET** mode

MAN mode

preset limits), the engine automatically starts

stop command and by keeping the key

valve is discharged for 4 minutes

only, in addition to load switching from

of the MAINS and GEN keys.

and eventual alarms are reset. If the cause of

OFF/RESET mode and if the engine is

graphic and alphanumeric forms. Press the

charge du secteur au générateur et vice-versa. Les DEL allumées près des pictogrammes du secteur et du générateur indiquent les tensions respectives qui sont disponibles dans les limites prévues. Les DEL allumées près des pictogrammes de commutation signalent la fermeture effective des dispositifs de commutation, elles clignotent si le signal de retour (feed-back) de fermeture ou d'ouverture effective des dispositifs de commutation est erroné. Touche GEN - RGK 50

Fonctionne seulement en modalité MAN et sert à déconnecter la charge du générateur. La DEL allumée près du symbole du générateur indique que la tension est disponible dans les limites prédéfinies. La DEL allumée près du symbole de commutation signale la fermeture effective des dispositifs d'interruption, elle clignote si le signal de retour (feed-back) de fermeture ou d'ouverture effective des dispositifs d'interruption est erroné.

#### Défilement rapide

Le défilement des fenêtres et paramètres se enforcé.

#### ECRAN LCD (ACL)

L'écran affiche les données sous forme graphique ou alphanumérique. Pressez les touches directionnelles "&" et "企" pour afficher les pages de données. Pressez les touches "-" et "+" pour voir d'autres données relatives à la même page d'affichage. L'appareil est réglé par défaut pour revenir à la page principale 60 secondes après la dernière pression d'une touche.

#### MODALITE DE FONCTIONNEMENT - RGK 60 Modalité OFF/RESET

Le moteur ne peut pas fonctionner. Si le secteur est présent il est relié à la charge. En passant dans cette modalité de fonctionnement pendant que le moteur est en marche, il s'arrête immédiatement et les alarmes éventuelles sont rearmées. L'alarme n'est pas rearmée si la cause qui l'a provoqué subsiste encore.

#### Modalité MAN

Le moteur peut être démarré et arrêté manuellement seulement en pressant les touches START et STOP. La commutation de la charge du secteur et vice-versa est aussi possible en pressant les touches MAINS et GEN

Toujours en modalité MAN: en pressant la touche START de façon continue, on obtient le prolongement de la durée de démarrage prévu, en pressant la touche STOP pendant plus de 6 secondes on obtient la

. dépressurisation de l'électrovanne du carburant pendant 4 minutes. Modalité AUT

Le moteur démarre automatiquement en cas d'absence du secteur (hors des limites prévues) et s'arrête en présence du secteur. Modalité TEST

Le moteur démarre immédiatement même en présence du secteur. En cas d'absence du secteur. la charge est commutée sur le générateur. En repassant en modalité AUT le moteur s'arrête, si le secteur est présent évidemment.

#### MODALITE DE FONCTIONNEMENT - RGK 50 Modalité OFF/RESET

Le moteur ne peut pas fonctionner. Si l'on passe dans cette modalité de fonctionnement alors que le moteur est en marche, celui-ci s'arrête immédiatement et les alarmes éventuelles sont réarmées. L'alarme n'est pas réarmée si la cause qui l'a provoquée subsiste encore

#### Modalité MAN

Le moteur ne peut être démarré et arrêté que manuellement en enfonçant les touches

símbolos de la red y del generador indican las respectivas tensiones disponibles dentro de los límites predefinidos. Los LED encendidos cerca de los símbolos de conmutación indican el cierre efectivo de los dispositivos de conmutación v. si están intermitentes, señalan que la señal de retorno (feed-back) relativa al cierre o apertura efectivos de los dispositivos de conmutación es errónea

#### Tecla GEN - RGK 50

Sólo funciona en modo MAN y sirve para desconectar la carga del generador. El LED encendido cerca del símbolo del generador indica que la tensión está disponible dentro de los límites predefinidos. El LED encendido cerca del símbolo de

conmutación indica el cierre efectivo de los dispositivos de interrupción y, si está intermitente, señala que la señal de retorno (feed-back) relativa al cierre o apertura efectivos del dispositivo de interrupción es errónea

#### Scroll rapido

"&" o " û " Sirven para moverse entre las paginas y los parametros rápidamente, manteniendo pulsando las teclas "&" o " 企".

#### DISPLAY LCD

El display visualiza datos e información tanto de manera gráfica como alfanumérica. Pulsar las diferentes páginas de visualización de los datos. Pulsar las teclas "-" y "+" para ver otros datos relativos a la misma página de visualización. El dispositivo está programado para retornar a la página principal tras un lapso de 60 segundos a partir de la última pulsación de tecla.

#### MODO DE FUNCIONAMIENTO - RGK 60 Modo OFF/RESET

El motor no puede funcionar. La red se conecta a la carga si está disponible. Pasando a este modo de funcionamiento con el motor en funcionamiento, este último se detiene inmediatamente y se restablecen las eventuales alarmas. La alarma no se restablece si perdura la causa que la ha provocado.

#### Modo MAN

El motor sólo puede ser puesto en marcha y parado de manera manual mediante las teclas de START y STOP, así como la conmutación de la carga de la red al generador y viceversa debe ser realizada mediante las teclas MAINS y GEN. En este modo, manteniendo pulsada la tecla START se obtiene la prolongación del tiempo de arrangue programado y, manteniendo pulsada la tecla STOP por un lapso superior a los 6 segundos, se obtiene la activación de la electroválvula combustible (purga) por 4 minutos.

#### Modo AUT

El motor arranca automáticamente en caso de ausencia de red (fuera de los límites programados) y paro en presencia de la misma

#### Modo TEST

El motor arranca inmediatamente aún en presencia de red, mientras que en ausencia de la misma la carga se conmuta al generador. Pasando nuevamente al modo AUT el motor se para, siempre y cuando la red esté presente.

#### MODO DE FUNCIONAMIENTO - RGK 50 Modo OFF/RESET

El motor no puede funcionar. Pasando a este modo de funcionamiento con el motor en marcha, este último se detiene inmediatamente y se restablecen las eventuales alarmas. La alarma no se restablece si perdura la causa que la ha provocado.

#### Modo MAN

El motor sólo puede ser puesto en marcha y parado de manera manual mediante las teclas

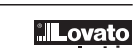

10001

del carico al generatore mediante il tasto GEN. Sempre in modo MAN: al comando di start tenendo premuto il pulsante si ha il prolungamento del tempo di avviamento impostato, al comando di stop tenendo premuto il pulsante per un tempo superiore a 6 secondi si ha l'attivazione (spurgo) dell'elettrovalvola carburante per 4 minuti. TUA oboM

- 8 II motore parte automaticamente in presenza
- del segnale di START esterno e si ferma alla
   rimozione del comando

#### rimozione del comando.

#### B Modo TEST

Il motore parte immediatamente anche in assenza del segnale di START esterno. Passando nuovamente in modo AUT il motore si ferma, ovviamente se il segnale di START esterno è assente

#### ALLARMI

Al sorgere di un allarme, la parte inferiore del display viene occupata per la visualizzazione dello stesso. Nel caso di più allarmi questi vengono visualizzati singolarmente in sequenza. Per ogni allarme è disponibile un messaggio di aiuto per individuare la possibile origine del problema. Il reset degli allarmi può essere così effettuato:

- premendo il tasto OFF/RESET l'allarme viene azzerato impedendo l'involontario avviamento del gruppo elettrogeno.
- mantenendo premuto il tasto EXIT e quindi premendo il tasto OFF/RESET l'allarme viene azzerato senza modificare la modalità di funzionamento

Se l'allarme non si resetta, significa che non è stata rimossa la causa che lo ha provacato Durante le operazioni di visualizzazione degli eventi (event-log) e quelle di set-up nessun allarme viene visualizzato.

Attenzione! Se l'apparecchio sta funzionando in modalità AUT o TEST, il reset degli allarmi mediante i tasti EXIT + OFF/RESET può causare l'avviamento automatico del gruppo.

#### MESSA IN TENSIONE

Alla messa in tensione l'RGK si pone automaticamente in modo OFF/RESET. Se si necessita che mantenga lo stesso modo di funzionamento precedente lo spegnimento, si deve modificare un parametro del menù GENERALE. L'RGK può essere alimentato indifferentemente sia a 12 che a 24VDC, ma necessita della corretta impostazione della tensione di batteria nel menù BATTERIA, diversamente si avrà un'allarme relativo alla tensione di batteria. È indispensabile impostare i parametri del menù GENERALE (rapporto TA, tipo di connessione, tensione nominale, frequenza di sistema) e dei menù **AVVIAMENTO MOTORE e CONTROLLO** MOTORE, relativi al tipo di motore utilizzato.

#### SET-UP MEDIANTE TASTIERA

Ci sono tre diversi menù per accedere ai parametri d'impostazione ed ai dati. Menù esteso: Accesso a tutti i parametri d'impostazione. Per entrare nel menù mantenere premuto il tasto OFF/RESET quindi premere in sequenza due volte il tasto "-", tre volte il tasto "+" e quattro volte il tasto "&", infine rilasciare il tasto OFF/RESET. Menù utente: Accesso ai parametri d'impostazione, limitato a quelli d'interesse dell'utilizzatore finale. Per entrare nel menù premere il tasto OFF/RESET per 5s, dopodichè rilasciarlo.

key. By keeping the START key pressed, the preset starting time can be prolonged at the start command, while keeping the STOP key pressed for more than 6 seconds, the fuel valve is discharged for 4 minutes at the stop command

#### AUT mode

The engine automatically starts in presence of the external START signal and stops when it is removed

#### TEST mode

ALARMS

The engine immediately starts even if the external START signal is not present. Changing to the AUT mode, the engine is stopped, clearly if the external START signal is not present.

When an alarm arises, the lower section of

the display is used to view it. In case of two

or more alarms, they are individually shown

in sequence. A help message is available for

cleared and the unit reset as indicated below:

is cleared and any unintentional engine

By pushing the OFF/RESET key, the alarm

By keeping the EXIT key pressed and then pushing the OFF/RESET key, the alarm is

If the alarm does not clear, this means the

alarm conditions are still present. During

event-log sessions and set-up operations.

every alarm, in order to locate the possible

alarm source. Alarm conditions can be

cleared but the operating mode is

Caution! If the unit is operating in AUT or TEST

mode, the alarm clearing via EXIT and OFF/RESET

At power-up, the RGK automatically sets to

powered down, a parameter in the GENERAL

The RGK can be supplied indifferently at 12

be programmed in the BATTERY menu,

It is also essential to set the parameters of

configuration, rated voltage and frequency)

as well as the ENGINE STARTING, ENGINE

There are three different menus in order to

have access to the parameters setting and

Advanced menu: Access to all parameters

OFF/RESET key pressed, then push, in the

following sequence, "-" key twice, "+" key three times and "\$"key four times then

User's menu: Access to parameters setting

the menu, press the OFF/RESET key for

limited to those the final user needs. To enter

setting. To enter the menu, keep the

finally release the OFF/RESET key.

5 seconds then release it.

CONTROL menus, related to the type of

otherwise a battery alarm will arise.

the GENERAL menu (CT ratio, wiring

or 24VDC, but the exact battery voltage must

RGK set to the same mode before it was

OFF/RESET mode. If one needs the

menu must be modified.

keys can cause the engine to automatically start.

starting is prevented.

no alarms are viewed.

maintained.

POWFR-UP

engine used.

relative data.

SET-UP VIA KEYBOARD

START et STOP. La charge du générateur peut être activée/désactivée à l'aide de la touche GEN. Toujours en modalité MAN: si l'on maintient enfoncée la touche START, on obtient le prolongement de la durée de démarrage prévue : si l'on enfonce la touche STOP pendant plus de 6 secondes, on obtient la dépressurisation de l'électrovanne du carburant pendant 4 minutes. . TIIA àtilshoM

Le moteur part automatiquement en présence du signal START externe et s'arrête quand ce signal cesse.

#### Modalité TEST

Le moteur part immédiatement, même en cas d'absence du signal START externe. Quand on revient en modalité AUT, si le signal START externe est absent, le moteur bien évidemment s'arrête.

#### ALARMES

Le déclenchement d'une alarme est signalé par affichage dans la partie inférieure de l'écran. En cas de plusieurs alarmes, celles-ci s'affichent une à une. Pour chaque alarme, un message d'aide est disponible qui permet d'identifier l'origine possible du problème. La remise à zéro des alarmes est obtenue comme ci-dessous:

- En pressant le touche OFF/RESET, l'alarme est remise à zéro et tout démarrage intempestif du groupe est prévenu.
- En maintenant le touche EXIT enfoncé et en pressant le touche OFF/RESET. l'alarme est remise à zéro mais le mode de fonctionnement ne change pas.

Si l'alarme ne se remet pas à zéro, cela signifie que l'origine de l'alarme n'est pas été supprimée. Aucune alarme n'est visualisé pendant l'affichage des évènements (eventlog) et la configuration (set-up). Attention! Si l'appareil fonctionne en mode AUT ou TEST, la remise à zéro des alarmes, en utilisant les touches EXIT et OFF/RESET, fait démarrer automatiquement le groupe électrogène

#### MISE SOUS TENSION

A l'allumage, le dispositif RGK se place automatiquement en modalité OFF/RESET. Si on a besoin qu'il maintienne la même modalité de fonctionnement précédant le dernier arrêt, il faut modifier un paramètre du menu GENERAL.

Le dispositif RGK peut être alimenté indifféremment en 12 ou en 24VDC, mais le paramètre correspondant à la tension de la batterie doit être mis au point dans le menu BATTERIE, sinon une alarme relative à la tension de batterie se déclenchera. Il est indispensable de mettre au point les paramètres du menu GENERAL (rapport TI, type de connexion, tension assignée d'emploi, fréquence de système) et des menus DEMARRAGE MOTEUR et CONTROLE MOTEUR correspondant au type de moteur utilisé.

#### **BEGLAGE AVEC LE CLAVIER**

Il v a trois menus différents pour accéder aux réglages des paramètres et aux données. Menu étendu: Il donne accès à tous les paramètres de réglage. Pour entrer dans ce menu, pressez, sans la lâcher, la touche OFF/RESET, puis pressez dans l'ordre: 2 fois la touche "--", 3 fois la touche "+" et 4 fois la touche "<sup>‡</sup>", puis relâchez la touche OFF/RESET.

Menu utilisateur: Il donne accès aux paramètres de réglage, limité à ceux qui intéressent l'utilisateur final. Pour entrer dans ce menu, pressez la touche OFF/RESET pendant 5 secondes, puis relâchez-la

START y STOP, así como la conexión/ desconexión de la carga al generador debe ser realizada mediante la tecla GEN. En este modo, manteniendo pulsada la tecla START se obtiene la prolongación del tiempo de arranque programado y, manteniendo pulsada la tecla STOP por un lapso superior a los 6 segundos, se obtiene la activación de la electroválvula combustible (purga) por 4 minutos

#### TUA oboM

El motor arranca automáticamente en caso de señal de START exterior y se detiene cuando se para el mando.

#### Modo TEST

El motor arranca inmediatamente aún en ausencia de señal de START exterior. Pasando nuevamente al modo AUT el motor se para, siempre y cuando no esté presente la señal de START exterior.

#### ALARMAS

Cuando interviene una alarma, la misma se visualiza en la parte inferior del display. Si las alarmas son más de una, las mismas se visualizan de a una por vez, en secuencia. Para cada alarmahay un mensaje de ayuda a disposición para localizar la posble causa del problema.

El reset de las alarmas puede realizarse así: Mediante la tecla de OFF/RESET: La

- condicion de alarma se elimina, bloqueando el arrangue involuntario del grupo electrógeno.
- Oprimendo las teclas OFF/RESET mientras está pulsada la tecla EXIT, la condicion de alarma se elimina sin

modificar la modalidad de funcionamento Si esta última no se restablece, significa que la causa que la ha provocado no ha sido eliminada. Durante las operaciones de visulización de los eventos (event-log) y las de set-up no se visualiza alguna alarma. ¡Atención!: Si la central esta funcionando en AUT o TEST, el reset de las alarmas mediante las teclas EXIT + OFF/RESET puede causar un arranque automatico del grupo.

#### PUESTA EN TENSION

A la puesta en tensión, RGK se pone automáticamente en modo OFF/RESET. Si se desea mantener el mismo modo de funcionamiento que tenía antes del apagado, es necesario modificar un parámetro del menú GENERAL.

RGK puede ser alimentado tanto a 12 como a 24VDC indistintamente, pero necesita una correcta programación de la tensión de batería en el menú BATERIA, de lo contrario intervendrá una alarma relativa a la tensión de batería. Es indispensable programar los parámetros del menú GENERAL (relación TA, tipo de conexión, tensión nominal, frecuencia de sistema) y de los menúes ARRANQUE MOTOR y CONTROL MOTOR relativos al tipo de motor utilizado

#### SET-UP MEDIANTE TECI ADO Para acceder a los parámetros de programación y a los datos, existen tres menúes diferentes:

Menú extenso: Acceso a todos los parámetros de programación. Para entrar en el menú mantener pulsada la tecla OFF/RESET, luego pulsar en secuencia dos veces la tecla "-", tres veces la tecla "+" y cuatro veces la tecla "&", por último soltar la tecla OFF/RESET. Menú usuario: Acceso a los parámetros de programación que interesan al usuario final. Para entrar en este menú pulsar 5 segundos la tecla OFF/RESET y luego soltarla.

10001 Menù comandi: Accesso ai comandi di azzeramento dati, copia dei parametri e loro ripristino. Per entrare nel menù premere i tasti OFF/RESET e successivamente ENTER per 5s. dopodichè rilasciarli entrambi Premere il tasto EXIT per uscire dal menù. Muoversi dentro il menù: Dopo essere entrati nel menù, premere i tasti freccia "&" e "û" per scegliere uno dei sotto menù

- ප d'impostazione (o un comando in caso di
- F E 07 ( "Menù comandi"). Premere il tasto ENTER
- per accedere all'impostazione dei parametri (o per effettuare un comando). Premere i

tasti freccia "&" e "企" per scegliere uno dei parametri, premere i tasti "-" e "+" per modificalo. Premere il tasto EXIT per uscire dal sotto menù, premere nuovamente il tasto EXIT per uscire dal set-up. Copia di sicurezza dei dati: Per i soli dati di set-up modificabili da tastiera, è possibile fare una copia di sicurezza nella memoria flash dell'RGK. Questi stessi dati all'occorrenza possono essere ripristinati nella memoria di lavoro dell'RGK. I comandi di copia di sicurezza e ripristino dei dati sono disponibili nel menù comandi.

SET-UP MEDIANTE PC

Il set-up si effettua più agevolmente mediante PC connesso alla RS232 dell'RGK. Mediante il software di set-up è possibile effettuare il trasferimento dei parametri di set-up (precedentemente impostati) da RGK a PC e viceversa. Il trasferimento dei parametri da PC a RGK può essere parziale, cioè solo i parametri dei menù specificati. Oltre ai parametri con il PC è possibile definire

- Testi di Help degli allarmi, nonchè descrizione e testo di Help degli allarmi utente (User Alarms).
- Dati relativi alle caratteristiche delle curve dei sensori di pressione, temperatura, livello carburante e della protezione termica del generatore.
- Logo personalizzato che appare alla messa in tensione ed ogniqualvolta si esce dal set-up da tastiera
- Pagina informativa dove poter inserire informazioni, caratteristiche, dati ecc. concernenti l'applicazione.

#### RACCOMANDAZIONI

Copia di sicurezza dei dati di set-up: Dato l'elevato numero di parametri dell'RGK, si raccomanda vivamente di effettuare il salvataggio dei dati di set-up sia su hard disk del PC che su floppy disk, ogniqualvolta vengono modificati direttamente dalla tastiera dell'apparecchio. Rammentiamo che. per i soli dati di set-up modificabili da tastiera, è possibile fare una copia di sicurezza nella memoria flash dell'RGK Questi stessi dati all'occorrenza possono essere ripristinati nella memoria di lavoro dell'RGK. I comandi di copia di sicurezza e ripristino dei dati sono disponibili nel menù comandi.

Pagina informativa: L'RGK oltre alle pagine video per la visualizzazione di misure, dati, allarmi ecc. dispone di una pagina informativa di 8 righe per 32 caratteri a completa disposizione dell'utente. In questa pagina possono essere poste informazioni utili concernenti quali: nome del cliente, data di costruzione del quadro elettrico o del gruppo elettrogeno, nome del file di set-up, numero di matricola del quadro elettrico e/o del gruppo elettrogeno, dati tecnici principali ecc. Se non utilizzata in questa pagina appare "Pagina informativa vuota".

Commands menu: Access to data resetting, parameter copy and their restore. To enter the menu, press the OFF/RESET key, subsequently the ENTER key for 5 seconds and then release both of them Press the EXIT key to exit the menu. Moving within the menu: After entering the menu, press the " <sup>①</sup> " or " <sup>①</sup> " key to select a sub-menu (or a command in the case of "Commands menu"). Press the ENTER key to access parameter setting (or to perform the command). Press "♣" or "♠" key to select the parameter and press "–" or "+" to modify it. Press the EXIT key to close the sub-menu and push it again to close the set-up.

Data safety copy: A safety copy of the adjustable keyboard set-up data only can be made in RGK flash memory. This same data can be restored, whenever required, to RGK work memory.

The commands and data restore of the safety copy are available in the commands menu.

SET-UP BY MEANS OF PERSONAL COMPUTER (PC)

The set-up can be more easily done via PC connected to the RGK RS232 port. Using the set-up software, it is possible to transfer parameters (previously set) from the RGK to the PC and vice versa. The parameters transfer from the PC to the RGK can be partial, that is specified

parameters of the menus. In addition to the parameters setting with the PC. one can also define:

- Help text of the alarms, descriptions and help text of the User Alarms. All the data related to the curve characteristic of the pressure,
- temperature and fuel level sensors along with generator thermal protection. Custom logo, that appears on the display
- at power-up and at set-up exit via keypad. Information page, where one can write
- information, data, characteristics, etc., concerning a certain application.

#### RECOMMENDATIONS

Backup copy of data set-up: It is highly recommended to save data set-up to the PC hard disk and a backup copy on floppy disk because of the large number of data involved with the RGK set-up. Moreover, it is advisable to update set-up data files each time data parameters are adjusted via keyboard. Bear in mind that a backup copy of adjustable keyboard set-up data only can be made in RGK flash memory. This same data can be restored, whenever required, to RGK work memory. The commands of backup copy and data restore are available in the commands menu.

Information page: The RGK can also display an 8-line by 32-character user's information page in addition to the screen page with data, alarms measurements, etc. This page can contain details convenient to the user, such as customer's name, date of panel or gen-set manufacture, set-up file name, serial number of the electric panel or genset, main technical data and so on.

If not used, this page will appear as "Empty information page".

Menu commandes: Il donne accès aux commandes d'effacement des données. copie des paramètres et à leur rétablissement. Pour entrer dans ce menu, pressez dans l'ordre la touche OFF/RESET, la touche ENTER et maintenez la pression pendant 5 secondes. puis relâchez-les toutes les deux. Appuyer la touche EXIT pour sortir du menu. Se déplacer dans le menu: Après être entré dans le menu, pressez les touches directionnelles "↓" et "û" pour sélectionner un des sous-menus de réglage (ou une commande en cas de "Menu commandes") Pressez la touche ENTER pour accéder au réglage des paramètres (ou pour effectuer une commande). Pressez les touches directionnelles " & " et " ① " pour sélectionner un des paramètres, pressez les touches "-" et "+" pour le modifier. Pressez la touche EXIT pour sortir du sous-menu, pressez à nouveau la touche EXIT pour sortir du set-up. Copie de sécurité des données: Seulement pour les données de set-up modifiables à partir du clavier, il est possible de faire une copie de sécurité dans la mémoire flash du dispositif RGK. En cas de besoin, ces données peuvent être rétablies dans la mémoire de travail du dispositif RGK. Les commandes de copie de sécurité et rétablissement des données sont disponibles dans le menu commandes

REGLAGE PAR ORDINATEUR (PC) Le set-up s'effectue facilement avec un P.C. connecté au port RS232 du RGK. Le logiciel de set-up permet de télécharger du dispositif RGK vers le P.C. ou vice versa, les données de set-up (précédemment mises au point). Ces mêmes fichiers (données de set-up) peuvent être chargés dans le dispositif RGK séparément c'est à dire les paramètres de menus spécifiques En plus des paramètres, le P.C. permet aussi de mettre au point.

- Textes d'assistance des alarmes ainsi que la description et le texte d'assistance des alarmes de l'utilisateur (User Alarms),
- Données relatives aux caractéristiques des courbes des capteurs de pression, température, niveau carburant de la protection thermique du générateur,
- Logo personnalisé qui s'affiche à chaque allumage et à chaque sortie du set-up à partir du clavier
- Page informative: Ce dernier pourra y entrer des informations utiles comme: le nom du client, la date de fabrication, etc.

#### CONSEILS D'UTILISATION

Copie de sauvegarde des données de réglage: Etant donné le nombre élevé de paramètres du dispositif RGK, il est vivement conseillé de sauvegarder les données de réglage sur le disque dur du P.C. et sur une disquette, après chaque modification effectuée directement du clavier de l'appareil Il est rappelé qu'une copie de sauvegarde peut être faite dans la mémoire flash du dispositif RGK, mais seulement pour les données de réglage modifiables à partir du clavier. En cas de besoin, ces données peuvent être rétablies dans la mémoire de travail du dispositif RGK. Les commandes de copie de sauvegarde et rétablissement des données sont disponibles dans le menu commandes.

Page informative: En plus des pages-écran pour l'affichage des mesures, des données, des alarmes, etc., le dispositif RGK dispose aussi d'une page informative de 8 lignes de 32 caractères chacune à la disposition complète de l'utilisateur. Ce dernier pourra y entrer des informations utiles comme: le nom du client, la date de fabrication de l'armoire électrique ou du groupe électrogène, le nom du fichier de réglage, le numéro de série de l'armoire électrique ou du groupe électrogène, les données techniques principales, etc. Si cette page n'est pas utilisée, le message suivant s'affiche: "Page informative vide'

Menú mandos: Acceso a los mandos de puesta a cero de los datos, de copia de los parámetros y de su restablecimiento. Para entrar en el menú pulsar las teclas OFF/RESET, luego ENTER 5 segundos y por último soltar ambas teclas.

Para salir del menú pulsar la tecla EXIT. Desplazamientos dentro del menú: Una vez dentro del menú, pulsar las teclas uno de los submenúes de programación (o un mando, en caso de "Menú mandos"). Pulsar la tecla ENTER para acceder a la programación de los parámetros (o para ejecutar un mando). Pulsar las teclas direccionales "&" y "企" para seleccionar uno de los parámetros y las teclas "-" y "+" para modificarlos. Pulsar la tecla EXIT para salir del submenú y pulsarla nuevamente para salir del set-up.

Copia de seguridad de los datos: Sólo en caso de datos de set-up posibles de modificar desde el teclado, se puede hacer una copia de seguridad en la memoria flash de RGK. Cuando sea necesario, estos mismos datos pueden ser restablecidos en la memoria de trabajo de RGK. Los mandos de copia de seguridad y de restablecimiento de los datos se encuentran en el menú de mandos.

#### SET-UP MEDIANTE PC

El set-up se realiza más fácilmente mediante un PC conectado a la placa RS232 de RGK.

Mediante el software de set-up es posible efectuar la transferencia de los parámetros de set-up (planteados anteriormente) de RGK al PC y viceversa. La transferencia de los parámetros del PC a RGK puede ser parcial, es decir sólo de los parámetros de los menúes especificados.

Además de los parámetros, con el PC es posible definir:

- Textos de ayuda de las alarmas, así como la descripción y el texto de ayuda de las alarmas usuario (User Alarms).
- Datos relativos a las características de las curvas de los sensores de presión, temperatura, nivel de combustible y de la protección térmica del generador.
- Logo personalizado que se visualiza a la puesta en tensión y cada vez que se sale del set-up mediante teclado.
- Página informativa donde poder introducir información, características, datos, etc. concerniente la aplicación.

#### RECOMENDACIONES

Copia de seguridad de los datos de set-up: Dada la gran cantidad de parámetros de RGK, se recomienda efectuar la memorización de los datos de set-up tanto en el disco duro del PC como en disquete cada vez que los mismos sean modificados directamente desde el teclado del dispositivo. Recordamos que sólo en caso de datos de set-up posibles de modificar desde el teclado, es posible hacer una copia de seguridad en la memoria flash de RGK. Cuando sea necesario, estos mismos datos pueden ser restablecidos en la memoria de trabajo de RGK. Los mandos de copia de seguridad y restablecimiento de los datos se encuentran en el menú de mandos.

Página informativa: Además de las páginas virtuales para la visualización de medidas, datos, alarmas, etc., RGK dispone de una página informativa de 8 renglones por 32 caracteres a entera disposición del usuario. En la misma se puede escribir información útil pertinente como el nombre del cliente, la fecha de realización del cuadro eléctrico o del grupo electrógeno, el nombre del archivo de set-up, el número de matrícula del cuadro eléctrico o del grupo electrógeno, los datos técnicos principales, etc. Si esta página no se utiliza, se visualiza el mensaje "Página informativa vacía".

## DATI TECNICI INFORMATIVI

Ingressi e uscite digitali programmabili Ad una parte degli ingressi e a tutte le uscite, sono state assegnate (impostate) delle funzioni di default come illustrato da tabelle nelle pagine successive. Per un diverso utilizzo delle stesse accedere ai menù INGRESSI o USCITE, premere i tasti "&" e " 1 per scegliere l'ingresso o l'uscita e premere i g tasti "-" e "+" per scegliere la funzione.

## Proprietà degli ingressi e uscite digitali

e assegnare le proprietà qui di seguito elencate:

#### Ingressi E

- NA, comando alla chiusura del contatto d'ingresso oppure NC, comando
- all'apertura del contatto d'ingresso.
- Ritardo del segnale di chiusura Ritardo del segnale di apertura.

#### Uscite

Relè normalmente diseccitato o eccitato. Per impostare queste proprietà accedere al menù INGRESSI o USCITE, premere i tasti "&" e " û" per scegliere l'ingresso o l'uscita, premere ENTER per accedere ai parametri delle proprietà, premere i tasti "♣" e "௺" per scegliere il parametro della proprietà e premere i tasti "-" e "+" per modificarlo. Premere EXIT per ritornare al menù precedente.

#### Proprietà degli allarmi

Ad ogni allarme, compresi gli allarmi utente (User Alarms) possono essere assegnate 11 diverse proprietà:

- Allarme abilitato. Se non abilitato è come se non esistesse.
- Allarme ritenitivo. Rimane memorizzato anche se è stata rimossa la causa che lo ha provocato
- Allarme globale 1. Attiva l'uscita assegnata a questo utilizzo.
- Sirena. Attiva l'uscita assegnata a questo utilizzo
- Arresto motore
- Raffreddamento motore.
- Attivo con motore avviato.
- Chiamata automatica modem. Viene effettuato un collegamento modem con le modalità previste dai relativi dati di set-up impostati.
- Allarme globale 2. Attiva l'uscita assegnata a questo utilizzo.
- Allarme globale 3. Attiva l'uscita assegnata a questo utilizzo. Queste proprietà sono impostate di default

per un utilizzo generale. Per modificare queste proprietà accedere al

per scegliere l'allarme, premere i tasti "-" e "+" per scegliere la proprietà, premere enter per abilitare o disabilitare la proprietà. Premere EXIT per ritornate al menù precedente.

#### Ingressi analogici dei sensori

Verificare che i sensori montati sul motore corrispondano a quelli impostati nel menù CONTROLLO MOTORE. Nell'eventualità che il sensore utilizzato non sia disponibile nel menù di set-up, se è nota la curva caratteristica, mediante il software di set-up è possibile predisporre il nuovo sensore. Diversamente è indispensabile disabilitare il relativo allarme.

Ingressi analogici di tensione e corrente Verificare il tipo di connessione impostato nel menù GENERALE. Se disponibile effettuare anche la connessione di neutro, che garantisce misure più precise. Per ottenere misure corrette di potenza ed energia, è indispensabile che i TA siano connessi sulla fase corretta. Verificare la coerenza delle connessioni di ogni singola fasi di tensione di rete e generatore nonchè di corrente del carico. Un polo dei secondari dei TA esterni devono essere connessi a terra

Lovato

#### INFORMATIVE TECHNICAL DATA

Digital programmable inputs and outputs All the outputs and a part of the inputs are assigned (set) to default functions. See the table on the following pages. To change the function assignment, enter the INPUTS or OUTPUTS menu, press the "₽" or "1" key to select the exact input or output and press '-" or "+" key to select the function

### Properties of digital inputs and outputs

The following properties can be assigned to each input and output: Inputs

- NO (Normally Open), command at the input contact closing or NC (Normally Closed), command at the input contact
- opening
- Delay at closing signal Delay at opening signal
- Outputs

Relay normally de-energised or energised.

To set these properties, enter the INPUTS or OUTPUTS menu, press the " $\mathfrak{P}$ " or " $\mathfrak{P}$ " key to select the exact input or output, press the ENTER key to access the parameter properties, the "&" or "企" key to select the parameter property and then the "-" or "+" key to change it. Press the EXIT key to return to the previous menu.

#### Alarm properties

11 different properties can be assigned to each alarm, including User Alarms:

- Alarm enabled. If not enabled, the alarm does not work.
- Retentive alarm (non volatile). The alarm is stored even if the cause of the alarm is removed
- Global alarm 1. It activates the output assigned to this function.
- Siren. It activates the output assigned to this function.
- Engine stopping
- \_ Engine cooling
- Active with engine started.
- Modem autocall. A modem connection is performed according to the modality scheduled by preset parameters.
- Global alarm 2. It activates the output
- assigned to this function. Global alarm 3. It activates the output assigned to this function.

These properties are set to a default value for general applications.

To change these properties, enter the ALARMS menu, press the " $\mathfrak{P}$ " or " $\mathfrak{D}$ " key to select the alarm, press the "-" or "+" key to select the property and then press the ENTER key to enable or disable the property. Press the EXIT key to return to the previous menu

#### Analog inputs of the sensors

Check if the sensors mounted on the engine are configured among the ones set in the ENGINE CONTROL menu.

If not, this new sensor can be configured via set-up software if its characteristic curve is known. Otherwise, the related alarm must be disabled

#### Voltage and current analog inputs

Verify the type of wiring set in the GENERAL menu. Whenever possible, connect the neutral wire to obtain better accuracy. To achieve correct power and energy measurement, the CTs (Current Transformers) must be connected to the

proper phase. Check the connection coherence between

each voltage phase of mains and the generator and the load current. Earth/ground the secondary of each external CT.

#### DONNÉES TECHNIQUES INFORMATIVES Entrées et sorties numériques programmables

Des fonctions par défaut ont été assignées (réglees) à une partie des entrées et à toutes les sorties, comme illustré dans les tableaux des pages suivantes. Pour changer ces fonctions, accédez aux menus ENTREES ou SORTIES, pressez les touches "&" et "企 pour sélectionner l'entrée ou la sortie et pressez les touches "-" ou "+" pour sélectionner la fonction

#### Pronriétés des entrées et sorties numériques

Une des propriétés énumérées ci-dessous peut être assignée à chaque entrée ou sortie: . Entrées

- F, commande à la fermeture du contact d'entrée ou O, commande à l'ouverture du contact d'entrée.
- Retard du signal de fermeture.
- Retard du signal d'ouverture. Sorties

Relais normalement désexcité ou excité. Pour régler ces propriétés, accédez au menu ENTREES ou SORTIES, pressez le touche "\$" ou "û" pour sélectionner l'entrée ou la sortie, pressez ENTER pour accéder aux paramètres des propriétés, pressez le touche . 4" ou "☆" pour sélectionner le paramètre de la propriété et pressez les touches "-" et "+" pour le modifier. Pressez EXIT pour revenir au menu précédent.

#### Propriétés des alarmes

11 propriétés différentes peuvent être

- assignées à chaque alarme, y compris les alarmes utilisateur (User Alarms)
- Alarme validée, si elle n'est pas validée c'est comme si elle n'existait pas Alarme rétentrice, elle reste en mémoire
- même après l'élimination de la cause qui l'a provoqué
- Alarme globale 1, elle active la sortie assignée à cette utilisation.
- Sirène, elle active la sortie assignée à cette utilisation.
- Arrêt moteur. Refroidissement moteur.
- \_ \_
- Active avec le moteur démarré. Appel automatique du modem. Une connexion est effectuée avec le modem sur la base des modalités prévues par les données de réglage programmées
- Alarme globale 2, elle active la sortie assignée à cette utilisation.
- Alarme globale 3, elle active la sortie assignée à cette utilisation.

Ces propriétés sont réglées par défaut pour une utilisation générale. Pour modifier ces propriétés, accédez au menu ALARMES, pressez les touches "₽" et "1" pour sélectionner l'alarme, pressez les touches "-" et "+" pour sélectionner la propriété, pressez "enter" pour valider ou invalider la propriété. Pressez EXIT pour revenir au menu précédent.

#### Entrées analogiques des capteurs

Vérifiez si les capteurs montés sur le moteur correspondent à ceux mis au point dans le menu CONTROLE MOTEUR. Si le capteur utilisé n'est pas disponible dans le menu de réglage mais sa courbe caractéristique est connue, le logiciel de set-up permet de prédisposer le nouveau capteur. Sinon, il est indispensable de désactiver l'alarme correspondante.

#### Entrées analogiques de tension et de courant

Vérifiez le type de connexion réglé dans le menu GENERAL. Si elle est disponible, effectuez aussi la connexion de neutre qui garantit des mesures plus précises. Pour obtenir des mesures de puissance et d'énergie correctes, il est indispensable que les TI soient connectées sur la phase correcte. Vérifiez la cohérence des connexions de chaque phase de tension du secteur et du générateur ainsi que le courant de la charge. La secondaire des TI extérieurs doit être relié à la terre.

#### DATOS TÉCNICOS INFORMATIVOS Entradas y salidas digitales programables

A una parte de las entradas y a todas las salidas han sido asignadas (programadas) algunas funciones predefinidas como se ilustra en las tablas de las páginas a continuación. Para utilizar las mismas de otra manera, es necesario acceder a los menúes ENTRADAS o SALIDAS, pulsar las o la salida en cuestión y las teclas "-" y " para seleccionar la función correspondiente. Propiedades de las entradas y salidas digitales

#### Para cada entrada y salida es posible asignar alguna de las siguientes:

- Entradas NA, comando al cierre del contacto de entrada, NC, comando a la apertura del
- contacto de entrada.
- Retardo de señal de cierre Retardo de señal de apertura

#### Salidas

Relé normalmente excitado o des-excitado. Para asignar esta propiedad acceder al menú ENTRADAS o SALIDAS, presionar la tecla '�" o " û " para seleccionar la entrada o la salida, presionar ENTER para acceder a los parámetros de la propiedad, presionar la parámetro de la propiedad y presionar la tecla "-" y "+" para modificarlo. Presionar EXIT para retornar al menú precedente. Propiedad de las alarmas

#### A cada alarma, incluso a las alarmas usuario

(User Alarms), es posible asignar 11 propiedades diferentes:
Alarma habilitada. Si no está habilitada es

- como si no existiera.
- Alarma retentiva. Queda memorizada aún una vez eliminada la causa que la ha provocado
- Alarma global 1. Activa la salida asignada a este uso Sirena. Activa la salida asignada a este

Llamada automática módem. Se establece

prevista en los correspondientes datos de

Alarma global 2. Activa la salida asignada

Alarma global 3. Activa la salida asignada

Estas propiedades ya están predefinidas para

propiedades, entrar en el menú ALARMAS,

pulsar las teclas "₽" y "1" para seleccionar

una alarma, pulsar las teclas "-" y "+" para

para habilitar o deshabilitar dicha propiedad.

Pulsar EXIT para retornar al menú anterior.

Controlar que los sensores montados en el

motor correspondan a los programados en

utilizado no está presente en el menú de set-

el menú CONTROL MOTOR. Si el sensor

up y se conoce la curva característica, es

contrario es indispensable deshabilitar la

el menú GENERAL. Si está a disposición,

garantiza mediciones más precisas. Para

obtener medidas correctas de potencia y

conectados en la fase correspondiente.

energía, es indispensable que los TA estén

Controlar que las conexiones de cada una de

secundarios de los TA externos tiene que ser

5

las fases de tensión de red y el generador

así como las de corriente de carga, sean

coherentes. Un polo de los circuitos

conectado a tierra.

Entradas analógicas de tensión y corriente

Controlar el tipo de conexión programado en

efectuar también la conexión del neutro, que

posible predisponer el nuevo sensor

mediante el software de set-up, de lo

alarma correspondiente.

Entradas analógicas de los sensores

seleccionar la propiedad y la tecla ENTER

un uso general. Para modificar estas

una conexión módem de la manera

uso. Parada motor.

Enfriamiento motor.

set-up programados.

a este uso.

a este uso.

Activa con motor arrancado.

\_

\_

\_

#### 3110001 COMANDI NASCOSTI

Impostazione manuale contaore motore Per impostare il contaore motore premere i tasti OFF/RESET e successivamente ENTER e "☆" per 5s, dopodichè rilasciarli entrambi. Impostare il contatore con i tasti '--" e "+" e premere il tasto EXIT per uscire.

#### Impostazione manuale contaore manutenzione

6 F E 07 (

Per impostare il contaore manutenzione: premere i tasti OFF/RESET e successivamente ENTER e "&" per 5s, dopodichè rilasciarli entrambi. Impostare le ore con i tasti "-" e "+" e premere il tasto EXIT per uscire.

#### Rapporto RPM / W o RPM / pick-up

A motore avviato, premendo i tasti START + ENTER I'RGK 60 calcola automaticamente il rapporto RPM / W o RPM / Pick-up

#### Menù comandi

Per entrare nel menù premere i tasti OFF/RESET e successivamente ENTER per 5s. dopodichè rilasciarli entrambi. Premere il tasto EXIT per uscire dal menù

#### Unità misura carburante

Tenendo premuto un qualsiasi tasto modo funzionamento (RESET-MAN-AUT-TEST) e contemporaneamente il tasto freccia su "企" si può visualizzare il livello carburante in Litri/Galloni o in percentuale. Per visualizzare la misura in Litri/Galloni è necessario impostare il parametro P0215.

#### MENU COMANDI 0

- C01 Azzeramento contatori energia
- C02 Reset ore manutenzione
- C03 Azzeramento contaore motore
- C04 Azzera contatore avviamento
- C05 Imposta parametri a default C06
- Salva parametri in flash C07 Carica parametri dalla flash
- C08 Reset ore noleggio
- C09 Azzera lista eventi
- C10 Settaggio CANbus
- Azzera Max Demand di corrente C11
- Per entrare nel menù premere i tasti OFF/RESET e successivamente ENTER per 5s. dopodichè rilasciarli entrambi. Premere il tasto EXIT pe uscire dal menù

#### HIDDEN COMMANDS

Engine hour counter manual setting To set the engine hour counter, press the OFF/RESET key and subsequently, the ENTER and "1" keys for 5s; after that release them. Set the counter using the or "+" key and press the EXIT key to store and exit.

#### Maintenance hour counter manual setting To set the maintenance counter press the

OFF/RESET key and subsequently. ENTER and "&" keys for 5s; after that release them . Set the hours using the "-" or "+" key and press the EXIT key to store and exit

RPM / W or RPM / magnetic pick-up ratio When the engine is running, press START and ENTER keys to self-configure the RPM / W or RPM / Pick-up ratio value.

#### Commands menu

To enter the menu, press the OFF/RESET key, subsequently the ENTER key for 5 seconds and then release them. Press the EXIT key to exit the menu.

#### Unit of measure for fuel

By keeping one of the operating keys (RESET-MAN-AUT-TEST) and the "11 arrow key pressed at the same time, the fuel level can be viewed, expressed in Litres/Gallons or as a percentage. Parameter P0215 must be set to view the Litre/Gallon measurement

#### COMMANDS MENU 0

- C01 Energy meter clearing
- Maintenance clearing C02 C03
- Engine hour meter clearing C04 Starting counter clearing
- C05 Parameters to default
- C06 Save parameters to flash
- C07 Load parameters from flash
- C08 Rent hours resetting
- C09 Event log clearing
- C10 CANbus configuration
- Max Demand current clearing C11
- To enter the menu, press the OFF/RESET key, subsequently the ENTER key for 5 seconds and then release them. Press the EXIT key to exit the menu

COMMANDES CACHÉES

#### Mise au point manual du compte-heures du moteur Pour régler le compte-heures du moteur,

pressez la touche OFF/RESET puis les touches ENTER et "企", réglez le compte-heures avec les touches "-" et "+" pressez la touche EXIT pour sortir.

#### Mise au noint manual du comnte-heures d'entretien

Pour régler le compte-heures de l'entretien, pressez la touche OFF/RESET puis les touches ENTER et "&", réglez les heures avec les touches "-" et "+", pressez la touche EXIT pour sortir.

#### Rapport RPM / W ou RPM / Détecteur magnétique

Avec le moteur en marche, en pressant les touches START + ENTER l'appareil calcule automatiquement le rapport RPM / W ou RPM / Capteur.

#### Menu commandés

Pour entrer dans le menu, appuyer les touches OFF/RESET et ENTER pendant 5secondes, ensuite relâcher. Appuyer la touche EXIT pour sortir du menu.

#### Unité de mesure du carburant

En pressant un des touches de fonctionnament (RESET-MAN-AUT-TEST) et le touche directionnel "企" ensemble, le niveau de carburant est affiché et est indiqué comme Litres/Gallons ou pourcentage. Le paramètre P0215 doit être programmé pour l'affichage de la mesure en Litre/Gallon

#### MENU COMMANDES 0

- C01 Remise à zero (RAZ) compteurs éneraie
- C02 RAZ compteur entretien
- C03 RAZ compteur moteur
- C04 RAZ compteur démarrage
- C05 Paramètres de réglage de default C06 Sauvegarde des paramètres dans la flash C07 Chargement des paramètres à partir
- de la flash
- C08 RAZ compteur location
- C09 RAZ des événements
- C10 Réglage CANbus
- C11 RAZ Maximale de courant
- Pour entrer dans le menu, appuyer les touches OFF/RESET et ENTER pendant 5 seconde ensuite relâcher. Appuyer la touche EXIT pour sortir du menu.

#### MANDOS NO VISIBLES

#### Regulación manual cuentahoras motor

Para regular el cuentahoras del motor pulsar las teclas OFF/RESET, luego ENTER y "企" 5 segundos, y por último soltarlas. Regular el cuentahoras con las teclas "-" v "+" v pulsar la tecla EXIT para salir.

#### Regulación manual cuentahoras mantenimiento

Para regular el cuentahoras del mantenimiento pulsar las teclas OFF/RESET. luego ENTER y "&" 5 segundos, y por último soltarias. Establecer las horas con las teclas "-" y "+" y pulsar la tecla EXIT para salir.

#### Relación RPM / W o RPM / Pick-up

Con el motor arrancado, pulsar las teclas START + ENTER para que RGK 60 calcule automáticamente la relación RPM / W o RPM / Pick-up.

#### Menú mandos

Para acceder a este menú, pulsar las teclas OFF/RESET, luego ENTER 5 segundos, y por último soltarlas. Pulsar la tecla EXIT , para salir del menú,

#### Unidad de medida de combustible

Manteniendo oprimida cualquier tecla de modo de funcionamiento (RESET-MAN-AUT-TEST) junto con la tecla arriba se visualiza el nivel de combustible en Litros/Galones o en percentaie. Para visualizar la medida en Litros/Galones hay que programar el parámetro P0215.

#### MENU MANDOS 0

- C01 Puesta a cero contador energía
- C02Reset horas mantenimiento
- Puesta a cero cuentahoras motor C03
- C04 Puesta a cero contador arrangue
- C05 Establecer parámetros predefinidos
- C06 Guardar parámetros en flash
- C07 Cargar parámetros de flash
- C08 Reset horas alquiler C09
- Borrar lista eventos C10 Configuración CANbus
- C11 Poner a cero MAX demanda de
- corriente

 Para entrar en el menú pulsar las teclas
 OFF/RESET, luego ENTER 5 segundos, y por último soltarlas. Pulsar la tecla EXIT para salir del menú

|       | MENU ESTESO                                  | ADVANCED MENU                       | MENU ETENDU                           | MENU EXTENSO                          |         |                                                     |
|-------|----------------------------------------------|-------------------------------------|---------------------------------------|---------------------------------------|---------|-----------------------------------------------------|
| "01"  | UTILITA'(LANGUAGES)                          | UTILITY (LANGUAGES)                 | UTILITAIRE (LANGUAGES)                | UTILIDADES (IDIOMAS)                  | Default | Range                                               |
| P0101 | Lingue                                       | Languages                           | Langues                               | Idiomas                               | English | English/Italiano/<br>Français/<br>Portugues/Espanol |
| P0102 | Anno                                         | Year                                | Année                                 | Año                                   | 2001    | 1989-2089                                           |
| P0103 | Mese                                         | Month                               | Mois                                  | Mes                                   | 1       | 1-12                                                |
| P0104 | Giorno Mese                                  | Day of the month                    | Jour de mois                          | Día mes                               | 1       | 1-31                                                |
| P0105 | Giorno Settimana                             | Day of the week                     | Jour de la semaine                    | Día semana                            | 1       | 1-7                                                 |
| P0106 | Ora                                          | Hour                                | Heure                                 | Hora                                  | 0       | 0-23                                                |
| P0107 | Minuti                                       | Minutes                             | Minutes                               | Minutos                               | 0       | 0-59                                                |
| P0108 | Secondi                                      | Seconds                             | Secondes                              | Segundos                              | 0       | 0-59                                                |
| P0109 | Set orologio all'alimentazione               | Clock setting at power-up           | Réglage de l'horloge à l'alimentation | Regular reloj a la alimentación       | ON      | OFF/ON                                              |
| P0110 | Ritorno pagina principale (sec)              | Page return default (sec)           | Retour page principale (sec)          | Retorno página principal (sec)        | 60      | OFF/5-999                                           |
| P0111 | Contrasto display (%)                        | Display contrast (%)                | Contraste écran (%)                   | Contraste display (%)                 | 40      | 0-100                                               |
| P0112 | Retroilluminazione display (%)               | Display backlight (%)               | Rétroéclairage écran (%)              | Retroinluminación display (%)         | 65      | 0-100                                               |
| P0113 | Ritardo spegnimento retroilluminazione (sec) | Delay to switch off backlight (sec) | Retard fermeture rétroéclairage (sec) | Retardo apago retroinluminacion (sec) | 60      | OFF/1-900                                           |

## GB 111

| 11       |       |                                                                                                    |                                                                                                    |                                                                                                    |                                                                                                    |          |                     |
|----------|-------|----------------------------------------------------------------------------------------------------|----------------------------------------------------------------------------------------------------|----------------------------------------------------------------------------------------------------|----------------------------------------------------------------------------------------------------|----------|---------------------|
| 100      | "02"  | GENERALE                                                                                                    | GENERAL                                                                                                    | GENERAL                                                                                                    | GENERAL                                                                                                    | Default  | Range               |
| с,       | P0201 | Rapporto TA                                                                                                    | CT ratio                                                                                                    | Rapport TI                                                                                                    | Relación TA                                                                                                    | 1.0      | 1.0-2000.0          |
|          | P0202 | Rapporto TV                                                                                                    | VT ratio                                                                                                    | Rapport TP                                                                                                    | Relación TV                                                                                                    | 1.0      | 1.0-500.0           |
|          | P0203 | Tipo di collegamento                                                                                                    | Wiring configuration                                                                                                    | Type de branchement                                                                                                    | Tipo de conexión                                                                                                    | 3N       | 3N-3-2N-1N          |
|          | P0204 | Tensione nominale (V)                                                                                                    | Rated voltage (V)                                                                                                    | Tension nominale (V)                                                                                                    | Tensión nominal (V)                                                                                                    | 400      | 100-50000           |
|          | P0205 | Frequenza (Hz)                                                                                                    | Frequency (Hz)                                                                                                    | Fréquence (Hz)                                                                                                    | Frecuencia (Hz)                                                                                                    | 50       | 50/60/400           |
|          | P0206 | Bapporto BPM / "W"                                                                                                    | RPM / "W" ratio                                                                                                    | Rapport RPM (vitesse) / "W" •                                                                                                    | Relación RPM / "W" <b>O</b>                                                                                                    | 1.000    | 0.001-50.000        |
| 17 09    | P0207 | Giri nominale Motore (BPM)                                                                                                    | Rated engine speed (RPM)                                                                                                    | Vitesse assignée moteur (RPM)                                                                                                    | Revoluciones nominales Motor (RPM)                                                                                                    | 1500     | 750-3600            |
| FE (     | P0208 | Scelta unità di misura                                                                                                    | Unit of measure                                                                                                    | Unité de mesure                                                                                                    | Selección unidad de medida                                                                                                    | °C/bar/l | °C/°F-bar/psi-l/gal |
| 111 I GB | P0209 | Interbloccco rete/generatore (sec)<br>(solo per RGK 60)                                                                                                    | MAINS/GEN interlock (sec)<br>(RGK 60 only)                                                                                                    | Verrouillage secteur/générateur (sec)<br>(seulement pour RGK 60)                                                                                                    | Interbloqueo red/generador (sec)<br>(sólo RGK 60)                                                                                                    | 0.5      | 0.0-60.0            |
| <u> </u> | P0210 | Ritardo ON/OFF rete/generatore (sec)<br>(solo per RGK 60)                                                                                                    | MAINS/GEN feedback delay (sec)<br>(RGK 60 only)                                                                                                    | Retard ON/OFF secteur/générateur (sec)<br>(seulement pour RGK 60)                                                                                                    | Retardo ON/OFF red/generador (sec)<br>(sólo RGK 60)                                                                                                    | 5        | 1-60                |
|          | P0211 | Modo OFF/RESET all'alimentazione                                                                                                    | OFF/RESET mode at power-up                                                                                                    | Mode OFF/RESET à la mise en tension                                                                                                    | Modo OFF/RESET a la alimentación                                                                                                    | ON       | OFF/ON              |
|          | P0212 | Tempo sirena (sec)                                                                                                    | Siren time (sec)                                                                                                    | Durée sirène (sec)                                                                                                    | Tiempo sirena (sec)                                                                                                    | OFF      | OFF/1-60            |
|          | P0213 | Sirena prima di avviamento (sec)                                                                                                    | Siren before starting (sec)                                                                                                    | Sirène avant le démarrage (sec)                                                                                                    | Sirena antes de arrancar (sec)                                                                                                    | OFF      | 0FF/1-60            |
|          | P0214 | Sirena con PC in linea (sec)                                                                                                    | Siren with PC connected (sec)                                                                                                    | Sirène avec PC connecté (sec)                                                                                                    | Sonido con PC en linea (sec)                                                                                                    | OFF      | 0FF/1-60            |
|          | P0215 | Capacità serbatoio                                                                                                    | Fuel tank capacity                                                                                                    | Capacité réservoir de carburant                                                                                                    | Capacidad tangue                                                                                                    | OFF      | OFF/1-30000         |
|          | P0216 | Controllo tensione                                                                                                    | Voltage control                                                                                                    | Contrôle tension                                                                                                    | Control de tensión                                                                                                    | LL       | LL/LN/LN-N          |
|          | P0217 | Apertura interrutt motorizzato (sec)                                                                                                    | Motorised circuit breaker opening (sec)                                                                                                    | Ouverture disjoncteur motorisé (sec)                                                                                                    | Apertura interruptor motorizado (sec)                                                                                                    | 10       | 0-600               |
|          | P0218 | Chiusura interrutt motorizzato (sec)                                                                                                    | Motorised circuit breaker closing (sec)                                                                                                    | Fermeture disjoncteur motorisé (sec)                                                                                                    | Cierre interruptor motorizado (sec)                                                                                                    | 1        | 0-600               |
|          | P0219 | Tempo di integrazione<br>Max Demand (min)                                                                                                    | Max Demand integration time (min)                                                                                                    | Temps d'intégration valeur Maximale                                                                                                    | Tiempo de integración MAX<br>demanda (min)                                                                                                    | OFF      | OFF/1-60            |
|          |       | Attenzione! Il sistema di calcolo<br>dell'apparecchio è in grado di gestire valori<br>di potenza sino 999MVA.<br>• Velocità motore rilevata dal segnale "W"<br>o dal sensore "pick-up" (RGK X21<br>scheda opzionale). | Caution! The calculation system of the controller can handle, power value up to 999MVA.<br>• Engine speed detected by "W" signal or "magnetic pick-up" sensor (RGK X21 optional board). | Attention! Le système de calcul de l'appareil<br>est en mesure de gérer des valeurs de<br>puissance jusqu'à un maximum de 999MVA<br>totaux.<br>• Vitesse moteur détectée par le signal<br>"W" ou le capteur magnétique (carte<br>optionelle RGK X21). | <ul> <li>iAtención! El sistema de cálculo del dispositivo es capaz de gestir valores de potencia de hasta un máximo de 999MVA totales.</li> <li>Velocidad motor detectada desde el siñal "W" o desde el sensor "pick-up" (RGK X21 placa opcional).</li> </ul> |          |                     |
|          | "03"  | BATTERIA                                                                                                    | BATTERY                                                                                                    | BATTERIE                                                                                                    | BATERIA                                                                                                    | Default  | Bange               |
|          | P0301 | Tensione batteria (V)                                                                                                    | Battery voltage (V)                                                                                                    | Tension batterie (V)                                                                                                    | Tensión batería (V)                                                                                                    | 12       | 12/24               |
|          | P0302 | Limite tensione MAX (%)                                                                                                    | MAX voltage limit (%)                                                                                                    | Limite tension MAX (%)                                                                                                    | Límite tensión MAX (%)                                                                                                    | 130      | 110-140             |
|          | P0303 | Limite tensione MIN (%)                                                                                                    | MIN voltage limit (%)                                                                                                    | Limite tension MIN (%)                                                                                                    | Límite tensión MIN (%)                                                                                                    | 75       | 60-130              |
|          | P0304 | Bitardo tensione MIN/MAX (sec)                                                                                                    | MIN/MAX voltage delay (sec)                                                                                                    | Betard tension MIN/MAX (sec)                                                                                                    | Betardo tensión MIN/MAX (sec)                                                                                                    | 10       | 0-30                |
|          |       |                                                                                                    |                                                                                                    |                                                                                                    |                                                                                                    |          | 0.00                |
|          | "04"  | AVVIAMENTO MOTORE                                                                                                    | ENGINE STARTING                                                                                                    | DEMARBAGE MOTELIB                                                                                                    | ABBANQUE MOTOR                                                                                                    | Default  | Bange               |
|          | P0401 | Tensione alternatore                                                                                                    | Alternator voltage engine                                                                                                    | Tension alternateur moteur                                                                                                    | Tensión alternad. motor                                                                                                    | 10       | 0FF/3-30            |
|          | P0402 | Tensione generatore                                                                                                    | Generator voltage engine                                                                                                    | Tension générateur moteur                                                                                                    | Tensión generador motor                                                                                                    | 25       | OFF/10-100          |
|          | DU/02 | Frequenza generatoro                                                                                                    | Started (70)                                                                                                    | Fréquence générateur moteur                                                                                                    | arrandauu (70)<br>Fracuancia gaparadar motor                                                                                                    | 20       | OFE/10 100          |
|          | P0403 | motore avviato (%)                                                                                                    | started (%)                                                                                                    | démarré (%)                                                                                                    | arrancado (%)                                                                                                    | 30       | UFF/10-100          |
|          | P0404 | Segnale "W" motore avviato (% RPM)                                                                                                    | "W" signal engine started (% RPM)                                                                                                    | Signal "W" moteur démarré (% RPM)                                                                                                    | Señal "W" motor arrancado (RPM %)●                                                                                                    | 30       | OFF/10-100          |
|          | P0405 | Preriscaldo candelette (sec)                                                                                                    | Glow-plugs preheating (sec)                                                                                                    | Prechautte bougies de départ (sec)                                                                                                    | Precalentamiento bujias (sec)                                                                                                    | 0FF      | UFF/1-60            |
|          | P0406 | Numero tentativi avviamento                                                                                                    | Number of starting attempts                                                                                                    | Nombre tentatives de démarrage                                                                                                    | Cantidad tentativas arranque                                                                                                    | 5        | 1-10                |
|          | P0407 | Durata tentativo avv. (sec)                                                                                                    | Starting attempt time (sec)                                                                                                    | Durée tentative démarrage (sec)                                                                                                    | Duración tentativa arr. (sec)                                                                                                    | 5        | 1-30                |
|          | P0408 | Pausa tentativi avviamento (sec)                                                                                                    | Pause between star attempts (sec)                                                                                                    | Pause tentative de démarrage (sec)                                                                                                    | Pausa tentativas arranque (sec)                                                                                                    | 5        | 1-30                |
|          | P0409 | Pausa avviamento interrotto e successivo (sec)                                                                                                    | Aborted starting time (sec) and subsequent                                                                                                    | Pause démarrage interrompu et suivant (sec)                                                                                                    | Pausa arranque interrumpido y siguiente (sec)                                                                                                    | OFF      | OFF/1-20            |
|          | P0410 | Tempo decelerazione (sec)                                                                                                    | Deceleration time (sec)                                                                                                    | Temps décélération (sec)                                                                                                    | Tiempo deceleración (sec)                                                                                                    | OFF      | OFF/1-180           |
|          | P0411 | Tempo raffreddamento (sec)                                                                                                    | Cooling time (sec)                                                                                                    | Temps refroidissement (sec)                                                                                                    | Tiempo enfriamiento (sec)                                                                                                    | 120      | 1-3600              |
|          | P0412 | Tempo magnete arresto (sec)                                                                                                    | Stop magnet time (sec)                                                                                                    | Temps aimant arrêt (sec)                                                                                                    | Tiempo magneto parada (sec)                                                                                                    | OFF      | OFF/1-60            |
|          | P0413 | Ritardo valvola gas (sec)                                                                                                    | Gas valve delay (sec)                                                                                                    | Retard electrovanne essence (sec)                                                                                                    | Retardo válvula gas (sec)                                                                                                    | OFF      | OFF/1-10            |
|          | P0414 | Tempo cicchetto (sec)                                                                                                    | Priming time (sec)                                                                                                    | Temps amorçage (sec)                                                                                                    | Tiempo de cebado (sec)                                                                                                    | OFF      | OFF/1-10            |
|          | P0415 | Tempo valvola aria (sec)                                                                                                    | Choke valve time (sec)                                                                                                    | Temps volet d'air (sec)                                                                                                    | Tiempo válvula aire (sec)                                                                                                    | OFF      | OFF/1-10            |
|          | P0416 | Limite stacco aria (%)                                                                                                    | Choke OFF limit (%)                                                                                                    | Limite coupure volet (%)                                                                                                    | Límite despegue aire (%)                                                                                                    | 5        | 0-100               |
|          | P0417 | Tempo di preriscaldo valvola (sec)                                                                                                    | Valve preheating (sec)                                                                                                    | Temps préchauffe soupape (sec)                                                                                                    | Tiempo de precalent. válvula (sec)                                                                                                    | 0        | 0-900               |
|          | P0418 | Temperatura preriscaldo                                                                                                    | Preheating temperature                                                                                                    | Température préchausse                                                                                                    | Temperatura de precalentamiento                                                                                                    | OFF      | OFF/20-285          |
|          |       | • Velocità motore rilevata dal segnale "W"<br>o dal sensore "pick-up" (RGK X21<br>scheda opzionale).                                                                                                    | <ul> <li>Engine speed detected by "W" signal or<br/>"magnetic pick-up" sensor (RGK X21<br/>optional board).</li> </ul>                                                                  | • Vitesse moteur détectée par le signal<br>"W" ou le capteur magnétique (carte<br>optionelle RGK X21).                                                                                                    | <ul> <li>Velocidad motor detectada desde el<br/>siñal "W" o desde el sensor "pick-up"<br/>(RGK X21 placa opcional).</li> </ul>                                                                                                    |          |                     |

|      | "05"  | CONTROLLO MOTORE                                                                                                    | ENGINE CONTROL                                                                                                    | CONTROLE MOTEUR                                                                                                    | CONTROL MOTOR                                                                                                    | Default | Range                       |
|------|-------|----------------------------------------------------------------------------------------------------|----------------------------------------------------------------------------------------------------|----------------------------------------------------------------------------------------------------|----------------------------------------------------------------------------------------------------|---------|-----------------------------|
|      | P0501 | Scelta sensore pressione                                                                                                    | Pressure sensor selection                                                                                                    | Sélection capteur pression                                                                                                    | Selección sensor presión                                                                                                    | OFF     | 0                           |
|      | P0502 | Scelta sensore temperatura                                                                                                    | Temperature sensor selection                                                                                                    | Sélection capteur température                                                                                                    | Selección sensor temperatura                                                                                                    | OFF     | 0                           |
| =    | P0503 | Scelta sensore carburante                                                                                                    | Fuel sensor selection                                                                                                    | Sélection capteur carburant                                                                                                    | Selección sensor combustible                                                                                                    | OFF     | 0                           |
|      | P0504 | Preallarme pressione MIN                                                                                                    | MIN pressure warning                                                                                                    | Préalarme pression MIN                                                                                                    | Prealarma presión MIN                                                                                                    | 3.0     | 0.1-180.0                   |
|      | P0505 | Limite pressione MIN                                                                                                    | MIN pressure limit                                                                                                    | Limite pression MIN                                                                                                    | Límite presión MIN                                                                                                    | 2.0     | 0.1-180.0                   |
|      | P0506 | Preallarme temperatura MAX                                                                                                    | MAX temperature warning                                                                                                    | Pré-alerte température MAX                                                                                                    | Prealarma temperatura MAX                                                                                                    | 90      | 40-285                      |
|      | P0507 | Limite temperatura MAX                                                                                                    | MAX temperature limit                                                                                                    | Limite température MAX                                                                                                    | Límite temperatura MAX                                                                                                    | 100     | 40-285                      |
|      | P0508 | Preallarme carburante MIN (%)                                                                                                    | MIN fuel warning (%)                                                                                                    | Préalarme carburant MIN (%)                                                                                                    | Prealarma combustible MIN (%)                                                                                                    | 20      | 0-100                       |
|      | P0509 | Livello carburante MIN (%)                                                                                                    | MIN fuel level (%)                                                                                                    | Niveau carburant MIN (%)                                                                                                    | Nivel combustible MIN (%)                                                                                                    | 10      | 0-100                       |
|      | P0510 | Inibizione allarmi all'avviamento (sec)                                                                                                    | Alarms inhibition at starting (sec)                                                                                                    | Invalidation alarmes au démarrage (sec)                                                                                                    | Inhibiciones alarmas al arranque (sec)                                                                                                    | 8       | 1-30                        |
| 60 / | P0511 | Limite velocità "W" MAX (%)                                                                                                    | MAX "W" speed limit (%)                                                                                                    | Limite vitesse "W" MAX (%)                                                                                                    | Límite velocidad "W" MAX (%)                                                                                                    | 110     | 100-120                     |
|      | P0512 | Ritardo velocità "W" MAX (sec)                                                                                                    | MAX "W" speed delay (sec)                                                                                                    | Retard vitesse "W" MAX (sec)                                                                                                    | Retardo velocidad "W" MAX (sec)                                                                                                    | 3       | 0.5-20                      |
| 68   | P0513 | Limite velocità "W" MIN (%)                                                                                                    | MIN "W" speed limit (%)                                                                                                    | Limite vitesse "W" MIN (%)                                                                                                    | Límite velocidad "W" MIN (%)                                                                                                    | 90      | 80-100                      |
| Ē    | P0514 | Ritardo velocità "W" MIN (sec)                                                                                                    | MIN "W" speed delay (sec)                                                                                                    | Retard vitesse "W" MIN (sec)                                                                                                    | Retardo velocidad "W" MIN (sec)                                                                                                    | 5       | 0-600                       |
| -    | P0515 | Ritardo allarme A03 (min)                                                                                                    | A03 alarm delay (min)                                                                                                    | Retard alarme A03 (min)                                                                                                    | Retardo alarma A03 (min)                                                                                                    | OFF     | OFF/1-60                    |
|      | P0516 | Limite temperatura minima                                                                                                    | Low engine temperature                                                                                                    | Limite température MIN                                                                                                    | Limite de temperatura mínima                                                                                                    | OFF     | OFF/20-285                  |
|      |       | <ul> <li>Velocità motore rilevata dal segnale "W" o dal sensore "pick-up" (RGK X21 scheda opzionale).</li> <li>Prima di impostare il tipo di sensore, verificare la curva di risposta mediante il software di set-up.</li> </ul>  | <ul> <li>Engine speed detected by "W" signal or<br/>"magnetic pick-up" sensor (RGK X21<br/>optional board).</li> <li>Before setting the type of sensor, it is<br/>advisable to check the characteristic curve<br/>by means of the set-up software.</li> </ul> | <ul> <li>Vitesse moteur détectée par le signal<br/>"W' ou le capteur magnétique (carte<br/>optionelle RGK X21).</li> <li>Avant de régler le type de capteur,<br/>vérifiez la courbe caractéristique avec le<br/>logiciel de set-up.     </li> </ul>                   | <ul> <li>Velocidad motor detectada desde el<br/>siñal "W" o desde el sensor "pick-up"<br/>(RGK X21 placa opcional).</li> <li>Antes de programar el tipo de sensor,<br/>controlar la curva de respuesta<br/>mediante el software de set-up.</li> </ul> |         |                             |
|      | "06"  | CONTROLLO RETE (solo per RGK 60)                                                                                                    | MAINS CONTROL (RGK 60 only)                                                                                                    | CONTROLE SECTEUR<br>(seulement pour RGK 60)                                                                                                    | CONTROL RED (sólo RGK 60)                                                                                                    | Default | Range                       |
|      | P0601 | Limite tensione MIN (%)                                                                                                    | MIN voltage limit (%)                                                                                                    | Limite tension MIN (%)                                                                                                    | Límite tensión MIN (%)                                                                                                    | 85      | 70-100                      |
|      | P0602 | Ritardo tensione MIN (sec)                                                                                                    | MIN voltage delay (sec)                                                                                                    | Retard tension MIN (sec)                                                                                                    | Retardo tensión MIN (sec)                                                                                                    | 5       | 0-600                       |
|      | P0603 | Limite tensione MAX (%)                                                                                                    | MAX voltage limit (%)                                                                                                    | Limite tension MAX (%)                                                                                                    | Límite tensión MAX (%)                                                                                                    | 115     | 100-120                     |
|      | P0604 | Ritardo tensione MAX (sec)                                                                                                    | MAX voltage delay (sec)                                                                                                    | Retard tension MAX (sec)                                                                                                    | Retardo tensión MAX (sec)                                                                                                    | 5       | 0-600                       |
|      | P0605 | Ritardo rete nei limiti (sec)                                                                                                    | MAINS into limits delay (sec)                                                                                                    | Retard secteur dans les limites (sec)                                                                                                    | Retardo red en los límites (sec)                                                                                                    | 20      | 1-600                       |
|      | P0606 | Isteresi limiti MIN/MAX (%)                                                                                                    | MIN/MAX hysteresis limit (%)                                                                                                    | Limite hystérésis MIN/MAX (%)                                                                                                    | Histéresis límites MIN/MAX (%)                                                                                                    | 3.0     | 0.0-5.0                     |
|      | P0607 | Limite asimmetria MAX (%)                                                                                                    | MAX asymmetry limit (%)                                                                                                    | Limite asymétrie MAX (%)                                                                                                    | Límite asimetría MAX (%)                                                                                                    | 15      | 5-20                        |
|      | P0608 | Ritardo asimmetria MAX (sec)                                                                                                    | MAX asymmetry delay (sec)                                                                                                    | Retard asymétrie MAX (sec)                                                                                                    | Retardo asimetría MAX (sec)                                                                                                    | 5       | 0-600                       |
|      | P0609 | Limite frequenza MAX (%)                                                                                                    | MAX frequency limit (%)                                                                                                    | Limite fréquence MAX (%)                                                                                                    | Límite frecuencia MAX (%)                                                                                                    | 110     | 100-120/OFF                 |
|      | P0610 | Limite frequenza MIN (%)                                                                                                    | MIN frequency limit (%)                                                                                                    | Limite fréquence MIN (%)                                                                                                    | Límite frecuencia MIN (%)                                                                                                    | 90      | OFF/80-100                  |
|      | P0611 | Ritardo frequenza MIN/MAX (sec)                                                                                                    | MIN/MAX frequency delay (sec)                                                                                                    | Retard fréquence MIN/MAX (sec)                                                                                                    | Retardo frecuencia MIN/MAX (sec)                                                                                                    | 5       | 0-600                       |
|      | P0612 | Controllo RETE OFF/interno/esterno                                                                                                    | MAINS control OFF/internal/external                                                                                                    | Contrôle SECTEUR OFF/interne/externe                                                                                                    | Control RED OFF / interior / exterior                                                                                                    | INT     | OFF/INT/EXT                 |
|      | P0613 | Controllo RETE in modo RESET/OFF                                                                                                    | MAINS control in RESET/OFF mode                                                                                                    | Contrôle SECTEUR en mode<br>RESET/OFF                                                                                                    | Control RED en modo RESET/OFF                                                                                                    | OFF     | OFF/ON/OFF+<br>GLOB/ON+GLOE |
|      | P0614 | Controllo RETE in modo MAN                                                                                                    | MAINS control in MAN mode                                                                                                    | Contrôle SECTEUR en mode MAN                                                                                                    | Control RED en modo MAN                                                                                                    | OFF     | OFF/ON/OFF+<br>GLOB/ON+GLOE |
|      |       | Nota! II controllo della sequenza fasi rete<br>può essere abilitato dal menu "tabella<br>proprietà allarmi". È attivo solo se le tre<br>tensioni di fase sono > a 50VAC. II controllo<br>è attivo anche con P0613 e P0614 in OFF. | Note! The phase sequence control can be<br>enabled via the alarm properties menu. It is<br>enabled only when the three phase voltages<br>are >50VAC. The control is enabled even<br>when P0613 and P0614 are OFF.                                             | Nota! Le contrôle de la séquence des<br>phases secteur peut être activé à partir du<br>menu "Tableau propriétés des alarmes". Il<br>n'est actif que si les trois tensions de phase<br>sont > à 50VAC. Le contrôle est également<br>actif avec P0613 et P0614 sur OFF. | Nota: El control de la secuencia de fases<br>de red puede habilitarse mediante el menú<br>"Cuadro propiedades alarmas" y se activa<br>sólo cuando las tres tensiones de fase<br>son > a 50VAC y cuando P0613 y P0614<br>están en OFF.                 |         |                             |
|      |       | ATTENZIONE II relè di uscita "comando<br>contattore rete" è NC. Pertanto<br>disalimentando L'RGK 60 il teleruttore di<br>rete viene chiuso.                                                                                       | CAUTION: The "mains contactor control"<br>output relay is NC so when power is<br>removed from the RGK 60, the mains<br>contactor is closed.                                                                                                    | Seulement pour RGK 60<br>ATTENTION ! le relais de sortie<br>"commande contacteur secteur" est 0.<br>Par conséquent la coupure de<br>l'alimentation du RGK 60, entraîne la<br>fermeture du contacteur secteur.                                                         | Sólo RGK 60<br>¡ATENCION! El relé de salida "Mando<br>contactor red" es NC, por lo tanto cuando<br>se desconecta la alimentación de RGK 60<br>se cierra el telerruptor de red.                                                                        |         |                             |
|      | "07"  | CONTROLLO GENERATORE                                                                                                    | GENERATOR CONTROL                                                                                                    | CONTROLE GENERATEUR                                                                                                    | CONTROL GENERADOR                                                                                                    | Default | Range                       |
| ļ    | P0701 | Limite tensione MIN (%)                                                                                                    | MIN voltage limit (%)                                                                                                    | Limite tension MIN (%)                                                                                                    | Límite tensión MIN (%)                                                                                                    | 80      | 70-100                      |
|      | P0702 | Ritardo tensione MIN (sec)                                                                                                    | MIN voltage delay (sec)                                                                                                    | Retard tension MIN (sec)                                                                                                    | Retardo tensión MIN (sec)                                                                                                    | 5       | 0-600                       |
|      | P0703 | Limite tensione MAX (%)                                                                                                    | MAX voltage limit (%)                                                                                                    | Limite tension MAX (%)                                                                                                    | Límite tensión MAX (%)                                                                                                    | 115     | 100-120                     |
|      | P0704 | Ritardo tensione MAX (sec)                                                                                                    | MAX voltage delay (sec)                                                                                                    | Retard tension MAX (sec)                                                                                                    | Retardo tensión MAX (sec)                                                                                                    | 5       | 0-600                       |
|      | P0705 | Ritardo generatore nei limiti (sec)                                                                                                    | Generator into limits delay (sec)                                                                                                    | Retard générateur dans limites (sec)                                                                                                    | Retardo generador en los límites (sec)                                                                                                    | 20      | 0-600                       |
|      | P0706 | Isteresi limiti MIN/MAX (%)                                                                                                    | MIN/MAX hysteresis limit (%)                                                                                                    | Limite hysterésis MIN/MAX (%)                                                                                                    | HISTÈRESIS limites MIN/MAX (%)                                                                                                    | 3.0     | 0.0-5.0                     |
|      | P0707 | Limite asimmetria MAX (%)                                                                                                    | MAX asymmetry limit (%)                                                                                                    | Limite asymetrie MAX (%)                                                                                                    | Limite asimetria MAX (%)                                                                                                    | 15      | 5-20                        |
|      | P0708 | Ritardo asimmetria MAX (sec)                                                                                                    | MAX asymmetry delay (sec)                                                                                                    | Retard asymetrie MAX (sec)                                                                                                    | Retardo asimetria MAX (sec)                                                                                                    | 5       | 0-600                       |
|      | P0/09 | Limite frequenza MAX (%)                                                                                                    | INIAX frequency limit (%)                                                                                                    | Limite frequence MAX (%)                                                                                                    | Limite frecuencia MAX (%)                                                                                                    | 110     | 100-120/OFF                 |
|      | P0/10 | Kitardo frequenza MAX (sec)                                                                                                    | WAX frequency delay (sec)                                                                                                    | Retard frequence MAX (sec)                                                                                                    | Retardo frecuencia MAX (sec)                                                                                                    | 3       | 0-200                       |
|      | P0/11 | Limite frequenza MIN (%)                                                                                                    | IVIIN Trequency limit (%)                                                                                                    | Limite frequence MIN (%)                                                                                                    | Limite frecuencia MIN (%)                                                                                                    | 90      | UFF/80-100                  |
|      | PU/12 | Killardo Trequenza MIN (sec)                                                                                                    | IVIIN TREQUENCY DELAY (SEC)                                                                                                    | Relard Trequence MIN (Sec)                                                                                                    | Relardo Trecuencia MIN (sec)                                                                                                    | 5       | 0-600                       |
|      | P0/13 | Controllo gen. UFF/interno/esterno                                                                                                    | GEN. Control (UFF/Internal/external)                                                                                                    | Controle GEN. UFF/ Interne / externe                                                                                                    | Control generador UFF/Interior/exterior                                                                                                    | INF     | UFF/INT/EXT                 |
|      | PU/14 | Kitardo allarmi A27 A28 (sec)                                                                                                    | AZ7 AZ8 alarms delay (sec)                                                                                                    | Hetard alarms A27 A28 (sec)                                                                                                    | Hetardo alarms A27 A28 (sec)                                                                                                    | 240     | 5-240                       |

Nota! Il controllo della sequenza fasi generatore può essere abilitato dal menu "tabella proprietà allarmi". È attivo solo se le tre tensioni di fase sono > a 50VAC. Note! The phase sequence control can be enabled by means of the alarm properties menu. It is enabled only when the three phase voltages are >50VAC.

Notal Le contrôle de la séquence des phases générateur peut être activé à partir du menu "Tables propriétés des alarmes". Il n'est actir que si les trois tensions de phase sont > à 50VAC. Nota: El control de la secuencia de fases del generador puede habilitarse mediante el menú "Cuadro propiedades alarmas" y se activa sólo cuando las tres tensiones de fase son > 50VAC.

| E.                 |             |                                                                                                    |                                                                                                    |                                                                                                    |                                                                                                    |                                    |                                                                                  |
|--------------------|-------------|----------------------------------------------------------------------------------------------------|----------------------------------------------------------------------------------------------------|----------------------------------------------------------------------------------------------------|----------------------------------------------------------------------------------------------------|------------------------------------|----------------------------------------------------------------------------------|
| 100                | "08"        | PROTEZIONE GENERATORE                                                                                                    | GENERATOR PROTECTION                                                                                                    | PROTECTION GENERATELIB                                                                                                    | PROTECCION GENERADOR                                                                                                    | Default                            | Bange                                                                            |
| 31                 | P0801       | Corrente nominale generatore (A)                                                                                                    | Bated generator current (A)                                                                                                    | Courant assigné générateur (A)                                                                                                    | Corriente nominal generador (A)                                                                                                    | OFF                                | OFE/5-10000                                                                      |
|                    | D0802       | Limite corrente may (%)                                                                                                    | MAX current limit (%)                                                                                                    | Limite courant maxi (%)                                                                                                    | Límite corriente máx (%)                                                                                                    | OFF                                | 100-500/0EE                                                                      |
|                    | F0002       | Ditarda corrente max (200)                                                                                                    |                                                                                                    | Deterd courant maxi (76)                                                                                                    | Deterde corriente máx. (78)                                                                                                    | UFF                                | 0.0.60.0                                                                         |
|                    | F0003       |                                                                                                    | Thermal protection curve colection                                                                                                    | Célection courte de protection                                                                                                    |                                                                                                    |                                    | 0.0-00.0                                                                         |
|                    | P0004       | Scella cuiva di protezione                                                                                                    |                                                                                                    |                                                                                                    |                                                                                                    | UFF                                | 0.5000                                                                           |
| 6                  | P0805       | Tempo di ripristino protezione (sec)                                                                                                    | Generator protection reset time (sec)                                                                                                    | (sec)                                                                                                    | protección (sec)                                                                                                    | 60                                 | 0-5000                                                                           |
| 1111 I GB F E 07 0 |             | <ul> <li>Prima di impostare la classe di<br/>protezione, verificare la caratteristica<br/>d'intervento mediante il software di<br/>set-up.</li> <li>Attenzione! II TA esterno deve essere<br/>scelto in funzione della corrente massima<br/>definita nel parametri P0802 e P0804.</li> </ul> | <ul> <li>Before setting the protection class, it is<br/>advisable to check the trip characteristic<br/>by means of the set-up software.</li> <li>Caution! The external CT must be chosen<br/>on the basis of the maximum current<br/>defined by the parameters P0802 and<br/>P0804.</li> </ul> | <ul> <li>Avant de mettre au point la classe de<br/>protection, vérifiez la caractéristique de<br/>déclenchement avec le logiciel de set-up.</li> <li>Attention! Le TI externe doit être choisi en<br/>fonction du courant maxi défini dans les<br/>paramètres P0802 et P0804.</li> </ul> | <ul> <li>Antes de programar la clase de protección,<br/>controlar la característica de intervención<br/>mediante el software de set-up.<br/>¡Atención! El TA externo se debe<br/>seleccionar sobre la base de la corriente<br/>máxima definida en los parámetros P0802 y<br/>P0804.</li> </ul> |                                    |                                                                                  |
| [                  | "09"        | TEST E MANUTENZIONE                                                                                                    | TEST AND MAINTENANCE                                                                                                    | TEST ET ENTRETIEN                                                                                                    | TEST Y MANTENIMIENTO                                                                                                    | Default                            | Range                                                                            |
|                    | P0901       | Giorno inizio TEST                                                                                                    | TEST beginning day                                                                                                    | Jour début TEST                                                                                                    | Día inicio TEST                                                                                                    | Lunedì<br>Monday<br>Lundi<br>Lunes | Lun Dom<br>Mon Sun<br>Lun Dim<br>Lun Dom                                         |
|                    | P0902       | Ora inizio TEST (h)                                                                                                    | TEST beginning hour (h)                                                                                                    | Heure début TEST (h)                                                                                                    | Hora inicio TEST (h)                                                                                                    | 12                                 | 00-23                                                                            |
|                    | P0903       | Minuti inizio test (min)                                                                                                    | TEST beginning minutes (min)                                                                                                    | Minutes début test (min)                                                                                                    | Minutos inicio test (min)                                                                                                    | 00                                 | 00-59                                                                            |
|                    | P0904       | Intervallo tra i TEST (giorni)                                                                                                    | Interval between TESTS (days)                                                                                                    | Intervalle entre les tests (jours)                                                                                                    | Intervalo entre TESTS (días)                                                                                                    | 7                                  | 1-30                                                                             |
|                    | P0905       | Durata TEST (min)                                                                                                    | TEST duration (min)                                                                                                    | Durée du TEST (min)                                                                                                    | Duración TEST (min)                                                                                                    | OFF                                | OFF/1-60                                                                         |
|                    | P0906       | Test con carico                                                                                                    | Test with load                                                                                                    | Test avec charge                                                                                                    | Test con carga                                                                                                    | OFF                                | OFF/ON/OFF-DUMMY                                                                 |
|                    | P0907       | Intervallo di manutenzione (h)                                                                                                    | Maintenance interval (h)                                                                                                    | Intervalle d'entretien (h)                                                                                                    | Intervalo de mantenimiento (h)                                                                                                    | OFF                                | OFF/1-999                                                                        |
|                    | P0908       | Test automatico con stop esterno                                                                                                    | Automatic test with external stop                                                                                                    | Test automatique avec arrêt externe                                                                                                    | Test automático con parada desde                                                                                                    | OFF                                | OFF/ON                                                                           |
|                    |             |                                                                                                    |                                                                                                    |                                                                                                    | el exterior                                                                                                    |                                    |                                                                                  |
| [                  | "10"        |                                                                                                    |                                                                                                    |                                                                                                    |                                                                                                    | Dofault                            | Papao                                                                            |
|                    | TU<br>D1001 |                                                                                                    |                                                                                                    |                                                                                                    |                                                                                                    |                                    | Hallye                                                                           |
|                    | P1001       | Indirizzo porta seriale                                                                                                    | Serial port address                                                                                                    | Adresse port serie                                                                                                    | Direction puerta serial                                                                                                    | 1                                  | 1-99                                                                             |
|                    | P1002       | Baud-Rate RS232                                                                                                    | RS232 baud rate                                                                                                    | Baud-Rate RS232                                                                                                    | Baud-Rate RS232                                                                                                    | 9600                               | 0FF/1200-38400                                                                   |
|                    | P1003       | Baud-Rate RS485                                                                                                    | RS485 baud rate                                                                                                    | Baud-Rate RS485                                                                                                    | Baud-Rate RS485                                                                                                    | OFF                                | 0FF/1200-38400                                                                   |
|                    | P1004       | Canale modem                                                                                                    | Modem channel                                                                                                    | Canal modem                                                                                                    | Canal módem                                                                                                    | RS232                              | RS232/RS485                                                                      |
|                    | P1005       | Parita                                                                                                    | Parity                                                                                                    | Parité                                                                                                    | Paridad                                                                                                    | 0                                  | 0 = no<br>1 = pari / even /<br>pair / par<br>2 = dispari / odd<br>impair / impar |
|                    | P1006       | Protocollo RS232                                                                                                    | RS232 protocol                                                                                                    | Protocole RS232                                                                                                    | RS232 protocolo                                                                                                    | 0                                  | 0 = Lovato<br>1 = Modbus                                                         |
|                    | P1007       | Protocollo RS485                                                                                                    | RS485 protocol                                                                                                    | Protocole RS485                                                                                                    | RS485 protocolo                                                                                                    | 0                                  | 0 = Lovato<br>1 = Modbus                                                         |
|                    |             | Attenzione! La RS232 e la RS485 possono<br>lavorare in contemporanea, ma sono<br>vietate le operazioni di set-up su entrambe<br>le porte nel medesimo istante.                                                                                                    | Caution! The RS232 and RS485 ports can<br>be used at the same time, but it is<br>forbidden to simultaneously do set-up<br>operations with both ports.                                                                                                    | Attention! Les portes RS232 et RS485<br>peuvent être utilisées en même temps<br>mais il est interdit effectuer les opérations<br>de réglage simultanément avec ensemble<br>les portes.                                                                                                   | iAtención! La RS232 y la RS485, pueden<br>funcionar en contemporánea, no es posible<br>utilizar en el mismo instante las dos<br>puertas para las operaciones de set-up.                                                                                                    |                                    |                                                                                  |
|                    | "11"        | VARIE                                                                                                    | MISCELLANEOUS                                                                                                    | DIVERS                                                                                                    | VARIOS                                                                                                    | Default                            | Range                                                                            |
|                    | P1101       | Start soglia kW                                                                                                    | Start threshold kW                                                                                                    | Seuil démarrage kW                                                                                                    | Umbral de arranque kW                                                                                                    | OFF                                | OFF/ON                                                                           |
|                    | P1102       | Limite max avviamento (kW)                                                                                                    | Engine start threshold (kW)                                                                                                    | Limite maxi démarrage (kW)                                                                                                    | Límite máx. arranque (kW)                                                                                                    | 0                                  | 0-9999                                                                           |
|                    | P1103       | Ritardo limite max avviamento (sec)                                                                                                    | Engine start threshold delay (sec)                                                                                                    | Retard limite maxi démarrage (sec)                                                                                                    | Retardo límite máx, arrangue (sec)                                                                                                    | 0                                  | 0-999                                                                            |
|                    | P1104       | Limite minimo arresto (kW)                                                                                                    | Engine stop threshold (kW)                                                                                                    | Limite mini démarrage (kW)                                                                                                    | Límite mínimo paro (kW)                                                                                                    | 0                                  | 0-9999                                                                           |
|                    | P1105       | Ritardo limite minimo arresto (sec)                                                                                                    | Engine stop threshold delay (sec)                                                                                                    | Retard limite mini démarrage (sec)                                                                                                    | Retardo límite mínimo paro (sec)                                                                                                    | 0                                  | 0-999                                                                            |
|                    | P1106       | Carico fittizio                                                                                                    | Dummy load                                                                                                    | Charge fictive                                                                                                    | Carga ficticia                                                                                                    | OFF                                | OFF/ON                                                                           |
|                    | P1107       | Carico fittizio ON step 1 (kW)                                                                                                    | Dummy load ON step 1 (kW)                                                                                                    | ON charge fictive étage 1 (kW)                                                                                                    | Carga de prueba ON paso 1 (kW)                                                                                                    | 0                                  | 0-9999                                                                           |
|                    | P1108       | Ritardo carico ON (sec)                                                                                                    | Dummy load ON delay (sec)                                                                                                    | Retard charge ON (sec)                                                                                                    | Retardo carga ON (sec)                                                                                                    | n                                  | 0-999                                                                            |
|                    | P1100       | Carico fittizio OEE sten 1 (kW)                                                                                                    | Dummy load OFE step 1 (kW)                                                                                                    | OFE charge fictive étage 1 (kW)                                                                                                    | Carga de prueba OEE paso 1 (kW)                                                                                                    | 0                                  | 0.000                                                                            |
|                    | P1110       | Bitardo carico OFF (sec)                                                                                                    |                                                                                                    | Betard charge OFF (sec)                                                                                                    | Betardo carga OFF (sec)                                                                                                    | n                                  | 0_000                                                                            |
|                    | P1111       |                                                                                                    | Rent hours (h)                                                                                                    | Heures de location (h)                                                                                                    | Horas de alquiler (b)                                                                                                    | 0                                  | 0-6000                                                                           |
|                    | D1110       |                                                                                                    | Mada salast                                                                                                    | Choix du mode                                                                                                    |                                                                                                    | Normal                             |                                                                                  |
|                    | F1112       | (solo per RGK60)                                                                                                    | (RGK 60 only)                                                                                                    | (seulement pour RGK 60)                                                                                                    | (sólo RGK 60)                                                                                                    | NUIIIIai                           | SCR                                                                              |
|                    | P1113       | Ritardo start motore (EJP) (min)<br>(solo per RGK60)                                                                                                    | Start engine delay (EJP) (min)<br>(RGK 60 only)                                                                                                    | (seulement pour RGK 60)                                                                                                    | Retardo arranque motor (EJP) (min)<br>(sólo RGK 60)                                                                                                    | 25                                 | 0-99                                                                             |
|                    | P1114       | Ritardo commutazione (min)<br>(solo per RGK60)                                                                                                    | Changeover delay (min)<br>(RGK 60 only)                                                                                                    | Retard à la commutation (min)<br>(seulement pour RGK 60)                                                                                                    | Retardo conmutación (min)<br>(sólo RGK 60)                                                                                                    | 5                                  | 0-30                                                                             |
|                    | P1115       | Blocco ricommutazione<br>(solo per RGK60)                                                                                                    | Changeover block<br>(RGK 60 only)                                                                                                    | Blocage de la commutation<br>(seulement pour RGK 60)                                                                                                    | Bloqueo re-conmutación<br>(sólo RGK 60)                                                                                                    | OFF                                | OFF/ON                                                                           |
|                    | P1116       | Tempo di ciclo on dummy load (min)                                                                                                    | Dummy load cycle duration ON (min)                                                                                                    | Durée cycle charge fictive ON (min)                                                                                                    | Tiempo ciclo on dummy load (min)                                                                                                    | OFF                                | OFF/1-600                                                                        |
|                    | P1117       | Tempo di ciclo off dummy load (min)                                                                                                    | Dummy load cycle duration OFF (min)                                                                                                    | Durée cycle charge fictive OFF (min)                                                                                                    | Tiempo ciclo off dummy load (min)                                                                                                    | OFF                                | OFF/1-600                                                                        |
|                    | P1118       | Carico fittizio ON step 2 (kW)                                                                                                    | Dummy load ON step 2 (kW)                                                                                                    | ON charge fictive étage 2 (kW)                                                                                                    | Carga de prueba ON paso 2 (kW)                                                                                                    | 0                                  | 0-9999                                                                           |
|                    | P1119       | Carico fittizio OFF step 2 (kW)                                                                                                    | Dummy load OFF step 2 (kW)                                                                                                    | OFF charge fictive étage 2 (kW)                                                                                                    | Carga de prueba OFF paso 2 (kW)                                                                                                    | 0                                  | 0-9999                                                                           |
|                    | P1120       | Carico fittizio ON step 3 (kW)                                                                                                    | Dummy load ON step 3 (kW)                                                                                                    | ON charge fictive étage 3 (kW)                                                                                                    | Carga de prueba ON paso 3 (kW)                                                                                                    | 0                                  | 0-9999                                                                           |
|                    | P1121       | Carico fittizio OFF step 3 (kW)                                                                                                    | Dummy load OFF step 3 (kW)                                                                                                    | OFF charge fictive étage 3 (kW)                                                                                                    | Carga de prueba OFF paso 3 (kW)                                                                                                    | 0                                  | 0-9999                                                                           |
| l                  |             |                                                                                                    | Note: F.IP (Effacement Jour Pointe) special                                                                                                    | Note: F.IP - Effacement Jour Dointe                                                                                                    |                                                                                                    | -                                  |                                                                                  |
|                    |             |                                                                                                    | electricity tariff.                                                                                                    | tarification spéciale d'électricité.                                                                                                    |                                                                                                    |                                    |                                                                                  |

Lovato

| 8_ |        |                         |                     |                        |                        |                             |            |
|----|--------|-------------------------|---------------------|------------------------|------------------------|-----------------------------|------------|
| 2  | "12"   | INGRESSI PROGRAMMABILI  | PROGRAMMABLE INPUTS | ENTREES PROGRAMMABLES  | ENTRADAS PROGRAMABLES  | Default                     | Range      |
| ۳F | P1201  | Ingresso morsetto 8 1   | Input terminal 8 1  | Entrée borne 8 1       | Entrada borne 8 1      | Arresto di emergenza        | 0          |
|    | 1 1201 |                         | input torninar 0.1  |                        |                        | Emergency stop              | Ū          |
|    |        |                         |                     |                        |                        | Arrêt d'urgence             |            |
|    |        |                         |                     |                        |                        | Parda de emergencia         |            |
| f  | 81     | Tipo contatto           | Type of contact     | Type de contact        | Tipo contacto          | NC                          | NO/NC      |
| ł  | 0.1    | Ritardo objugura (coo)  |                     | Potard formature (coo) | Batardo giarra (cao)   | 0.0                         | 0.0.6000.0 |
| ╞  | 0.1    | Ritardo ciliusura (sec) | Closing delay (sec) | Relatu termeture (sec) | Relatuo cierre (sec)   | 0.0                         | 0.0-6000.0 |
| 3  | 8.1    | Ritardo apertura (sec)  | Opening delay (sec) | Retard ouverture (sec) | Retardo apertura (sec) | 0.0                         | 0.0-6000.0 |
| è  | P1202  | Ingresso morsetto 8.2   | Input terminal 8.2  | Entrée borne 8.2       | Entrada borne 8.2      | Avviamento a distanza       | 0          |
| -  |        |                         |                     |                        |                        | Remote starting             |            |
| 5  |        |                         |                     |                        |                        | Démarrage à distance        |            |
| ΞL |        |                         |                     |                        |                        | Arranque remoto             |            |
| -1 | 8.2    | Tipo contatto           | Type of contact     | Type de contact        | Tipo contacto          | NO                          | NO/NC      |
| t  | 8.2    | Ritardo chiusura (sec)  | Closing delay (sec) | Retard fermeture (sec) | Retardo cierre (sec)   | 0.0                         | 0.0-6000.0 |
| ł  | 8.2    | Ritardo apertura (sec)  |                     | Retard ouverture (sec) | Retardo apertura (sec) | 0.0                         | 0.0-6000.0 |
| H  | 0.2    |                         | Opening delay (sec) |                        |                        | 0.0                         | 0.0-0000.0 |
|    | P1203  | Ingresso morsetto 8.3   | Input terminal 8.3  | Entree borne 8.3       | Entrada borne 8.3      | Sovraccarico generatore     | 0          |
|    |        |                         |                     |                        |                        | Generalor Overloau          |            |
|    |        |                         |                     |                        |                        | Sobracarda deperador        |            |
| ╞  |        |                         | <b>T</b> ( ) )      |                        |                        | Sobracarga generador        |            |
|    | 8.3    | Tipo contatto           | Type of contact     | Type de contact        | Tipo contacto          | NU                          | NO/NC      |
|    | 8.3    | Ritardo chiusura (sec)  | Closing delay (sec) | Retard fermeture (sec) | Retardo cierre (sec)   | 0.0                         | 0.0-6000.0 |
| Γ  | 8.3    | Ritardo apertura (sec)  | Opening delay (sec) | Retard ouverture (sec) | Retardo apertura (sec) | 0.0                         | 0.0-6000.0 |
| h  | P1204  | Ingresso morsetto 8.4   | Input terminal 8.4  | Entrée borne 8 4       | Entrada borne 8 4      | Contattore rete (BGK 60)    | 0          |
|    | 11204  | Ingresse merselle e.4   | input torninur 0.4  |                        |                        | Mains contactor (RGK 60)    | - U        |
|    |        |                         |                     |                        |                        | Contacteur secteur (RGK 60) |            |
|    |        |                         |                     |                        |                        | Contactor red (RGK 60)      |            |
|    |        |                         |                     |                        |                        | Disabilitato (RGK 50)       |            |
|    |        |                         |                     |                        |                        | Disabled (RGK 50)           |            |
|    |        |                         |                     |                        |                        | Désactivé (RGK 50)          |            |
|    |        |                         |                     |                        |                        | Deshabilitado (RGK 50)      |            |
|    | 8.4    | Tipo contatto           | Type of contact     | Type de contact        | Tipo contacto          | NO                          | NO/NC      |
| t  | 84     | Bitardo chiusura (sec)  | Closing delay (sec) | Betard fermeture (sec) | Betardo cierre (sec)   | 0.0                         | 0.0-6000.0 |
| ł  | 0.1    | Ditardo apartura (aca)  |                     | Deterd ouwerture (eee) | Peterdo enertura (ceo) | 0.0                         | 0.0 6000.0 |
| H  | 0.4    | Ritaruo apertura (sec)  | Opening delay (sec) | Relatu ouverture (sec) | Relatuo apertura (sec) | 0.0                         | 0.0-6000.0 |
|    | P1205  | Ingresso morsetto 8.5   | Input terminal 8.5  | Entrée borne 8.5       | Entrada borne 8.5      | Contattore generatore       | 0          |
|    |        |                         |                     |                        |                        | Generator contactor         |            |
|    |        |                         |                     |                        |                        | Contacteur generateur       |            |
| ╞  |        |                         |                     |                        |                        | Contactor generator         |            |
|    | 8.5    | Tipo contatto           | Type of contact     | Type de contact        | Tipo contacto          | NO                          | NO/NC      |
|    | 8.5    | Ritardo chiusura (sec)  | Closing delay (sec) | Retard fermeture (sec) | Retardo cierre (sec)   | 0.0                         | 0.0-6000.0 |
| Ī  | 8.5    | Ritardo apertura (sec)  | Opening delay (sec) | Retard ouverture (sec) | Retardo apertura (sec) | 0.0                         | 0.0-6000.0 |
| h  | P1206  | Ingresso morsetto 8.6   | Input terminal 8.6  | Entrée borne 8.6       | Entrada borne 8.6      | Ston a distanza             | 0          |
|    | 1 1200 |                         |                     |                        |                        | Bemote stop                 | - U        |
|    |        |                         |                     |                        |                        | Stop à distance             |            |
|    |        |                         |                     |                        |                        | Parada remota               |            |
| t  | 8.6    | Tipo contatto           | Type of contact     | Type de contact        | Tipo contacto          | NO                          | NO/NC      |
| ł  | 0.6    | Ritardo objugura (coo)  |                     | Poterd formature (coo) | Potardo giorra (coo)   | 0.0                         | 0.0.6000.0 |
| H  | 0.0    |                         |                     |                        |                        | 0.0                         | 0.0-0000.0 |
| Ļ  | 8.6    | Ritardo apertura (sec)  | Opening delay (sec) | Retard ouverture (sec) | Retardo apertura (sec) | 0.0                         | 0.0-6000.0 |
|    | P1207  | Ingresso morsetto 8.7   | Input terminal 8.7  | Entrée borne 8.7       | Entrada borne 8.7      | Disabilitato                | 0          |
|    |        |                         |                     |                        |                        | Disabled                    |            |
|    |        |                         |                     |                        |                        | Désactivé                   |            |
|    |        |                         |                     |                        |                        | Deshabilitado               |            |
|    | 8.7    | Tipo contatto           | Type of contact     | Type de contact        | Tipo contacto          | NO                          | NO/NC      |
|    | 8.7    | Ritardo chiusura (sec)  | Closing delay (sec) | Retard fermeture (sec) | Retardo cierre (sec)   | 0.0                         | 0.0-6000.0 |
| ŀ  | 87     | Ritardo apertura (sec)  | Opening delay (sec) | Retard ouverture (sec) | Betardo apertura (sec) | 0.0                         | 0.0-6000.0 |
|    | D1000  |                         | Input terminal 0.0  | Entráo horno 0.0       | Entrada horne 9.9      | Disshilitata                | 0.0 0000.0 |
|    | FIZUŎ  | 11015810 0.0            | input terminar o.o  |                        | Lintiaua DUTTE 0.0     | Disabled                    | U          |
|    |        |                         |                     |                        |                        | Disabled                    |            |
|    |        |                         |                     |                        |                        | Deshabilitado               |            |
| +  | 0.0    | Tipo contatto           | Type of contact     | Tune de contact        | Tino contacto          | NO                          |            |
| ŀ  | 0.0    | npo contatto            |                     |                        |                        | INU                         | 100/100    |
|    | 8.8    | Ritardo chiusura (sec)  | closing delay (sec) | Retard termeture (sec) | Retardo cierre (sec)   | 0.0                         | 0.0-6000.0 |
|    | 8.8    | Ritardo apertura (sec)  | Opening delay (sec) | Retard ouverture (sec) | Retardo apertura (sec) | 0.0                         | 0.0-6000.0 |
|    | P1209  | Ingresso morsetto 8.9   | Input terminal 8.9  | Entrée borne 8.9       | Entrada borne 8.9      | Disabilitato                | 0          |
|    |        |                         |                     |                        |                        | Disabled                    |            |
|    |        |                         |                     |                        |                        | Désactivé                   |            |
|    |        |                         |                     |                        |                        | Deshabilitado               |            |
| ſ  | 8.9    | Tipo contatto           | Type of contact     | Type de contact        | Tipo contacto          | NO                          | NO/NC      |
| ŀ  | 8.9    | Ritardo chiusura (sec)  | Closing delay (sec) | Retard fermeture (sec) | Retardo cierre (sec)   | 0.0                         | 0.0-6000 0 |
| ┢  | 0.0    | Ditardo anortura (200)  |                     | Potard ouverture (200) | Potordo aporturo (coc) | 0.0                         | 0.0 0000.0 |
| ł  | 0.9    | nitaruo apertura (sec)  | opening delay (sec) |                        | netaruo apertura (SeC) | 0.0                         | 0.0000-0.0 |
|    | P1210  | Ingresso morsetto 9.1   | Input terminal 9.1  | Entrée borne 9.1       | Entrada borne 9.1      | Temperatura motore          | 0          |
|    |        |                         |                     |                        |                        | Engine temperature          |            |
|    |        |                         |                     |                        |                        | Temperature moteur          |            |
|    |        |                         |                     | -                      | -                      | remperatura motor           |            |
|    | 9.1    | Tipo contatto           | Type of contact     | Type de contact        | Tipo contacto          | NO                          | NO/NC      |
|    | 9.1    | Ritardo chiusura (sec)  | Closing delay (sec) | Retard fermeture (sec) | Retardo cierre (sec)   | 0.0                         | 0.0-6000.0 |
| Ī  | 9.1    | Ritardo apertura (sec)  | Opening delay (sec) | Retard ouverture (sec) | Retardo apertura (sec) | 0.0                         | 0.0-6000.0 |
| L  |        |                         |                     |                        |                        |                             |            |

÷

| 3            |       |                        |                     |                        |                        |                                                                           |            |
|--------------|-------|------------------------|---------------------|------------------------|------------------------|---------------------------------------------------------------------------|------------|
| 3110         | P1211 | Ingresso morsetto 9.2  | Input terminal 9.2  | Entrée borne 9.2       | Entrada borne 9.2      | Pressione olio<br>Oil pressure<br>Pression huile<br>Presión aceite        | 0          |
|              | 9.2   | Tipo contatto          | Type of contact     | Type de contact        | Tipo contacto          | NC                                                                        | NO/NC      |
|              | 9.2   | Ritardo chiusura (sec) | Closing delay (sec) | Retard fermeture (sec) | Retardo cierre (sec)   | 0.0                                                                       | 0.0-6000.0 |
|              | 9.2   | Ritardo apertura (sec) | Opening delay (sec) | Retard ouverture (sec) | Retardo apertura (sec) | 0.0                                                                       | 0.0-6000.0 |
| GB F E U/ U9 | P1212 | Ingresso morsetto 9.3  | Input terminal 9.3  | Entrée borne 9.3       | Entrada borne 9.3      | Livello carburante<br>Fuel level<br>Niveau carburant<br>Nivel combustible | 0          |
| Ξ            | 9.3   | Tipo contatto          | Type of contact     | Type de contact        | Tipo contacto          | NO                                                                        | NO/NC      |
| _            | 9.3   | Ritardo chiusura (sec) | Closing delay (sec) | Retard fermeture (sec) | Retardo cierre (sec)   | 0.0                                                                       | 0.0-6000.0 |
|              | 9.3   | Ritardo apertura (sec) | Opening delay (sec) | Retard ouverture (sec) | Retardo apertura (sec) | 0.0                                                                       | 0.0-6000.0 |

Vedi l'elenco delle funzioni disponibili nella tabella "Ingressi programmabili".

INGRESSI PROGRAMMABILI - (Funzione...)

Disabilitato

-

• See the list of the available functions in the "Programmable inputs" table.

• Consultez la liste des fonctions disponibles dans la table "Entrées programmables". NO = F contact à overture; NC = 0 contact à fermeture

• Ver lista de funciones disponibles en la tabla "Entradas programables".

| Pressione olio                                         |
|--------------------------------------------------------|
| Temperatura acqua motore                               |
| Livello carburante                                     |
| Arresto di emergenza                                   |
| Stop a distanza                                        |
| Avviamento a distanza                                  |
| Avviamento a distanza senza stop                       |
| Avvia test automatico                                  |
| Protezione termica generatore                          |
| Supervisione OFF                                       |
| Blocco set-up                                          |
| Controllo RETE esterno<br>(solo per RGK 60)            |
| Controllo GEN esterno                                  |
| Telecommutazione                                       |
| Feed-back contattore RETE<br>(solo per RGK 60)         |
| Feed-back contattore GEN                               |
| Serbatoio vuoto                                        |
| Start rabbocco                                         |
| Stop rabbocco                                          |
| Serbatoio troppo pieno                                 |
| Blocco tastiera 0                                      |
| Liquido radiatore                                      |
| Sirena OFF                                             |
| Allarme stato interruttore                             |
| Allarme carica batteria                                |
| Inibizione allarmi                                     |
| Abilitazione droop CANbus                              |
| Incremento velocità (CANbus)                           |
| Decremento velocità (CANbus)                           |
| Allarme utente 1                                       |
| Allarme utente 2                                       |
| Allarme utente 3                                       |
| Allarme utente 4                                       |
| Allarme utente 5                                       |
| Allarme utente 6                                       |
| Allarme utente 7                                       |
| Allarme utente 8                                       |
| • Con la funziona "Placea tactiora" abilitata, i tacti |

OGN IA TUNZIONE "BIOCCO TASTIERA" ADIIITATA, I TASTI Off/Reset - Man - Aut - Test - Start - Stop - Main -Gen - Enter non sono operativi.

PROGRAMMABLE INPUTS - (Function...) Disabled Oil pressure Engine coolant temperature Fuel level Emergency stop Remote stop Remote starting Remote starting without stop Automatic test start Generator thermal protection Supervision OFF Set-up lock External MAINS control (RGK 60 only) External GEN control Automatic changeover MAINS contactor feedback (RGK 60 only) GEN contactor feedback Fuel tank empty Filling start Filling stop Fuel tank too full Keyboard lock 0 Radiator liquid Siren OFF Circuit breaker status alarm Battery charger alarm Alarm inhibition Droop enable CANbus Speed Increase (CANbus) Speed Decrease (CANbus) User's alarm 1 User's alarm 2 User's alarm 3 User's alarm 4 User's alarm 5 User's alarm 6 User's alarm 7 User's alarm 8

When the "Keyboard lock" is enabled, Off/Reset -Man - Aut - Test - Start - Stop - Main - Gen - Enter keys are inoperative.

| ENTRÉES PROGRAMMABLES - (Fonction)                       |
|----------------------------------------------------------|
| Désactivé                                                |
| Pression huile                                           |
| Température eau moteur                                   |
| Niveau carburant                                         |
| Arrêt d'urgence                                          |
| Arrêt à distance                                         |
| Démarrage à distance                                     |
| Démarrage à distance sans arrêt                          |
| Démarrage test automatique                               |
| Protection thermique générateur                          |
| Supervision OFF                                          |
| Blocage des paramètres                                   |
| Contrôle SECTEUR externe                                 |
| (seulement pour RGK 60)                                  |
| Contrôle GEN externe                                     |
| Commutation automatique                                  |
| Feed-back contacteur SECTEUR                             |
|                                                          |
| Pécanyoir vide                                           |
| Neselvoli vide                                           |
|                                                          |
| Affet femplissage                                        |
|                                                          |
| Verrouillage clavier                                     |
|                                                          |
| Sirene UFF                                               |
| Etat alarme disjoncteur                                  |
| Alarme chargeur batterie                                 |
| Invalidation alarmes                                     |
| Activation droop CANbus                                  |
| Augmenter vitesse (CANbus)                               |
| Reduire vitesse (CANDUS)                                 |
| Alarme utilisateur 1                                     |
| Alarme utilisateur 2                                     |
| Alarme utilisateur 3                                     |
| Alarme utilisateur 4                                     |
| Alarme utilisateur 5                                     |
| Alarme utilisateur 6                                     |
| Alarme utilisateur 7                                     |
| Alarme utilisateur 8                                     |
| BL a tapation "Marrouillage alouier" active les terreter |

La fonction "Verrouillage clavier" active les touches Off/Reset - Man - Aut - Test - Start - Stop - Main -Gen - Enter ne sont pas opérationnelles.

| ENTRADAS PROGRAMABLES - (Función)        |
|------------------------------------------|
| Deshabilitado                            |
| Presión aceite                           |
| Temperatura agua motor                   |
| Nivel combustible                        |
| Parada de emergencia                     |
| Parada remota                            |
| Arranque remoto                          |
| Arranque remoto sin parada               |
| Inicia test automático                   |
| Protección térmica generador             |
| Supervisión OFF                          |
| Bloqueo planteo                          |
| Control RED exterior<br>(sólo RGK 60)    |
| Control GEN exterior                     |
| Teleconmutación                          |
| Feed-back contactor RED<br>(sólo RGK 60) |
| Feed-back contactor GEN                  |
| Depòsito vacío                           |
| Start relleno                            |
| Stop relleno                             |
| Depòsito demasiado lleno                 |
| Bloqueo teclado 0                        |
| Liquido radiador                         |
| Sonido OFF                               |
| Alarma estado interruptor                |
| Alarma carga baterías                    |
| Inhibición alarmas                       |
| Habilitación droop CANbus                |
| Aumento velocidad (CANbus)               |
| Disminución velocidad (CANbus)           |
| Alarma usuario 1                         |
| Alarma usuario 2                         |
| Alarma usuario 3                         |
| Alarma usuario 4                         |
| Alarma usuario 5                         |
| Alarma usuario 6                         |
| Alarma usuario 7                         |
| Alarma usuario 8                         |

Con la función "Bloqueo teclado" habilitada, las teclas Off/Reset - Man - Aut - Test - Start - Stop -Main - Gen - Enter no funcionan.

| <u></u>     | "13"  | USCITE PROGRAMMABILI                           | PROGRAMMABLE OUTPUTS                             | SORTIES PROGRAMMABLES                          | SALIDAS PROGRAMABI FS                      | Default                                                                                                    | Range |
|-------------|-------|------------------------------------------------|--------------------------------------------------|------------------------------------------------|--------------------------------------------|----------------------------------------------------------------------------------------------------|-------|
| 31          | P1301 | Uscita morsetto 5.3-5.4-5.5<br>(Funzione)      | Output terminal 5.3-5.4-5.5<br>(Function)        | Sortie borne 5.3-5.4-5.5<br>(Fonction)         | Salida terminal 5.3-5.4-5.5<br>(Función)   | Allarme globale<br>Global alarm<br>Alarme globale                                                                                                    | 0     |
| 60          |       | 5.3 Relè                                       | 5.3 Relay                                        | 5.3 Relais                                     | 5.3 Relé                                   | Non eccitato<br>De-energized<br>Désexcité<br>Des-energizado                                                                                                    | 0     |
| 1111 GBFE0/ | P1302 | Uscita morsetto 6.2<br>(Funzione)              | Output terminal 6.2<br>(Function)                | Sortie borne 6.2<br>(Fonction)                 | Salida terminal 6.2<br>(Función)           | Sirena<br>Siren<br>Sirène<br>Sirena                                                                                                    | 0     |
|             |       | 6.2 Relè                                       | 6.2 Relay                                        | 6.2 Relais                                     | 6.2 Relé                                   | Non eccitato<br>De-energized<br>Désexcité<br>Des-energizado                                                                                                    | 0     |
|             | P1303 | Uscita morsetto 6.3<br>(Funzione)              | Output terminal 6.3<br>(Function)                | Sortie borne 6.3<br>(Fonction)                 | Salida terminal 6.3<br>(Función)           | Deceleratore<br>Decelerator<br>Décélérateur<br>Decelerador                                                                                                    | 0     |
|             |       | 6.3 Relè                                       | 6.3 Relay                                        | 6.3 Relais                                     | 6.3 Relé                                   | Non eccitato<br>De-energized<br>Désexcité<br>Des-energizado                                                                                                    | Ø     |
|             | P1304 | Uscita morsetto 6.5<br>(Funzione)              | Output terminal 6.5<br>(Function)                | Sortie borne 6.5<br>(Fonction)                 | Salida terminal 6.5<br>(Función)           | Elettrovalvola<br>carburante<br>Fuel solenoid<br>valve<br>Electrovanne<br>carburant<br>Electroválvula<br>combustible                                                                                       | 0     |
|             |       | 6.5 Relè                                       | 6.5 Relay                                        | 6.5 Relais                                     | 6.5 Relé                                   | Non eccitato<br>De-energized<br>Désexcité<br>Des-energizado                                                                                                    | 0     |
|             | P1305 | Uscita morsetto 4.1-4.2<br>(Funzione)          | Output terminal 4.1-4.2<br>(Function)            | Sortie borne 4.1-4.2<br>(Fonction)             | Salida terminal 4.1-4.2<br>(Función)       | Teleruttore<br>rete (RGK 60)<br>Mains<br>contactor<br>(RGK 60)<br>Contacteur<br>secteur (RGK 60)<br>Disabilitato<br>(RGK 50)<br>Disabled<br>(RGK 50)<br>Désactivé<br>(RGK 50)<br>Deshabilitado<br>(RGK 50) | 0     |
|             |       | 4.1 Relè                                       | 4.1 Relay                                        | 4.1 Relais                                     | 4.1 Relé                                   | Non eccitato<br>De-energized<br>Désexcité<br>Des-energizado                                                                                                    | 0     |
|             | P1306 | Uscita morsetto 4.3-4.4<br>(Funzione)          | Output terminal 4.3-4.4<br>(Function)            | Sortie borne 4.3-4.4<br>(Fonction)             | Salida terminal 4.3-4.4<br>(Función)       | Teleruttore<br>generatore<br>Generator<br>contactor<br>Contacteur<br>générateur<br>Contactor<br>generador                                                                                                  | 0     |
|             |       | 4.3 Relè                                       | 4.3 Relay                                        | 4.3 Relais                                     | 4.3 Relé                                   | Non eccitato<br>De-energized<br>Désexcité<br>Des-energizado                                                                                                    | 0     |
|             |       | Vedi l'elenco delle funzioni disponibili nella | • See the list of the available functions in the | • Consultez la liste des fonctions disponibles | • Ver lista de funciones disponibles en la |                                                                                                    |       |

- vedi relenco delle funzioni dispo tabella "Uscite programmabili".
   e Eccitato/ Non eccitato.
- See the list of the available funct "Programmable outputs" table.
   Energized/De-energized.
- Consultéz la liste des fonctions disponib dans la table "Sorties programmables".
   Excité/Désexcité.
- ver lista de funciones disponit tabla "Salidas programables".
   e Energizado/Des-energizado.

| 110   | USCITE PROGRAMMABILI - (Funzione)                                          |  |  |  |  |
|-------|----------------------------------------------------------------------------|--|--|--|--|
| 31    | Disabilitata                                                               |  |  |  |  |
|       | Allarme globale 1                                                          |  |  |  |  |
|       | Elettrovalvola carburante                                                  |  |  |  |  |
|       | Sirena                                                                     |  |  |  |  |
|       | Deceleratore                                                               |  |  |  |  |
| 6     | Magnete stop                                                               |  |  |  |  |
| 0 2 0 | Candelette                                                                 |  |  |  |  |
| ΞE    | Valvola gas                                                                |  |  |  |  |
| 9     | Valvola aria                                                               |  |  |  |  |
| Ξ     | Valvola cicchetto                                                          |  |  |  |  |
|       | Pompa rabbocco                                                             |  |  |  |  |
|       | Carico fittizio step 1                                                     |  |  |  |  |
|       | Carico fittizio step 2                                                     |  |  |  |  |
|       | Carico fittizio step 3                                                     |  |  |  |  |
|       | Aria compressa                                                             |  |  |  |  |
|       | Modo funzionamento                                                         |  |  |  |  |
|       | Rete non presente<br>(solo per RGK 60)                                     |  |  |  |  |
|       | Motore in moto                                                             |  |  |  |  |
|       | Motore in allarme                                                          |  |  |  |  |
|       | Basso livello carburante                                                   |  |  |  |  |
|       | Carico fittizio L1                                                         |  |  |  |  |
|       | Carico fittizio L2                                                         |  |  |  |  |
|       | Carico fittizio L3                                                         |  |  |  |  |
|       | Allarme globale 2                                                          |  |  |  |  |
|       | Allarme globale 3                                                          |  |  |  |  |
|       | Teleruttore rete (solo per RGK 60)                                         |  |  |  |  |
|       | Teleruttore generatore                                                     |  |  |  |  |
|       | Apertura motorizzata interruttore rete<br>(solo per RGK 60)                |  |  |  |  |
|       | Chiusura motorizzata interruttore rete<br>(solo per RGK 60)                |  |  |  |  |
|       | Apertura motorizzata interrutt. generatore                                 |  |  |  |  |
|       | Chiusura motorizzata interrutt. generatore                                 |  |  |  |  |
|       | Valvola preriscaldo                                                        |  |  |  |  |
|       | Set/Res Relè 1 da supervisione                                             |  |  |  |  |
|       | Set/Res Relè 2 da supervisione                                             |  |  |  |  |
|       | Set/Res Relè 3 da supervisione                                             |  |  |  |  |
|       | Set/Res Relè 4 da supervisione                                             |  |  |  |  |
|       | Uscita fase L1 entro i limiti impostati                                    |  |  |  |  |
|       | Uscita fase L2 entro i limiti impostati<br>e fase L1 fuori dai limiti      |  |  |  |  |
|       | Uscita fase L3 entro i limiti impostati<br>e fase L1 e L2 fuori dai limiti |  |  |  |  |
|       | Allarmi A1-A45 e UA1-UA8                                                   |  |  |  |  |

| PROGRAMMABLE OUTPUTS - (Function)                                           |
|-----------------------------------------------------------------------------|
| Disabled                                                                    |
| Global alarm 1                                                              |
| Fuel solenoid valve                                                         |
| Siren                                                                       |
| Decelerator                                                                 |
| Stop magnet                                                                 |
| Glow-plugs                                                                  |
| Gas valve                                                                   |
| Air valve                                                                   |
| Priming valve                                                               |
| Filling pump                                                                |
| Dummy load step 1                                                           |
| Dummy load step 2                                                           |
| Dummy load step 3                                                           |
| Compressed air                                                              |
| Operating mode                                                              |
| Mains not present                                                           |
|                                                                             |
| Engine running                                                              |
| Engine failure                                                              |
| Low fuel level                                                              |
| Dummy load L1                                                               |
| Dummy load L2                                                               |
| Dummy load L3                                                               |
| Global alarm 2                                                              |
| Global alarm 3                                                              |
| Mains contactor (RGK 60 only)                                               |
| Generator contactor                                                         |
| Mains motorised circuit breaker opening (RGK 60 only)                       |
| Mains motorised circuit breaker closing (RGK 60 only)                       |
| Generator motorised circuit breaker opening                                 |
| Generator motorised circuit breaker closing                                 |
| Valve preheating                                                            |
| Relay 1 set/reset via remote control software                               |
| Relay 2 set/reset via remote control software                               |
| Relay 3 set/reset via remote control software                               |
| Relay 4 set/reset via remote control software                               |
| Output phase L1 within preset limits                                        |
| Output phase L2 within preset limits and phase L1 outside the limits        |
| Output phase L3 within preset limits and phase L1 and L2 outside the limits |

A1-A45 and UA1-UA8 alarms

| SORTIES PROGRAMMABLES - (Fonction)                                                   |
|--------------------------------------------------------------------------------------|
| Désactivé                                                                            |
| Alarme globale 1                                                                     |
| Electrovanne carburant                                                               |
| Sirène                                                                               |
| Décélérateur                                                                         |
| Aimant arrêt                                                                         |
| Bougies                                                                              |
| Soupape gaz                                                                          |
| Soupape air                                                                          |
| Soupape avance allumage                                                              |
| Pompe appoint                                                                        |
| Charge fictive étage 1                                                               |
| Charge fictive étage 2                                                               |
| Charge fictive étage 3                                                               |
| Aire compresse                                                                       |
| Mode de fonctionnement                                                               |
| Secteur pas disponible<br>(seulement pour RGK 60)                                    |
| Moteur en marche                                                                     |
| Défaut moteur                                                                        |
| Niveau bas carburant                                                                 |
| Charge fictive L1                                                                    |
| Charge fictive L2                                                                    |
| Charge fictive L3                                                                    |
| Alarme globale 2                                                                     |
| Alarme globale 3                                                                     |
| Contacteur secteur (seulement pour RGK 60                                            |
| Contacteur générateur                                                                |
| Ouverture disjoncteur motorisé secteur (seulement pour RGK 60)                       |
| Fermeture disjoncteur motorisé secteur<br>(seulement pour RGK 60)                    |
| Ouverture disjoncteur motorisé générateur                                            |
| Fermeture disjoncteur motorisé générateur                                            |
| Préchauffe soupape                                                                   |
| Arme/réarme relais 1 par logiciel supervision                                        |
| Arme/réarme relais 2 par logiciel supervision                                        |
| Arme/réarme relais 3 par logiciel supervision                                        |
| Arme/réarme relais 4 par logiciel supervision                                        |
| Sortie phase L1 dans les limites programmées                                         |
| Sortie phase L2 dans les limites programmées<br>et phase L1 dépassant les limites    |
| Sortie phase L3 dans les limites programmées et phase L1 et L2 dépassant les limites |
| Alarmes A1-A45 et UA1-UA8                                                            |

| SALIDAS PROGRAMABLES - (Función)                                                           |
|--------------------------------------------------------------------------------------------|
| Deshabilitada                                                                              |
| Alarma global 1                                                                            |
| Electroválvula combustible                                                                 |
| Sirena                                                                                     |
| Decelerador                                                                                |
| Magneto de parada                                                                          |
| Bujías                                                                                     |
| Válvula gas                                                                                |
| Válvula aire                                                                               |
| Válvula de cebado                                                                          |
| Bomba de reabastecimiento                                                                  |
| Carga de prueba paso 1                                                                     |
| Carga de prueba paso 2                                                                     |
| Carga de prueba paso 3                                                                     |
| Aire comprimida                                                                            |
| Modalidad funcionamiento                                                                   |
| Red ausente<br>(sólo RGK 60)                                                               |
| Motor en marcha                                                                            |
| Motor en alarma                                                                            |
| Bajo nivel combustible                                                                     |
| Carga ficticia L1                                                                          |
| Carga ficticia L2                                                                          |
| Carga ficticia L3                                                                          |
| Alarma global 2                                                                            |
| Alarma global 3                                                                            |
| Contactor Red (sólo RGK 60)                                                                |
| Contactor Generador                                                                        |
| Apertura motorizada interruptor Red<br>(sólo RGK 60)                                       |
| Cierre motorizado interruptor Red<br>(sólo RGK 60)                                         |
| Apertura interruptor motorizado Generador                                                  |
| Cierre interruptor motorizado Generador                                                    |
| Válvula de precalentamiento                                                                |
| Set/Res relé 1 de supervisión                                                              |
| Set/Res relé 2 de supervisión                                                              |
| Set/Res relé 3 de supervisión                                                              |
| Set/Res relé 4 de supervisión                                                              |
| Salida fase L1 dentro de los límites<br>programados                                        |
| Salida fase L2 dentro de los límites                                                       |
| programados y fase L1 fuera de los límites                                                 |
| Salida fase L3 dentro de los límites<br>programados y fase L1 y L2 fuera de los<br>límites |
| Alarma A1-A45 v IIA1-IIA8                                                                  |

| 001         |       |                                            |                                            |                                                 |                                            |                                                         |       |
|-------------|-------|--------------------------------------------|--------------------------------------------|-------------------------------------------------|--------------------------------------------|---------------------------------------------------------|-------|
| 3110        | "14"  | INGRESSI PROGAMMABILI<br>SCHEDE ESPANSIONE | PROGRAMMABLE INPUTS<br>OF EXPANSION BOARDS | ENTREES PROGRAMMABLES<br>DES CARTES D'EXPANSION | PALCA DE EXPANSIÓN<br>ENTRADAS PROGRAMABLE | Default                                                 | Range |
|             | P1401 | Ingresso I.01 - slot A<br>(Funzione)       | Input I.01 - slot A<br>(Function)          | Entrée I.01 - Emplacement A<br>(Fonction)       | Entrada I.01 - slot A<br>(Función)         | Disabilitato<br>Disabled<br>Désactivée<br>Deshabilitado | 0     |
| E 07 09     | P1402 | Ingresso I.02 - slot A<br>(Funzione)       | Input I.02 - slot A<br>(Function)          | Entrée I.02 - Emplacement A<br>(Fonction)       | Entrada I.02 - slot A<br>(Función)         | Disabilitato<br>Disabled<br>Désactivée<br>Deshabilitado | 0     |
| 1111 I GB F | P1403 | Ingresso I.03 - slot A<br>(Funzione)       | Input I.03 - slot A<br>(Function)          | Entrée I.03 - Emplacement A<br>(Fonction)       | Entrada I.03 - slot A<br>(Función)         | Disabilitato<br>Disabled<br>Désactivée<br>Deshabilitado | 0     |
|             | P1404 | Ingresso I.04 - slot A<br>(Funzione)       | Input I.04 - slot A<br>(Function)          | Entrée I.04 - Emplacement A<br>(Fonction)       | Entrada I.04 - slot A<br>(Función)         | Disabilitato<br>Disabled<br>Désactivée<br>Deshabilitado | 0     |
|             | P1405 | Ingresso I.05 - slot A<br>(Funzione)       | Input I.05 - slot A<br>(Function)          | Entrée I.05 - Emplacement A<br>(Fonction)       | Entrada I.05 - slot A<br>(Función)         | Disabilitato<br>Disabled<br>Désactivée<br>Deshabilitado | 0     |
|             | P1406 | Ingresso I.06 - slot A<br>(Funzione)       | Input I.06 - slot A<br>(Function)          | Entrée I.06 - Emplacement A<br>(Fonction)       | Entrada I.06 - slot A<br>(Función)         | Disabilitato<br>Disabled<br>Désactivée<br>Deshabilitado | 0     |
|             | P1407 | Ingresso I.07 - slot A<br>(Funzione)       | Input I.07 - slot A<br>(Function)          | Entrée I.07 - Emplacement A<br>(Fonction)       | Entrada I.07 - slot A<br>(Función)         | Disabilitato<br>Disabled<br>Désactivée<br>Deshabilitado | 0     |
|             | P1408 | Ingresso I.08 - slot B<br>(Funzione)       | Input I.08 - slot B<br>(Function)          | Entrée I.08 - Emplacement B<br>(Fonction)       | Entrada I.08 - slot B<br>(Función)         | Disabilitato<br>Disabled<br>Désactivée<br>Deshabilitado | 0     |
|             | P1409 | Ingresso I.09 - slot B<br>(Funzione)       | Input I.09 - slot B<br>(Function)          | Entrée I.09 - Emplacement B<br>(Fonction)       | Entrada I.09 - slot B<br>(Función)         | Disabilitato<br>Disabled<br>Désactivée<br>Deshabilitado | 0     |
|             | P1410 | Ingresso I.10 - slot B<br>(Funzione)       | Input I.10 - slot B<br>(Function)          | Entrée I.10 - Emplacement B<br>(Fonction)       | Entrada I.10 - slot B<br>(Función)         | Disabilitato<br>Disabled<br>Désactivée<br>Deshabilitado | 0     |
|             | P1411 | Ingresso I.11 - slot B<br>(Funzione)       | Input I.11 - slot B<br>(Function)          | Entrée I.11 - Emplacement B<br>(Fonction)       | Entrada I.11 - slot B<br>(Función)         | Disabilitato<br>Disabled<br>Désactivée<br>Deshabilitado | 0     |
|             | P1412 | Ingresso I.12 - slot B<br>(Funzione)       | Input I.12 - slot B<br>(Function)          | Entrée I.12 - Emplacement B<br>(Fonction)       | Entrada I.12 - slot B<br>(Función)         | Disabilitato<br>Disabled<br>Désactivée<br>Deshabilitado | 0     |
|             | P1413 | Ingresso I.13 - slot B<br>(Funzione)       | Input I.13 - slot B<br>(Function)          | Entrée I.13 - Emplacement B<br>(Fonction)       | Entrada I.13 - slot B<br>(Función)         | Disabilitato<br>Disabled<br>Désactivée<br>Deshabilitado | 0     |
|             | P1414 | Ingresso I.14 - slot B<br>(Funzione)       | Input I.14 - slot B<br>(Function)          | Entrée I.14 - Emplacement B<br>(Fonction)       | Entrada I.14 - slot B<br>(Función)         | Disabilitato<br>Disabled<br>Désactivée<br>Deshabilitado | 0     |

Vedi l'elenco delle funzioni disponibili nella tabella "Ingressi programmabili".
 N.B. Per la proprietà di questi ingressi, fare riferimento alla modalità d'impostazione relatva agli ingressi standard.

• See the list of the available functions in the "Programmable inputs" table. N.B. Refer to the setting mode of standard inputs for the property of these inputs.

Consultez la liste des fonctions disponibles dans la table "Entrées programmables".
 N.B. Consultez la modalité de réglage des entrées standards pour les propriétés de ces entrées.

Averiguar la tabla con las funciones disponibles "Entradas programables".
 N.B. Para la propiedad de esta entrada, ver la modalidad de ajuste relativa a la entrada estándar.

| "15"  | USCITE PROGAMMABILI<br>SCHEDE ESPANSIONE                                                                                                    | PROGRAMMABLE OUTPUTS<br>OF EXPANSION BOARDS                                                                                                    | SORTIES PROGRAMMABLES<br>DES CARTES D'EXPANSION                                                                                                    | PALCA DE EXPANSIÓN<br>SALIDAS PROGRAMABLE                                                                                                    | Default                                                 | Range |
|-------|----------------------------------------------------------------------------------------------------|----------------------------------------------------------------------------------------------------|----------------------------------------------------------------------------------------------------|----------------------------------------------------------------------------------------------------|---------------------------------------------------------|-------|
| P1501 | Uscita 0.01 - slot A<br>(Funzione)                                                                                                    | Output 0.01 - slot A<br>(Function)                                                                                                    | Sortie 0.01 - Emplacement A<br>(Fonction)                                                                                                    | Salida 0.01 - slot A<br>(Función)                                                                                                    | Disabilitata<br>Disabled<br>Désactivée<br>Deshabilitado | 0     |
| P1502 | Uscita 0.02 - slot A<br>(Funzione)                                                                                                    | Output 0.02 - slot A<br>(Function)                                                                                                    | Sortie 0.02 - Emplacement A<br>(Fonction)                                                                                                    | Salida 0.02 - slot A<br>(Función)                                                                                                    | Disabilitata<br>Disabled<br>Désactivée<br>Deshabilitado | 0     |
| P1503 | Uscita 0.03 - slot A<br>(Funzione)                                                                                                    | Output 0.03 - slot A<br>(Function)                                                                                                    | Sortie 0.03 - Emplacement A<br>(Fonction)                                                                                                    | Salida 0.03 - slot A<br>(Función)                                                                                                    | Disabilitata<br>Disabled<br>Désactivée<br>Deshabilitado | 0     |
| P1504 | Uscita 0.04 - slot A<br>(Funzione)                                                                                                    | Output 0.04 - slot A<br>(Function)                                                                                                    | Sortie 0.04 - Emplacement A<br>(Fonction)                                                                                                    | Salida 0.04 - slot A<br>(Función)                                                                                                    | Disabilitata<br>Disabled<br>Désactivée<br>Deshabilitado | 0     |
| P1505 | Uscita 0.05 - slot A<br>(Funzione)                                                                                                    | Output 0.05 - slot A<br>(Function)                                                                                                    | Sortie 0.05 - Emplacement A<br>(Fonction)                                                                                                    | Salida 0.05 - slot A<br>(Función)                                                                                                    | Disabilitata<br>Disabled<br>Désactivée<br>Deshabilitado | 0     |
| P1506 | Uscita 0.06 - slot A<br>(Funzione)                                                                                                    | Output 0.06 - slot A<br>(Function)                                                                                                    | Sortie 0.06 - Emplacement A<br>(Fonction)                                                                                                    | Salida 0.06 - slot A<br>(Función)                                                                                                    | Disabilitata<br>Disabled<br>Désactivée<br>Deshabilitado | 0     |
| P1507 | Uscita 0.07 - slot B<br>(Funzione)                                                                                                    | Output 0.07 - slot B<br>(Function)                                                                                                    | Sortie 0.07 - Emplacement B<br>(Fonction)                                                                                                    | Salida 0.07 - slot B<br>(Función)                                                                                                    | Disabilitata<br>Disabled<br>Désactivée<br>Deshabilitado | 0     |
| P1508 | Uscita 0.08 - slot B<br>(Funzione)                                                                                                    | Output 0.08 - slot B<br>(Function)                                                                                                    | Sortie 0.08 - Emplacement B<br>(Fonction)                                                                                                    | Salida 0.08 - slot B<br>(Función)                                                                                                    | Disabilitata<br>Disabled<br>Désactivée<br>Deshabilitado | 0     |
| P1509 | Uscita 0.09 - slot B<br>(Funzione)                                                                                                    | Output 0.09 - slot B<br>(Function)                                                                                                    | Sortie 0.09 - Emplacement B<br>(Fonction)                                                                                                    | Salida 0.09 - slot B<br>(Función)                                                                                                    | Disabilitata<br>Disabled<br>Désactivée<br>Deshabilitado | 0     |
| P1510 | Uscita 0.10 - slot B<br>(Funzione)                                                                                                    | Output 0.10 - slot B<br>(Function)                                                                                                    | Sortie 0.10 - Emplacement B<br>(Fonction)                                                                                                    | Salida 0.10 - slot B<br>(Función)                                                                                                    | Disabilitata<br>Disabled<br>Désactivée<br>Deshabilitado | 0     |
| P1511 | Uscita 0.11 - slot B<br>(Funzione)                                                                                                    | Output 0.11 - slot B<br>(Function)                                                                                                    | Sortie 0.11 - Emplacement B<br>(Fonction)                                                                                                    | Salida 0.11 - slot B<br>(Función)                                                                                                    | Disabilitata<br>Disabled<br>Désactivée<br>Deshabilitado | 0     |
| P1512 | Uscita 0.12 - slot B<br>(Funzione)                                                                                                    | Output 0.12 - slot B<br>(Function)                                                                                                    | Sortie 0.12 - Emplacement B<br>(Fonction)                                                                                                    | Salida 0.12 - slot B<br>(Función)                                                                                                    | Disabilitata<br>Disabled<br>Désactivée<br>Deshabilitado | 0     |
|       | <ul> <li>Vedi l'elenco delle funzioni disponibili nella<br/>tabella "Uscite programmabili".</li> <li>N.B. Per la proprietà di queste uscite, fare<br/>riferimento alla modalità d'impostazione<br/>relatva alle uscite standard.</li> </ul> | • See the list of the available functions in the<br>"Programmable outputs" table.<br>N.B. Refer to the setting mode of standard<br>outputs for the property of these outputs. | <ul> <li>Ocnsultez la liste des fonctions disponibles<br/>dans la table "Sorties programmables".</li> <li>N.B. Consultez la modalité de réglage des<br/>sorties standards pour les propriétés de<br/>ces sorties</li> </ul> | <ul> <li>Averiguar la tabla con las funciones<br/>disponibles "Salidas programables".</li> <li>N.B. Para la propiedad de esta salida, ver<br/>la modalidad de ajuste relativa a la salida<br/>estándar.</li> </ul> |                                                         |       |

| "16" | CANbus                                     | CANbus                            | CANbus                                            | CANbus                                  | Default | Range |
|------|--------------------------------------------|-----------------------------------|---------------------------------------------------|-----------------------------------------|---------|-------|
|      | Vedere manuale scheda<br>opzionale RGK X23 | See RGK X23 optional board manual | Se reporter au manuel fiche<br>optionelle RGK X23 | Ver manual de Placa opcional<br>RGK X23 |         | —     |

| I) @B      | PROPRIETÀ ALLARMI<br>ALARM PROPERTIES                                                    |                           |                             |                           |                 |                         |                               |                                               | em                                |                           |                           |                                   |                           |          |
|------------|------------------------------------------------------------------------------------------|---------------------------|-----------------------------|---------------------------|-----------------|-------------------------|-------------------------------|-----------------------------------------------|-----------------------------------|---------------------------|---------------------------|-----------------------------------|---------------------------|----------|
|            |                                                                                          | re abilitato<br>I enabled | ne ritenitivo<br>tive alarm | ne globale 1<br>L alarm 1 | u.              | to motore<br>e stopping | eddamento motore<br>e cooling | o con motore avviato<br>e with engine started | nata automatica mod<br>m autocall | ne globale 2<br>I alarm 2 | ne globale 3<br>I alarm 3 | ne non visualizzato<br>arm viewed | ne inibito<br>i inhibited | Nbus     |
|            | LISTA DEGLI ALLARMI / LIST OF THE ALARMS                                                 | Allarn<br>Narm            | Allarn<br>Reten             | Allarn<br>Sloba           | Siren:<br>Siren | Arrest<br>Engin         | Raffre                        | Avvito<br>Active                              | Chian<br>Aode                     | Allarn<br>Sloba           | Allarn<br>Sloba           | Allarn<br>Jo ala                  | Allarn<br>Narm            | a C∕     |
| ۵01        | Preallarme temperatura Motore (sensore analogico) /                                      | 44                        | ЧЦ                          |                           | 000             | ΑШ                      | ш                             |                                               |                                   | 40                        | A O                       | ₹ 2                               | 44                        |          |
| 7101       | Engine temperature warning (analog sensor)                                               |                           |                             | •                         |                 |                         |                               | •                                             |                                   |                           |                           |                                   |                           |          |
| A02        | Alta temperatura motore (sensore analogico) /                                            |                           | ٠                           | ٠                         | •               | •                       |                               | •                                             | •                                 |                           |                           |                                   |                           | •        |
| 102        | High engine temperature (analog sensor)                                                  |                           |                             |                           |                 |                         |                               |                                               |                                   |                           |                           |                                   |                           |          |
| A03<br>Δ04 | Alta temperatura motore (sensore digitale) /                                             |                           | -                           |                           |                 |                         |                               |                                               |                                   |                           |                           |                                   |                           | -        |
| 7.01       | High engine temperature (digital sensor)                                                 |                           | •                           | Ū                         |                 | •                       |                               | •                                             | •                                 |                           |                           |                                   |                           |          |
| A05        | Preallarme pressione olio (sensore analogico) /                                          |                           |                             | ٠                         | •               |                         |                               | •                                             | •                                 |                           |                           |                                   |                           |          |
| 106        | Uli pressure warning (analog sensor)                                                     |                           |                             |                           |                 |                         |                               |                                               |                                   |                           |                           |                                   |                           |          |
| A00<br>A07 | Guasto sensore analogico pressione / Pressure analog sensor fault                        |                           | -                           | •                         | •               | •                       |                               | •                                             | •                                 |                           |                           |                                   |                           |          |
| A08        | Bassa pressione olio (sensore digitale) / Low oil pressure (digital sensor)              | •                         | •                           | •                         | •               | •                       |                               | •                                             | •                                 |                           |                           |                                   |                           | •        |
| A09        | Guasto sensore digitale pressione / Pressure digital sensor fault                        | •                         | •                           | •                         | •               |                         |                               | -                                             | •                                 |                           |                           |                                   |                           | •        |
| A10        | Preallarme livello carburante (sensore analogico) /                                      |                           |                             | ٠                         | •               |                         |                               |                                               | •                                 |                           |                           |                                   |                           | •        |
|            | Fuel level warning (analog sensor)                                                       |                           |                             |                           |                 |                         |                               |                                               |                                   |                           |                           |                                   | <u> </u>                  | <u> </u> |
| A11        | Basso livello carburante (sensore analogico) / Low fuel level (analog sensor)            |                           | _                           | •                         | •               |                         |                               |                                               | •                                 |                           |                           |                                   |                           |          |
| A12        | Guasto sensore analogico livello / Level analog sensor fault                             |                           | •                           | •                         | •               |                         |                               |                                               | •                                 |                           |                           |                                   |                           | -        |
| Δ12        | Tensione hatteria alta / High hattery voltage                                            |                           |                             |                           |                 |                         |                               |                                               |                                   |                           |                           |                                   |                           |          |
| A15        | Tensione batteria bassa / Low battery voltage                                            | •                         | •                           | •                         | •               |                         |                               |                                               | •                                 |                           |                           |                                   |                           |          |
| A16        | Batteria inefficiente / Inefficient battery                                              | •                         | •                           | •                         | •               |                         |                               |                                               | •                                 |                           |                           |                                   |                           |          |
| A17        | Avaria alternatore carica batteria / Charger alternator failure                          | •                         | •                           | •                         | •               | •                       |                               | •                                             | •                                 |                           |                           |                                   |                           | •        |
| A18        | Avaria segnale "W" / "W" signal failure 0                                                |                           | ٠                           | ٠                         | ٠               |                         |                               | •                                             | •                                 |                           |                           |                                   |                           |          |
| A19        | Bassa velocità motore "W" / Low engine "W" speed 0                                       |                           |                             | ٠                         | •               |                         |                               |                                               | •                                 |                           |                           |                                   |                           |          |
| A20        | Alta velocità motore "W" / High engine "W" speed 0                                       |                           | •                           | •                         | •               | •                       |                               | •                                             | •                                 |                           |                           |                                   |                           |          |
| A21        | Mancato avviamento / Starting failure                                                    | •                         | •                           | •                         | •               | •                       |                               |                                               | •                                 |                           |                           |                                   | <u> </u>                  | <u> </u> |
| A22        | Arresto di emergenza / Emergency stop                                                    | •                         | •                           | •                         | •               | •                       |                               |                                               | •                                 |                           |                           |                                   |                           | -        |
| A23        | Arresto inaspetiato / Unexpected stop                                                    | •                         | -                           | •                         | •               | •                       |                               |                                               | •                                 |                           |                           |                                   |                           | -        |
| Δ25        | Rassa frequenza generatore / Low generator frequency                                     |                           | -                           |                           |                 | •                       |                               |                                               |                                   |                           |                           |                                   |                           | -        |
| A26        | Alta frequenza generatore / High generator frequency                                     | •                         | •                           | •                         | •               | •                       | -                             |                                               | •                                 |                           |                           |                                   |                           | -        |
| A27        | Bassa tensione generatore / Low generator voltage                                        | •                         | •                           | •                         | •               | •                       | •                             |                                               | •                                 |                           |                           |                                   |                           | -        |
| A28        | Alta tensione generatore / High generator voltage                                        | •                         | ٠                           | ٠                         | •               | •                       | •                             |                                               | •                                 |                           |                           |                                   |                           | <u> </u> |
| A29        | Asimmetria generatore / Generator asymmetry                                              |                           | ٠                           | ٠                         | ٠               | •                       | •                             |                                               | •                                 |                           |                           |                                   |                           |          |
| A30        | Corto circuito generatore / Generator short circuit                                      | •                         | ٠                           | ٠                         | •               | •                       | •                             |                                               | •                                 |                           |                           |                                   |                           |          |
| A31        | Sovraccarico generatore / Generator overload                                             | •                         | •                           | •                         | •               | •                       | •                             |                                               | •                                 |                           |                           |                                   | <u> </u>                  |          |
| A32        | Intervento protezione esterna generatore / External generator protection tripping        | •                         | •                           | •                         | •               | •                       | •                             |                                               | •                                 |                           |                           |                                   |                           |          |
| A33        | Errata sequenza fasi generatore / Incorrect generator phase sequence                     |                           | •                           |                           | •               | •                       | •                             |                                               |                                   |                           |                           |                                   | <u> </u>                  |          |
| A34        | Incorrect mains phase sequence (RGK 60 only)                                             |                           |                             |                           |                 |                         |                               |                                               |                                   |                           |                           |                                   |                           |          |
| A35        | Errata impostazione frequenza di sistema / Wrong system frequency setting                | •                         |                             |                           |                 |                         |                               |                                               |                                   |                           |                           |                                   |                           |          |
| A36        | Anomalia contattore generatore / Generator contactor failure                             | •                         | ٠                           | ٠                         | •               |                         |                               |                                               | •                                 |                           |                           |                                   |                           |          |
| A37        | Anomalia contattore rete (solo per RGK 60) / Mains contactor failure (RGK 60 only)       | •                         | •                           | •                         | •               |                         |                               |                                               | •                                 |                           |                           |                                   |                           |          |
| A38        | Richiesta manutenzione / Maintenance requested                                           | •                         | •                           | •                         | •               |                         |                               |                                               | •                                 |                           |                           |                                   | <b> </b>                  |          |
| A39        | Errore di sistema / System error                                                         | •                         |                             |                           | _               | -                       |                               |                                               |                                   |                           |                           |                                   |                           |          |
| A40        | Serbatolo travaso troppo pigno / Fuel transfer empty                                     |                           |                             | •                         | •               | •                       |                               |                                               |                                   |                           |                           |                                   |                           | -        |
| A41<br>A42 | Ore di nolennio esaurite / Rent hours exhausted                                          |                           |                             |                           |                 |                         |                               |                                               |                                   |                           |                           |                                   |                           | +        |
| A43        | Basso livello liguido radiatore / Low radiator liguid level                              | •                         | •                           | •                         | •               | •                       | •                             |                                               | •                                 |                           |                           |                                   |                           | •        |
| A44        | Interruttore chiuso / Circuit breaker closed                                             | -                         | •                           | •                         | •               | •                       | -                             |                                               | -                                 |                           |                           |                                   |                           |          |
| A45        | Interruttore aperto / Circuit breaker open                                               |                           | •                           | ٠                         | •               | •                       |                               |                                               |                                   |                           |                           |                                   |                           |          |
| A46        | Bassa temperatura motore (sensore analogico) /<br>Low engine temperature (analog sensor) |                           |                             |                           |                 |                         |                               |                                               |                                   |                           |                           |                                   |                           |          |
| A47        | Allarme da carica batteria / Battery charger alarm                                       |                           |                             |                           |                 |                         |                               |                                               |                                   |                           |                           |                                   |                           |          |
| A48        | Allarme lampada rossa da CANbus / Red light alarm from CANbus                            | •                         |                             | •                         |                 |                         |                               |                                               | •                                 |                           |                           |                                   |                           |          |
| A49        | Allarme lampada gialla da CANbus / Amber light alarm from CANbus                         |                           |                             | •                         |                 |                         |                               |                                               |                                   |                           |                           |                                   |                           |          |
| Δ50        | Allarme CANbus scollegato / CANbus disconnected alarm                                    |                           | •                           |                           |                 |                         |                               |                                               |                                   |                           |                           |                                   | 1                         |          |

Velocità motore rilevata dal segnale o dal sensore "pick-up" (RGK X21 scheda opzionale).

Engine speed detected by "W" signal or "magnetic pick-up" sensor (RGK X21 optional board).

| 3 F E 07 09 311000 | I GB | LISTA DEGLI ALLARMI / LIST OF THE ALARMS | PROPRIETÀ ALLARMI<br>ALARM PROPERTIES | Allarme abilitato<br>Alarm enabled | Allarme ritenitivo<br>Retentive alarm | Allarme globale 1<br>Global alarm 1 | Sirena<br>Siren | Arresto motore<br>Engine stopping | Raffreddamento motore<br>Engine cooling | Avvito con motore avviato<br>Active with engine started | Chiamata automatica modem<br>Modem autocall | Allarme globale 2<br>Global alarm 2 | Allarme globale 3<br>Global alarm 3 | Allarme non visualizzato<br>No alarm viewed | Allarme inibito<br>Alarm inhibited | Da CANbus<br>From CANbus |
|--------------------|------|------------------------------------------|---------------------------------------|------------------------------------|---------------------------------------|-------------------------------------|-----------------|-----------------------------------|-----------------------------------------|---------------------------------------------------------|---------------------------------------------|-------------------------------------|-------------------------------------|---------------------------------------------|------------------------------------|--------------------------|
|                    | UA1  | Allarme utente 1 / User's alarm 1        |                                       |                                    |                                       |                                     |                 |                                   |                                         |                                                         |                                             |                                     |                                     |                                             |                                    |                          |
| Ξ                  | UA2  | Allarme utente 2 / User's alarm 2        |                                       |                                    |                                       |                                     |                 |                                   |                                         |                                                         |                                             |                                     |                                     |                                             |                                    |                          |
|                    | UA3  | Allarme utente 3 / User's alarm 3        |                                       |                                    |                                       |                                     |                 |                                   |                                         |                                                         |                                             |                                     |                                     |                                             |                                    |                          |
|                    | UA4  | Allarme utente 4 / User's alarm 4        |                                       |                                    |                                       |                                     |                 |                                   |                                         |                                                         |                                             |                                     |                                     |                                             |                                    |                          |
|                    | UA5  | Allarme utente 5 / User's alarm 5        |                                       |                                    |                                       |                                     |                 |                                   |                                         |                                                         |                                             |                                     |                                     |                                             |                                    |                          |
|                    | UA6  | Allarme utente 6 / User's alarm 6        |                                       |                                    |                                       |                                     |                 |                                   |                                         |                                                         |                                             |                                     |                                     |                                             |                                    |                          |
|                    | UA7  | Allarme utente 7 / User's alarm 7        |                                       |                                    |                                       |                                     |                 |                                   |                                         |                                                         |                                             |                                     |                                     |                                             |                                    |                          |
|                    | UA8  | Allarme utente 8 / User's alarm 8        |                                       |                                    |                                       |                                     |                 |                                   |                                         |                                                         |                                             |                                     |                                     |                                             | -                                  |                          |

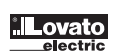

| 110001<br>F | F        |                                                                                                    |                |                  |                |              |                |              |               |               |                |                |                |                    |          |
|-------------|----------|----------------------------------------------------------------------------------------------------|----------------|------------------|----------------|--------------|----------------|--------------|---------------|---------------|----------------|----------------|----------------|--------------------|----------|
| φ <b>Γ</b>  | Ľ        | PROPRIETES DES ALARMES<br>PROPRIEDAD ALARMAS                                                           |                |                  |                |              |                |              | 'né           |               |                |                |                |                    |          |
|             |          |                                                                                                    |                |                  |                |              |                | <u> </u>     | émal          |               |                |                | ada            |                    |          |
|             |          |                                                                                                    |                |                  |                |              |                | oteu         | ur de<br>rane | E             |                |                | é<br>ualiz     |                    |          |
|             |          |                                                                                                    | da             | n e              |                |              |                | nt mo        | note<br>or al | que<br>nóde   | ~ ~            | <u>س</u>       | ualis<br>a vis | e e                |          |
|             |          |                                                                                                    | ivée<br>oilita | entiv            | bale<br>bal 1  |              | ur<br>tor      | emer<br>to m | le n<br>mot   | mati<br>ut. m | bale<br>bal 2  | bale<br>bal 3  | s visu<br>arma | alidé<br>ibida     | Vbus     |
| 60          |          |                                                                                                    | e acr<br>a hat | e rete<br>a rete | e glo<br>a glo |              | note<br>t mo   | disse        | avec          | auto<br>da aı | e glo<br>a glo | e glo<br>a glo | e pas          | a inv              | CAL      |
| E 07        |          |                                                                                                    | arm6<br>arm6   | arme             | arme           | rène<br>rena | rêt r<br>ırada | efroid       | stive         | ama           | arme           | arme           | arme           | arme               | spuis    |
| 8           |          |                                                                                                    | AA             | AA               | AA             | Si Si        | Ar<br>Pa       | ж п          | Ac            | AL            | A A            | A A            | N A            | A A                | åă       |
| ⊆ AC        | )1       | Pré-alerte température moteur (capteur analogique) /<br>Prealarma temperatura motor (sensor analógico) |                |                  | •              | •            |                |              | •             | •             |                |                |                |                    |          |
| =A0         | )2       | Surchauffe moteur (capteur analogique) / Alta temperatura motor (sensor analógico)                     |                | •                | •              | •            | •              |              | •             | •             |                |                |                |                    | •        |
| AC          | 03       | Panne du capteur analogique température / Avería sensor analógico temperatura                          |                | •                | •              | •            |                |              |               | •             |                |                |                |                    | •        |
| AC          | 04       | Surchauffe moteur (capteur numérique) / Alta temperatura motor (sensor digital)                        | •              | •                | ٠              | •            | •              |              | •             | •             |                |                |                |                    |          |
| AC          | )5       | Pré-alerte pression huile (capteur analogique) /                                                       |                |                  | ٠              | ٠            |                |              | •             | •             |                |                |                |                    |          |
|             |          | Prealarma presión aceite (sensor analógico)                                                            |                |                  |                |              |                |              |               |               |                |                | <u> </u>       |                    |          |
| AC          | 26       | Basse pression huile (capteur analogique) / Baja presión aceite (sensor analógico)                     |                | •                | •              | •            | •              |              | •             | •             |                |                | <u> </u>       |                    | •        |
| AC          | )/       | Panne du capteur analogique pression / Averia sensor analogico presion                                 | -              | •                | •              | •            |                |              |               | •             |                |                | <u> </u>       | $\mid$             | •        |
| AC          | )8<br>20 | Basse pression huile (capteur numerique) / Baja presión aceite (sensor digital)                        | •              | •                | •              | •            | •              |              | •             | •             |                |                | <u> </u>       | $\mid$             | •        |
| AU          | 10       | Panne du capteur numerique pression / Averia sensor digital presion                                    | •              | •                | •              | •            |                |              |               | •             |                |                | <u> </u>       | $\mid - \mid$      | •        |
| A           |          | Prealarma nivel combustible (sensor analógico)                                                         |                |                  |                |              |                |              |               |               |                |                |                |                    | •        |
| A1          | 11       | Bas niveau carburant (capteur analogique) /                                                            |                |                  | •              | •            |                |              |               | •             |                |                |                |                    | •        |
|             |          | Bajo nivel combustible (sensor analógico)                                                              |                |                  |                |              |                |              |               |               |                |                |                |                    |          |
| A1          | 12       | Panne du capteur analogique niveau / Avería sensor analógico nivel                                     |                | •                | •              | •            |                |              |               | •             |                |                | <u> </u>       | $\vdash$           | L        |
| A           | 13       | Bas niveau carburant (capteur numérique) / Bajo nivel combustible (sensor digital)                     | •              |                  | •              | •            |                |              |               | •             |                |                | <u> </u>       |                    |          |
| A1          | 14       | Haute tension batterie / Tensión bateria alta                                                          | •              | •                | •              | •            |                |              |               | •             |                |                | <u> </u>       | $\mid$             | •        |
| A           | 15       | Basse tension batterie / Tension bateria baja                                                          | •              | •                | •              | •            |                |              |               | •             |                |                | <u> </u>       | <u> </u>           | •        |
| A           | 10       | Dystoliculonnement batterie / Bateria Intericaz                                                        | •              | •                | •              | •            |                |              |               |               |                |                | <u> </u>       | ──┤                |          |
| Δ1          | 18       | Panne du signal "W" / Avera señal "W"                                                                  | •              |                  |                |              | •              |              |               |               |                |                |                | ├                  |          |
| Δ1          | 19       | Faible vitesse moteur "W" / Baia velocidad motor "W"                                                   |                |                  | •              |              |                |              |               |               |                |                |                | $\left  - \right $ |          |
| A2          | 20       | Grande vitesse moteur "W" / Alta velocidad motor "W" •                                                 |                | •                | •              | •            | •              |              | •             | •             |                |                |                |                    |          |
| A2          | 21       | Démarrage raté / Arrangue fallido                                                                      | •              | •                | •              | •            | •              |              | -             | •             |                |                |                |                    |          |
| A2          | 22       | Arrêt d'urgence / Parada de emergencia                                                                 | •              | •                | •              | •            | •              |              |               | •             |                |                |                |                    |          |
| A2          | 23       | Arrêt inopiné / Parada inesperada                                                                      | •              | •                | •              | •            | •              |              |               | •             |                |                |                |                    |          |
| A2          | 24       | Arrêt raté / Parada fallida                                                                            | •              | •                | •              | •            | •              |              |               | •             |                |                |                |                    |          |
| A2          | 25       | Basse fréquence générateur / Baja frecuencia generador                                                 | ٠              | ٠                | ٠              | ٠            | ٠              | •            |               | •             |                |                |                |                    |          |
| A2          | 26       | Haute fréquence générateur / Alta frecuencia generador                                                 | ٠              | ٠                | ٠              | ٠            | •              |              |               | •             |                |                |                |                    |          |
| A2          | 27       | Basse tension générateur / Baja tensión generador                                                      | •              | •                | •              | •            | •              | •            |               | •             |                |                |                |                    |          |
| A2          | 28       | Haute tension générateur / Alta tensión generador                                                      | •              | •                | •              | •            | •              | •            |               | •             |                |                | L              |                    | <u> </u> |
| A2          | 29       | Asymétrie générateur / Asimetria generador                                                             | -              | •                | •              | •            | •              | •            |               | •             |                |                | <u> </u>       | $\mid$             |          |
| Aa          | 30       | Court-circuit generateur / Cortocircuito generador                                                     | •              | •                | •              | •            | •              | •            |               | •             |                |                | <u> </u>       | └──┤               |          |
| Ac          | 31<br>20 | Surcharge generateur / Sobrecarga generation                                                           | •              | •                | •              | •            | •              | •            |               | •             |                |                | <u> </u>       | ┝──┤               |          |
| AC          | 52       | Intervención protección externa generador                                                              |                |                  |                |              |                |              |               |               |                |                |                |                    |          |
| A3          | 33       | Séquence phases générateur erronée / Errada secuencia fases generador                                  |                | •                |                | •            | •              | •            |               |               |                |                |                |                    |          |
| A3          | 34       | Séquence phases secteur erronée (seulemet pour RGK 60) /                                               |                | ٠                |                |              |                |              |               |               |                |                |                |                    |          |
|             |          | Errada secuencia fases red (sólo RGK 60)                                                               |                |                  |                |              |                |              |               |               |                |                | <u> </u>       | $\mid$             | ļ        |
| A3          | 35       | Erreur de réglage fréquence de système / Errada programación frecuencia de sistema                     | •              |                  | -              |              |                |              |               |               |                |                | <u> </u>       | $\mid$             |          |
| A           | 36       | Anomalie contacteur generateur / Anomalia contactor generador                                          | •              | •                | •              | •            |                |              |               | •             |                |                |                | ┝──┤               |          |
| AC          | 57       | Anomalía contactor red (sólo RGK 60)                                                                   |                |                  |                |              |                |              |               |               |                |                |                |                    |          |
| A3          | 38       | Echéance entretien / Mantenimiento necesario                                                           | ٠              | ٠                | ٠              | •            |                |              |               | •             |                |                |                |                    |          |
| A3          | 39       | Erreur de système / Error de sistema                                                                   |                |                  |                |              |                |              |               |               |                |                |                |                    |          |
| A           | 40       | Réservoir nourrice vide / Depósito trasiego vacío                                                      |                |                  | ٠              | ٠            | ٠              |              |               |               |                |                |                |                    |          |
| A4          | 41       | Niveau réservoir nourrice trop haut / Depósito trasiego demasiado lleno                                |                |                  | ٠              | ٠            |                |              |               |               |                |                |                |                    |          |
| A4          | 42       | Heures de location épuisées / Horas de alquiler agotadas                                               |                |                  | ٠              | •            | ٠              |              |               |               |                |                |                |                    |          |
| A4          | 43       | Niveau bas liquide radiateur / Bajo nivel liquido radiador                                             | •              | •                | •              | •            | •              | •            |               | •             |                |                | <u> </u>       |                    | •        |
| A4          | 44       | Disjoncteur enclenché / Interruptor cerrado                                                            |                | •                | •              | •            | •              |              |               |               |                |                | <b> </b>       |                    |          |
| A4          | 45       | Uisjoncteur dencienche / Interruptor abierto                                                           |                |                  |                | •            | •              |              |               |               |                |                | <u> </u>       | $\mid$             |          |
| A4          | +0       | Baja temperatura de motor (sensor analógico)                                                           |                |                  |                |              |                |              |               |               |                |                |                |                    | ĺ        |
| A4          | 47       | Alarme chargeur batterie / Alarma de carga baterías                                                    |                |                  |                | 1            |                |              |               |               |                |                |                |                    |          |
| A4          | 48       | Alarme lampe rouge depuis CANbus / Alarma luz roja desde CANbus                                        | •              |                  | ٠              | •            |                |              |               | •             |                |                |                |                    | •        |
| A4          | 49       | Alarme lampe jaune depuis CANbus / Alarma luz amarilla desde CANbus                                    | ٠              |                  | ٠              |              |                |              |               | •             |                |                |                |                    |          |
| AS          | 50       | Alarme CANbus débranché / Alarma CANbus desconectado                                                   |                |                  |                |              |                |              |               |               |                |                |                |                    |          |
|             |          |                                                                                                    |                |                  |                |              |                |              |               |               |                |                |                |                    |          |

• Vitesse moteur détectée par le signal "W" ou le capteur magnétique (carte optionelle RGK X21). • Velocidad motor detectada desde el siñal "W" o desde el sensor "pick-up" (RGK X21 placa opcional).

| 311000 311000 | FE  | LISTE DES ALARMES / LISTA DE LAS ALARMAS | PROPRIÉTÉS DES ALARMES<br>PROPRIEDAD ALARMAS | Alarme acrivée<br>Alarma habilitada | Alarme retentive<br>Alarma retentiva | Alarme globale 1<br>Alarma global 1 | Sirène<br>Sirena | Arrêt moteur<br>Parada motor | Refroidissement moteur<br>Enfriamiento motor | Active avec le moteur démarré<br>Activo con motor arrancado | Appel automatique<br>Llamada aut. módem | Alarme globale 2<br>Alarma global 2 | Alarme globale 3<br>Alarma global 3 | Alarme pas visualisé<br>Ninguna alarma visualizada | Alarme invalidée<br>Alarma inhibida | Depuis CANbus<br>Desde CANbus |
|---------------|-----|------------------------------------------|----------------------------------------------|-------------------------------------|--------------------------------------|-------------------------------------|------------------|------------------------------|----------------------------------------------|-------------------------------------------------------------|-----------------------------------------|-------------------------------------|-------------------------------------|----------------------------------------------------|-------------------------------------|-------------------------------|
| 11 GE         | UA1 | Alarme utilisateur 1 / Alarma usuario 1  |                                              |                                     |                                      |                                     |                  |                              |                                              |                                                             |                                         |                                     |                                     |                                                    |                                     |                               |
| 111           | UA2 | Alarme utilisateur 2 / Alarma usuario 2  |                                              |                                     |                                      |                                     |                  |                              |                                              |                                                             |                                         |                                     |                                     |                                                    |                                     |                               |
|               | UA3 | Alarme utilisateur 3 / Alarma usuario 3  |                                              |                                     |                                      |                                     |                  |                              |                                              |                                                             |                                         |                                     |                                     |                                                    |                                     |                               |
|               | UA4 | Alarme utilisateur 4 / Alarma usuario 4  |                                              |                                     |                                      |                                     |                  |                              |                                              |                                                             |                                         |                                     |                                     |                                                    |                                     |                               |
|               | UA5 | Alarme utilisateur 5 / Alarma usuario 5  |                                              |                                     |                                      |                                     |                  |                              |                                              |                                                             |                                         |                                     |                                     |                                                    |                                     |                               |
|               | UA6 | Alarme utilisateur 6 / Alarma usuario 6  |                                              |                                     |                                      |                                     |                  |                              |                                              |                                                             |                                         |                                     |                                     |                                                    |                                     |                               |
|               | UA7 | Alarme utilisateur 7 / Alarma usuario 7  |                                              |                                     |                                      |                                     |                  |                              |                                              |                                                             |                                         |                                     |                                     |                                                    |                                     |                               |
|               | UA8 | Alarme utilisateur 8 / Alarma usuario 8  |                                              |                                     |                                      |                                     |                  |                              |                                              |                                                             |                                         |                                     |                                     |                                                    |                                     |                               |

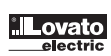

## 31100011

SCHEMI DI CONNESSIONE Schema di collegamento per gruppi elettrogeni trifase con alternatore carica batteria preeccitato.

#### WIRING DIAGRAMS

Wiring diagram for three-phase generating set with pre-energised battery charger alternator.

SCHEMAS DE CONNEXION Schéma de connexion pour groupe électrogène triphasé avec alternateur chargeur-batterie préexcité. ESQUEMAS DE CONEXION Esquema de conexión para grupos electrógenos trifásicos con alternador cargabatería preexcitado.

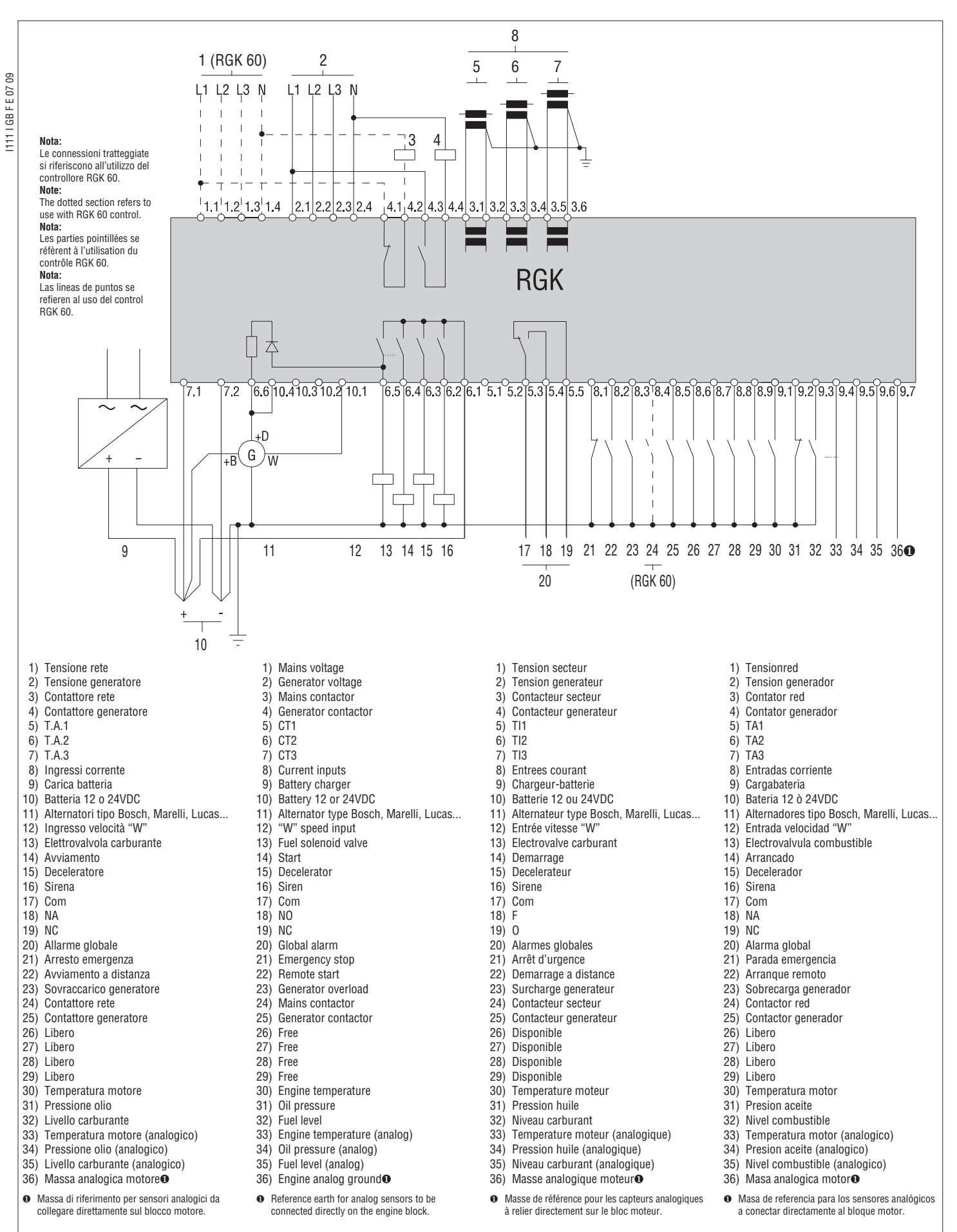

Conexions pour groupe électrogène monophasé

Conexiones para grupo electrógeno monofásico

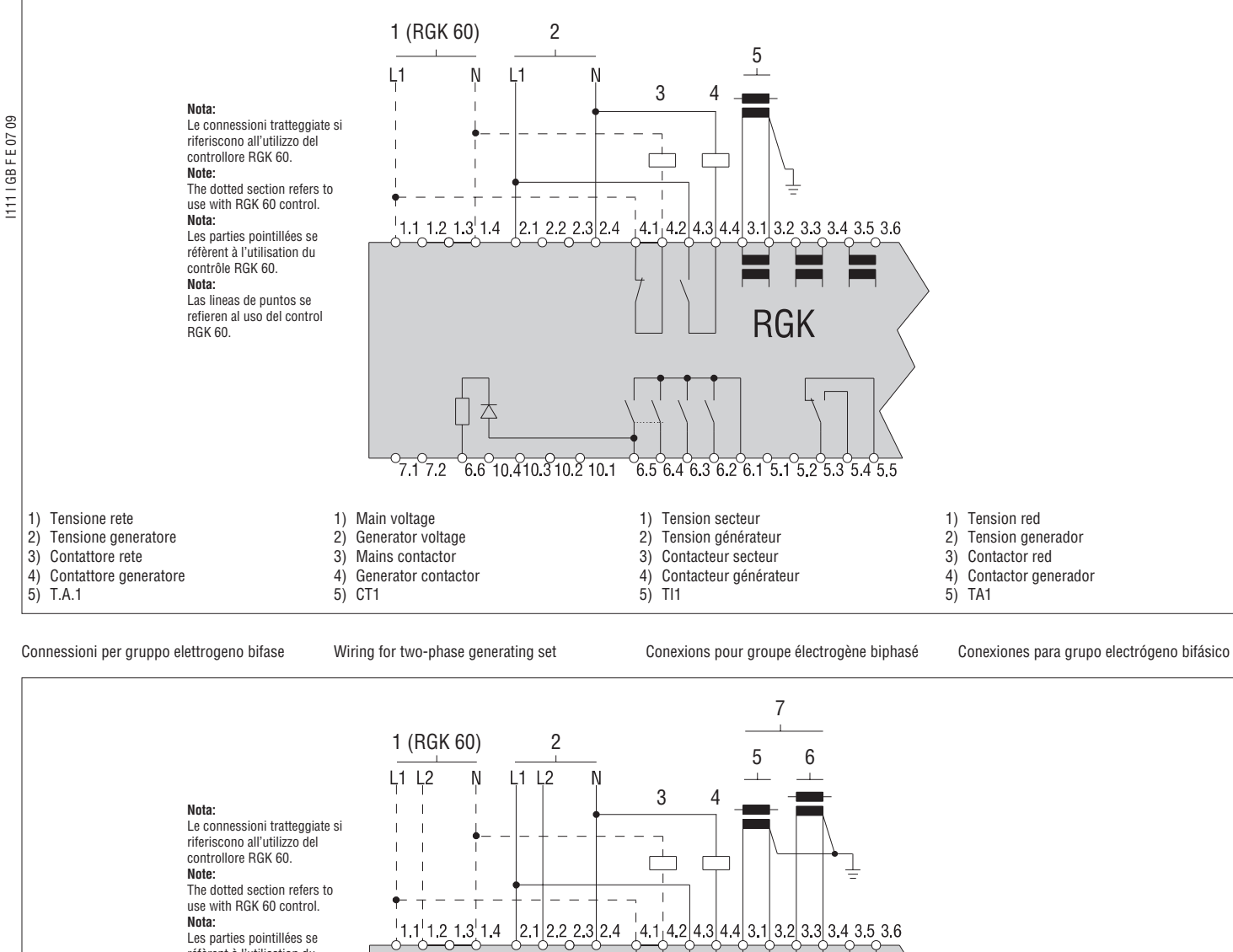

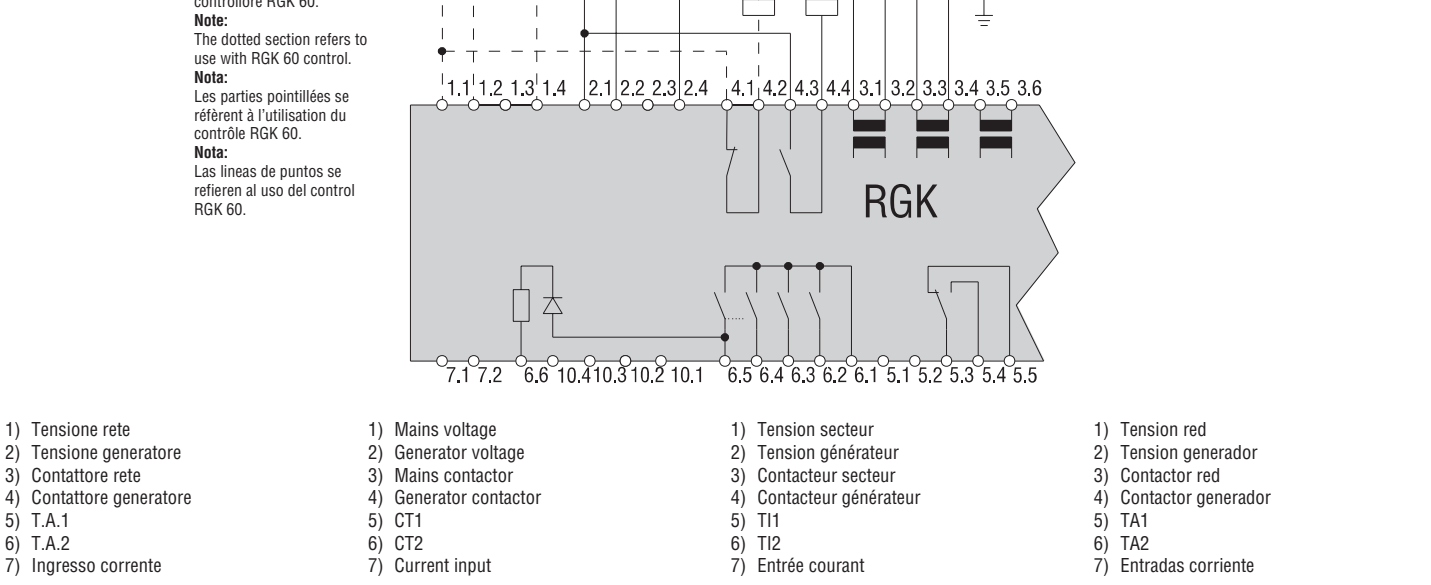

Connessioni per gruppo elettrogeno con alternatore carica batteria a magneti permanenti.

Wiring for generating set with permanent magnet battery charger alternator.

Connexions pour groupe électrogène avec alternateur chargeur-batterie à aimant permanent. Conexiones para grupo electrógeno con alternador cargabatería de magnetos permanentes.

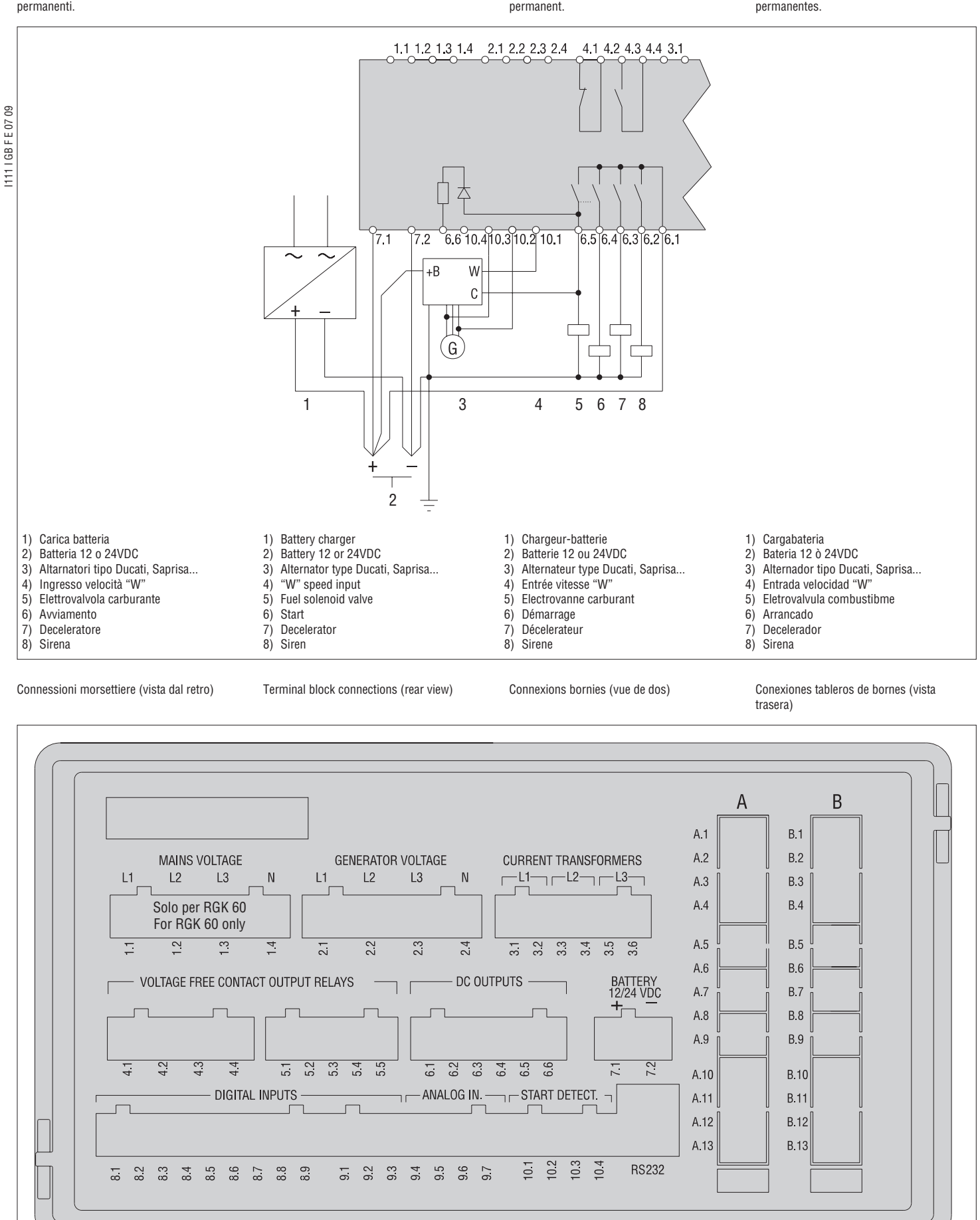

# 

| CARATTERISTICHE TECNICHE                                        |                                                                |
|-----------------------------------------------------------------|----------------------------------------------------------------|
| Alimentazione ausiliaria                                        |                                                                |
| Tensione nominale di batteria                                   | 12 o 24VDC indifferentemente                                   |
| Corrente massima assorbita                                      |                                                                |
| Senza retroilluminazione<br>Con retroilluminazione al 65%       | 320mA a 12VDC e 160mA a 24VDC                                  |
| (default)<br>Con retroilluminazione al 100%                     | 410mA a 12VDC e 205mA a 24VDC<br>470mA a 12VDC e 235mA a 24VDC |
| Potenza massima assorbita/dissipata<br>Senza retroilluminazione | 4,5W                                                           |
| Con retroilluminazione al 100%                                  | 5,7W                                                           |
| Campo di funzionamento                                          | 933VDC                                                         |
| Tensione minima all'avviamento                                  | 6,7VDC                                                         |
| Corrente di stand-by                                            | 150mA a 12VDC e 75mA a 24VDC                                   |
| Immunità alle micro interruzioni                                | 200ms                                                          |
| Ingressi digitali                                               |                                                                |
| Tipo d'ingresso                                                 | negativo                                                       |
| Corrente d'ingresso                                             | <10mA                                                          |
|                                                                 | <1.5\/ (tipico 2.0\/)                                          |
|                                                                 | \$1,50 (tipico 2,90)                                           |
| Segnale d Ingresso alto                                         | 25,3V (lipico 4,3V)                                            |
| Ritardo del segnale d'ingresso                                  | ≥50ms                                                          |
| Ingresso di velocità "W"                                        |                                                                |
| Tipo d'ingresso                                                 | Accoppiamento AC                                               |
| Campo di tensione                                               | 550Vpp                                                         |
| Campo di frequenza                                              | 402000Hz                                                       |
| Ingresso 500giri alternatore carica ba                          | itteria a magneti permamenti                                   |
| Campo di funzionamento                                          | 040VAC                                                         |
| Ingresso 500giri alternatore carica ba                          | itteria preeccitato                                            |
| Campo di funzionamento                                          | 040VDC                                                         |
| Corrente d'ingresso max                                         | 12mA                                                           |
| Tensione max al terminale +D                                    | 12 o 24VDC (tensione di batteria)                              |
|                                                                 | 170mA a 12VDC o 130mA a 24VDC                                  |
| Uscite a relè morsetti / 1-/ 2 / / 3-/                          | (Non tensionate)                                               |
| Tipo di contatto                                                | 1 NC per rete (solo per PGK 60) e 1 NA per generator           |
| Dati d'impiego UL                                               | B300<br>30VDC 14 servizio auciliario                           |
| Tensione d'impiego                                              | 250VAC nominale (400VAC max)                                   |
| Portata nominale a 250VAC                                       | 84 in AC1 (1 54 in AC15)                                       |
| llegita a relà morgetti 5 3-5 4-5 5 (No                         | n tensionate)                                                  |
|                                                                 | 1 contatto coambio                                             |
| Deti d'impiego III                                              |                                                                |
|                                                                 | 30VDC 1A servizio ausiliario                                   |
| Tensione d'impiego                                              | 250VAC max                                                     |
| Portata nominale a 250VAC                                       | 8A in AC1 (1,5A in AC15)                                       |
| Uscite a relè morsetti 6.2 / 6.3 / 6.4 /                        | 6.5 (Uscite in tensione + batteria)                            |
| Tipo di contatto                                                | 1 NA per relè e un terminale comune                            |
| Dati d'impiego UL                                               | 30VDC 0,5A servizio ausiliario                                 |
| Tensione d'impiego                                              | 30VDC                                                          |
| Portata nominale a 30VDC                                        | 5A in DC1                                                      |
| Ingressi analogici                                              |                                                                |
| Sensore pressione                                               |                                                                |
| Corrente<br>Campo di misura                                     | 20mA DC max<br>0÷422Ω                                          |
| Sensore temperatura                                             | 7                                                              |
| Corrente<br>Campo di misura                                     | 7mA DC max<br>0:12670                                          |
|                                                                 | 0+120752                                                       |
| Corrente<br>Campo di misura                                     | 10mA DC max<br>0÷845Ω                                          |
| Tensione di ground analogico                                    | -0,5V+0,5V                                                     |
| Ingressi voltmetrici                                            | · · ·                                                          |
| Tensione nominale Lle max                                       | 480VAC L-L (277VAC I -N)                                       |
| Campo di misura                                                 | 50 620VI-L (358VACI-N)                                         |
| Campo di fraguenza                                              | 45 65H7 - 360 //0H7                                            |
| Tipo di misura                                                  |                                                                |
| Impodenza dell'ingrassa di misura                               |                                                                |
|                                                                 | 1 face 2 faci 2 faci con a conta review                        |
|                                                                 | A DEAL A DEAL A DEAL PROPERTY FOR CHILDREN                     |

| Ingressi amperometrici                                              |                                                                                                    |
|---------------------------------------------------------------------|----------------------------------------------------------------------------------------------------|
| Corrente nominale le                                                | 5A                                                                                                    |
| Campo di misura                                                     | 0,026A                                                                                                    |
| Dati d'impiego UL                                                   | Alimentati mediante trasformatore di corrente esterno<br>(bassa tensione) max 5A                                                                                                    |
| Tipo di misura                                                      | Vero valore efficace (TRMS)                                                                                                    |
| Limite termico permanente                                           | +20% le                                                                                                    |
| Limite termico di breve durata                                      | 50A per 1 secondo                                                                                                    |
| Autoconsumo                                                         | <0,3VA                                                                                                    |
| Precisione misura                                                   |                                                                                                    |
| Condizioni di misura<br>Temperatura<br>Umidità relativa<br>Tensione | +23°C ±1°C<br>≤60%<br>0,1 + 1,2 Ue                                                                                                    |
|                                                                     | $0.2 \div 1.2$ le                                                                                                    |
|                                                                     | ±0,2% I.S. ±1uigit                                                                                                    |
|                                                                     | ±0,5% I.S. ±101911                                                                                                    |
|                                                                     | $\pm 0.5\%$ 1.S. $\pm 1$ uigit                                                                                                    |
| Potenza attiva                                                      | $\frac{\pm 1,7\% \text{ I.S.} \pm 1 \text{ digit} (\cos \phi 0,7\div 1)}{2.0\% \text{ fo} \pm 1 \text{ digit} (\cos \phi 0,2\div 0,7)}$                                                                                                    |
| Detenza reattiva                                                    | $\pm 2,0\%$ I.S. $\pm 1$ digit (cose 0,3 $\div$ 0,7)                                                                                                    |
| Fotenza realliva                                                    | $\pm 1,4\%$ i.s. $\pm 1$ digit (sen $\phi$ 0,7 $\pm$ 0,1)                                                                                                    |
| Errori addizionali                                                  | $\pm 1\%$ I.S. $\pm 100$ (Sell $\phi$ 0,3 $\div$ 0,7)                                                                                                    |
|                                                                     | +1digit 60% · 00% P H                                                                                                    |
|                                                                     | +1digit -20 +60°C                                                                                                    |
|                                                                     | ±10igit -20+00 G                                                                                                    |
|                                                                     | 20                                                                                                    |
|                                                                     | -20+00.0                                                                                                    |
|                                                                     | -30+60 C                                                                                                    |
|                                                                     |                                                                                                    |
|                                                                     |                                                                                                    |
| Connessioni<br>Tina di mamatti                                      | Fatraihili                                                                                                    |
|                                                                     | $\frac{1}{2} = \frac{1}{2} \frac{1}{2} $ |
| Deti d'impiege III                                                  | 0,22,5 IIIII <sup>-</sup> (2412 AWG)                                                                                                    |
| Sezione condutori (min e max)                                       | 0,752.51111F (1612 AWG)                                                                                                    |
| Coppia di serraggio                                                 | U,5 NM (4,5 LBIN)                                                                                                    |
|                                                                     | De incorre                                                                                                    |
| Esecuzione                                                          | Da Incasso                                                                                                    |
|                                                                     | 196,5X106,5X120mm                                                                                                    |
| Foratura<br>Meteoriele                                              |                                                                                                    |
|                                                                     | Termoplastico Noryi SETGEN2                                                                                                    |
| Grado di protezione frontale                                        | IP64 sul fronte (con guarnizione)<br>IP54 sul fronte (senza guarnizione)                                                                                                    |
| Peso                                                                | 750g                                                                                                    |
| Omologazioni e conformità                                           |                                                                                                    |
| Omologazioni ottenute                                               | cULus                                                                                                    |
| Conformi alle norme                                                 | IEC/EN 61010-1, EN 55011, EN 50082-2,<br>IEC/EN 60068-2-61, IEC/EN 60068-2-6 (LROS-Lloyd's<br>Register Of Shipping), IEC/EN 60068-2-52<br>(RINA-Italian Naval Register), UL 508 and CSA<br>C22.2_N°14-95.                                                                                                    |
| UL "Marking"                                                        | Utilizzare conduttore di rame (CU) 60°C / 75°C e con<br>sezione da 18÷12 AWG, flessibile o rigido.<br>Montaggio su superfice piana in contenitore "Type 1".                                                                                                    |

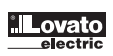

# GB

| TECHNICAL CHARACTERISTICS                           |                                                     |
|-----------------------------------------------------|-----------------------------------------------------|
| Power supply                                        |                                                     |
| Battery rated voltage                               | 12 or 24VDC indifferently                           |
| Maximum current consumption<br>Without backlight    | 320mA at 12VDC and 160mA at 24VDC                   |
| With 65% backlight adjustment                       | 410mA at 12//DC and 205mA at 24//DC                 |
| With 100% backlight adjustment                      | 470mA at 12VDC and 235mA at 24VDC                   |
| Maximum power consumption/dissipati                 | ion                                                 |
| Without backlight<br>With 100% backlight adjustment | 4.5W<br>5.7W                                        |
| Voltage range                                       | 9 33VDC                                             |
| Minimum voltage at the starting                     | 6 ZVDC                                              |
| Stand by ourrant                                    | 150mA at 10VDC and 75mA at 04VDC                    |
|                                                     |                                                     |
|                                                     | 200ms                                               |
| Digital inputs                                      |                                                     |
| Type of input                                       | Negative                                            |
| Current input                                       | ≤10mA                                               |
| "Low" voltage input                                 | ≤1.5V (typical 2.9V)                                |
| "High" voltage input                                | ≥5.3V (typical 4.3V)                                |
| Input delay                                         | ≥50ms                                               |
| Speed input "W"                                     |                                                     |
| Type of input                                       | AC coupling                                         |
| Voltage range                                       | 550Vpp                                              |
| Frequency range                                     | 402000Hz                                            |
| Engine running input (500rnm) for ne                | ermanent magnet alternator                          |
| Voltage range                                       | 0_40VAC                                             |
| Engine running input (E00rpm) for pr                |                                                     |
| Engine running input (Soorpin) for pr               |                                                     |
| Voltage range                                       | U4UVDC                                              |
| Maximum input current                               | 12mA                                                |
| Maximum voltage at +D terminal                      | 12 or 24VDC (battery voltage)                       |
| Pre-excitation current                              | 170mA 12VDC - 130mA 24VDC                           |
| Relay output 4.1-4.2 / 4.3-4.4 termin               | als (voltage free)                                  |
| Type of contact                                     | 1 NC for mains (RGK 60 only) and 1 NO for generator |
| UL Rating                                           | B300                                                |
|                                                     | 30VDC 1A pilot duty                                 |
| Rated voltage                                       | 250VAC (400VAC max)                                 |
| Rated current at 250VAC                             | 8A AC1 (1.5A AC15)                                  |
| Relay output 5.3-5.4-5.5 terminals (v               | /oltage free)                                       |
| Type of contact                                     | 1 changeover                                        |
| UL Rating                                           | B300                                                |
| -                                                   | 30VDC 1A pilot duty                                 |
| Rated voltage                                       | 250VAC max                                          |
| Rated current at 250VAC                             | 8A AC1 (1.5A AC15)                                  |
| Relay output 6.2 / 6.3 / 6.4 / 6.5 tern             | ninals (+ battery voltage output)                   |
| Type of contact                                     | 1 NO each and one common terminal                   |
| UL Rating                                           | 30VDC 0.5A pilot duty                               |
| Rated voltage                                       | 30/DC                                               |
| Rated current at 20\/DC                             | 54 DC1                                              |
| Analog inpute                                       |                                                     |
| Processing concer                                   |                                                     |
| Current                                             | 20mA DC max                                         |
| Measuring range                                     | 0-422Ω                                              |
| Temperature sensor                                  |                                                     |
| Current                                             | 7mA DC max                                          |
| Measuring rang                                      | 0-1267Ω                                             |
| Fuel level sensor                                   |                                                     |
| Current                                             | 10mA DC max                                         |
| wieasuring rang                                     | U-84022                                             |
| Analog ground voltage                               | -0.5V+0.5V                                          |
| Voltage inputs                                      |                                                     |
| Maximum rated voltage Ue                            | 480VAC L-L (277VAC L-N)                             |
| Measuring range                                     | 50620V L-L (358VAC L-N)                             |
| Frequency range                                     | 4565Hz - 360440Hz                                   |
| Measuring method                                    | True RMS                                            |
| Measuring input impedance                           | >1.1MΩ L-L (>570kΩ L-N)                             |
| Wiring mode                                         | 1, 2 or 3 phases, with or without neutral           |
| -                                                   | -                                                   |

| Current inputs                                 |                                                                                                    |
|------------------------------------------------|----------------------------------------------------------------------------------------------------|
| Rated current le                               | 5A                                                                                                    |
| Measuring range                                | 0.026A                                                                                                    |
| UL Rating                                      | Supplied by an external current transformer (low voltage). Max. 5A                                                                                                    |
| Measuring method                               | True RMS                                                                                                    |
| Overload capacity                              | +20% le                                                                                                    |
| Overload peak                                  | 50A for 1 second                                                                                                    |
| Power consumption                              | <0.3VA                                                                                                    |
| Measuring characteristics                      |                                                                                                    |
| Measuring conditions                           |                                                                                                    |
| Temperature                                    | +23°C ±1°C                                                                                                    |
| Relative Humidity                              | ≤60% R.H.<br>0.1 - 1.2 Ue                                                                                                    |
| Current                                        | 0.1 - 1.2 0e                                                                                                    |
| Voltage                                        | +0.2% f.s. +1digit                                                                                                    |
| Current                                        | +0.5% f.s. +1digit                                                                                                    |
| Apparent power                                 | +0.5% f s +1digit                                                                                                    |
| Active power                                   | +1.7% fs $+1digit$ (coso 0.7-1)                                                                                                    |
|                                                | $+2.0\%$ fs +1digit (cos $\phi$ 0.3-0.7)                                                                                                    |
| Beactive nower                                 | +1 4% f s +1digit (sine 0.7-0.1)                                                                                                    |
|                                                | $\frac{11.4\%}{10}$ for a 1 digit (since 0.2.0.7)                                                                                                    |
| Additional errors                              | ±1/6 1.5. ±101git (Sinet 0.5-0.7)                                                                                                    |
| Polotivo humidity                              | 1 digit 60% to 00% P H                                                                                                    |
|                                                |                                                                                                    |
|                                                | ±10igit -20+00 C                                                                                                    |
|                                                | 2060%0                                                                                                    |
|                                                | -20+80 0                                                                                                    |
| Storage temperature                            | -30+80°0                                                                                                    |
|                                                | <90%                                                                                                    |
| Maximum pollution degree                       | 3                                                                                                    |
|                                                |                                                                                                    |
| lype of terminal                               | Plug-in / removable                                                                                                    |
| Conductor cross section (min max)              | 0.22.5 mm <sup>2</sup> (2412 AWG)                                                                                                    |
| UL Rating<br>Conductor cross section (min max) | 0.752.5 mm² (1812 AWG)                                                                                                    |
| Tightening torque                              | 0.5 Nm (4.5 lbin)                                                                                                    |
| Housing                                        |                                                                                                    |
| Version                                        | Flush mount                                                                                                    |
| Dimensions                                     | 196.5x106.5x120mm                                                                                                    |
| Panel cutout                                   | 181x91mm                                                                                                    |
| Material                                       | Thermoplastic NORYL SE1 GNF2                                                                                                    |
| Degree of protection                           | IP64 on front (with seal)<br>IP54 on front (without seal)                                                                                                    |
| Weight                                         | 750g                                                                                                    |
| Certifications and compliance                  |                                                                                                    |
| Certifications obtained                        | cULus                                                                                                    |
| Comply with standards                          | IEC/EN 61010-1, EN 55011, EN 50082-2,<br>IEC/EN 60068-2-61, IEC/EN 60068-2-6 (LROS-Lloyd's<br>Register Of Shipping), IEC/EN 60068-2-52<br>(RINA-Italian Naval Register), UL 508 and CSA<br>C22.2_N°14-95. |
| UL Marking                                     | "Use 60°C / 75°C copper (CU) conductor and wire<br>size range 1812 AWG, flexible or solid".<br>"For use on a flat surface of a Type 1 Enclosure".                                                         |
|                                                |                                                                                                    |

## 31100011 **A**

### CARACTÉRISTIQUES TECHNIQUES

|          | Alimentation auxiliaire                     |                                                  |
|----------|---------------------------------------------|--------------------------------------------------|
|          | Tension assignée de batterie                | 12 ou 24VDC indifféremment                       |
|          | Consommation maximum                        |                                                  |
|          | Sans rétroéclairage                         | 320mA à 12VDC et 160mA à 24VDC                   |
| 2 09     | Avec 65% du retroeclairage                  | 410mA a 12VDC et 205mA a 24VDC                   |
| О Ш Ц    | Consommation/dissination maximum de         |                                                  |
| GB       | Sans rétroéclairage                         | 4,5W                                             |
| 111      | Avec 100% du rétroéclairage                 | 5,7W                                             |
| <u> </u> | Gamme de fonctionnement                     | 9÷33VDC                                          |
|          | Tension minimum au démarrage                | 6,7VDC                                           |
|          | Courant de stand-by                         | 150mA à 12VDC et 75mA à 24VDC                    |
|          | Immunité aux micro-interruptions            | 200ms                                            |
|          | Entrées numériques                          |                                                  |
|          | Type d'entrée                               | Négative                                         |
|          | Courant d'entrée                            | ≤10mA                                            |
|          | Signal d'entrée bas                         | ≤1,5V (typique 2,9V)                             |
|          | Signal d'entrée haut                        | ≥5,3V (typique 4,3V)                             |
|          | Retard du signal d'entrée                   | ≥50ms                                            |
|          | Entrée de vitesse "W"                       |                                                  |
|          | Type d'entrée                               | Couplage AC                                      |
|          | Gamme de tension                            | 5 à 50Vpp                                        |
|          | Gamme de fréquence                          | 40 à 2000Hz                                      |
|          | Entrée 500 tours alternateur chargeur b     | atterie à aimant permanent                       |
|          | Gamme de fonctionnement                     | 0 à 40VAC                                        |
|          | Entrée 500 tours alternateur chargeur b     | atterie préexcité                                |
|          | Gamme de fonctionnement                     | 0 à 40VDC                                        |
|          | Courant d'entrée maxi                       | 12mA                                             |
|          | Tension maximum à la borne +D               | 12 ou 24VDC (tension de batterie)                |
|          | Courant d'excitation                        | 170mA à 12VDC ou 130mA à 24VDC                   |
|          | Sorties à relais bornes 4.1-4.2 / 4.3-4.4   | (Non alimentées)                                 |
|          | Type de contact                             | 1 O pour secteur (seulement pour RGK 60)         |
|          |                                             | et 1 F pour generateur                           |
|          | Gategorie d'emploi selon UL                 | B300<br>30VDC 1A Service auxiliaire              |
|          | Tension assignée d'emploi                   | 250VAC (400VAC max)                              |
|          | Courant assignée à 250VAC                   | 8A en AC1 (1.5A en AC15)                         |
|          | Sorties à relais bornes 5.3-5.4-5.5 (Nor    | alimentées)                                      |
|          | Type de contact                             | 1 contact inverseur                              |
|          | Catégorie d'emploi selon UL                 | B300                                             |
|          |                                             | 30VDC 1A service auxiliaire                      |
|          | Tension d'emploi                            | 250VAC max                                       |
|          | Courant assignée à 250VAC                   | 8A en AC1 (1.5A en AC15)                         |
|          | Sorties à relais bornes 6.2 / 6.3 / 6.4 / 6 | 5.5 (Sorties tensions de batterie)               |
|          | Type de contact                             | 1 F par relais et une borne commune              |
|          | Catégorie d'emploi selon UL                 | 30VDC 0,5A service auxiliaire                    |
|          | Tension d'emploi                            | 30VDC                                            |
|          | Courant assigné à 30VDC                     | 5A en DC1                                        |
|          | Courant maxi á la borne commune relais      | 12ADC                                            |
|          | Entrées analogiques                         |                                                  |
|          | Capteur de pression                         |                                                  |
|          | Courant<br>Plage de mesuro                  | 20mA DC max                                      |
|          |                                             | 0 a 42252                                        |
|          | Courant                                     | 7mA DC max                                       |
|          | Plage de mesure                             | 0 à 1267Ω                                        |
|          | Capteur de niveau carburant                 |                                                  |
|          | Courant<br>Plage de mesure                  | 10mA DC max                                      |
|          | Tension de around analogique                | -0.5V à ±0.5V                                    |
|          | Entrées de tension                          | 0,0 ¥ A TU,0 ¥                                   |
|          | Tension assignée Lle mavi                   | 480\/AC   -  (277\/AC   -N)                      |
|          | Gamme de mesure                             | 50 à 620// I -I. (358//40 I -N)                  |
|          | Gamme de fréquence                          | 45 à 65H7 - 360 à 440H7                          |
|          |                                             | Valeur efficace vraie (TRMS)                     |
|          | Impédance de l'entrée de mesure             | >1 1MO entre I -I et >570kO entre I -N           |
|          | Type de branchement                         | 1 phase, 2 phases, 3 phases avec ou sans neutre  |
|          | 21 · · · · · · · · · · · · · · · · · · ·    | , st, = printer, s printere aree ou build hourio |

| Entrées de courant                                             |                                                                                                    |
|----------------------------------------------------------------|----------------------------------------------------------------------------------------------------|
| Courant assignée le                                            | 5A                                                                                                    |
| Gamme de mesure                                                | 0,02 à 6A                                                                                                    |
| Categorie d'emploi selon UL                                    | Alimenté par transformateur d'intensité externe (basse tension 5A maxi.)                                                                                                    |
| Type de mesure                                                 | Valeur efficace vraie (TRMS)                                                                                                    |
| Limite thermique permanente                                    | +20% le                                                                                                    |
| Limite thermique de brève durée                                | 50A pour 1 seconde                                                                                                    |
| Consommation                                                   | <0,3VA                                                                                                    |
| Précision mesure                                               |                                                                                                    |
| Conditions de mesure                                           |                                                                                                    |
| l'emperature                                                   | +23°C ±1°C                                                                                                    |
| Tension                                                        | _0.1 à 1.2 Ue                                                                                                    |
| Courant                                                        | 0,2 à 1,2 le                                                                                                    |
| Tension                                                        | ±0,2% d.m. ±1 chiffre                                                                                                    |
| Courant                                                        | ±0,5% d.m. ±1 chiffre                                                                                                    |
| Puissance apparente                                            | ±0,5% d.m. ±1 chiffre                                                                                                    |
| Puissance active                                               | <u>±1,7% d.m. ±1 chiffre (cosφ 0,7 à 1)</u><br>±2,0% d.m. ±1 chiffre (cosφ 0,3 à 0,7)                                                                                                    |
| Puissance réactive                                             | ±1,4% d.m. ±1 chiffre (sinφ 0,7 à 0,1)                                                                                                    |
|                                                                | ±1% d.m. ±1 chiffre (sinφ 0,3 à 0,7)                                                                                                    |
| Erreurs additionnelles                                         |                                                                                                    |
| Humidité relative                                              | ±1 chiffre 60% à 90% R.H.                                                                                                    |
| Température                                                    | ±1 chiffre -20+60°C                                                                                                    |
| Environnement                                                  |                                                                                                    |
| Température de fonctionnement                                  | -20+60°C                                                                                                    |
| Température de stockage                                        | -30+80°C                                                                                                    |
| Humidité relative                                              | <90%                                                                                                    |
| Degré de pollution maxi                                        | 3                                                                                                    |
| Connexions                                                     |                                                                                                    |
| Type de bornes                                                 | Débrochable                                                                                                    |
| Section conducteurs (mini maxi)                                | 0,22,5 mm <sup>2</sup> (2412 AWG)                                                                                                    |
| Categorie d'emploi selon UL<br>Section conducteurs (mini maxi) | 0,75 2,5 mm² (1812 AWG)                                                                                                    |
| Couple de serrage                                              | 0.5 Nm (4.5 lbin)                                                                                                    |
| Boîtier                                                        |                                                                                                    |
| Exécution                                                      | Encastrable                                                                                                    |
| Dimensions                                                     | 196,5x106.5x120mm                                                                                                    |
| Perçage                                                        | 181x91mm                                                                                                    |
| Matériau                                                       | Thermoplastique NORYL SE1 GNF2                                                                                                    |
| Degré de protection                                            | IP64 à l'avant (avec garniture)<br>IP54 à l'avant (sans garniture)                                                                                                    |
| Masse                                                          | 750g                                                                                                    |
| Certifications et conformité                                   |                                                                                                    |
| Certifications obtenues                                        | cULus                                                                                                    |
| Conformes aux normes                                           | IEC/EN 61010-1, EN 55011, EN 50082-2,<br>IEC/EN 60068-2-61, IEC/EN 60068-2-6 (LROS-Lloyd's<br>Register Of Shipping), IEC/EN 60068-2-52<br>(RINA-Italian Naval Register), UL 508 and CSA<br>C22.2_N°14-95. |
| UL "Marking"                                                   | Utiliser conducteurs de cuivre (CU) 60°C / 75°C et<br>avec section de 1812 AWG, flexible ou rigide.<br>Montage sur surface plate dans coffret "Type 1".                                                   |

Lovato

## 31100011 **E**

#### CARACTERISTICAS TÉCNICAS

| Alimentación auxiliar                                                                      |                                                        |  |
|--------------------------------------------------------------------------------------------|--------------------------------------------------------|--|
| Tensión nominal de batería                                                                 | 12 ó 24VDC indistintamente                             |  |
| Corriente máxima absorbida                                                                 |                                                        |  |
| Sin retroiluminación<br>Con retroiluminación al 65%                                        | 320mA a 12VDC y 160mA a 24VDC                          |  |
| (de fabrica)                                                                               | 410mA a 12VDC y 205mA a 24VDC                          |  |
| Con retroiluminación al 100%                                                               | 470mA a 12VDC y 235mA a 24VDC                          |  |
| Potencia máxima absorbida/disipada<br>Sin retroiluminación<br>Con retroiluminación al 100% | 4,5W<br>5 7W                                           |  |
| Campo de funcionamiento                                                                    | 9.33//DC                                               |  |
| Tensión mínima al arranque                                                                 | 6 7VDC                                                 |  |
| Corriente de stand-by                                                                      | 150mA a 12VDC v 75mA a 24VDC                           |  |
| Inmunidad a las micro- interrunciones                                                      | 200ms                                                  |  |
| Entradas digitales                                                                         | 200113                                                 |  |
| Tino de entrada                                                                            | negativo                                               |  |
| Corriente de entrada                                                                       |                                                        |  |
|                                                                                            |                                                        |  |
| Señal alta da antrada                                                                      | >5.2V (tiples 4.2V)                                    |  |
|                                                                                            | ≥5,5V (lipic0 4,5V)                                    |  |
| Entrodo de volocidad "W"                                                                   | 2501115                                                |  |
| Entrada de velocidad i w                                                                   | Acontemiente AC                                        |  |
|                                                                                            |                                                        |  |
| Campo de tension                                                                           | 550Vpp                                                 |  |
| Campo de frecuencia                                                                        | 402000Hz                                               |  |
| Entrada 500 revoluciones alternador ca                                                     | argabateria de magnetos permanentes                    |  |
| Campo de funcionamiento                                                                    | 040VAC                                                 |  |
| Entrada 500 revoluciones alternador ca                                                     | argabateria preexcitado                                |  |
| Campo de funcionamiento                                                                    | 040VDC                                                 |  |
| Corriente de entrada máx.                                                                  | 12mA                                                   |  |
| Tensión máx. al terminal +D                                                                | 12 ó 24VDC (tensión de batería)                        |  |
| Corriente de excitación                                                                    | 170mA a 12VDC o 130mA a 24VDC                          |  |
| Salidas de relé bornes 4.1-4.2 / 4.3-4.4                                                   | Salidas de relé bornes 4.1-4.2 / 4.3-4.4 (Sin tensión) |  |
| Tipo de contacto                                                                           | 1 NC para red (sólo RGK 60) y 1 NO para generador      |  |
| Datos de empleo UL                                                                         | B300<br>30VDC 1A servicio auxiliar                     |  |
| Tensión de ejercicio                                                                       | 250VAC nominal (400VAC máx.)                           |  |
| Capacidad nominal a 250VAC                                                                 | 8A en AC1 (1.5A en AC15)                               |  |
| Salida de relé bornes 5.3-5.4-5.5 (Sin t                                                   | tensión)                                               |  |
| Tipo de contacto                                                                           | 1 contacto intercambio                                 |  |
| Datos de empleo UL                                                                         | B300<br>30VDC 1A servicio auxiliar                     |  |
| Tensión de ejercicio                                                                       | 250VAC máx.                                            |  |
| Capacidad nominal a 250VAC                                                                 | 8A en AC1 (1.5A en AC15)                               |  |
| Salidas de relé bornes 6.2 / 6.3 / 6.4 /                                                   | 6.5 (Salidas bajo tensión + batería)                   |  |
| Tipo de contacto                                                                           | 1 NA para relé y un terminal común                     |  |
| Datos de empleo UL                                                                         | 30VDC 0,5A servicio auxiliar                           |  |
| Tensión de ejercicio                                                                       | 30VDC                                                  |  |
| Capacidad nominal a 30VDC                                                                  | 5A en DC1                                              |  |
| Entradas analógicas                                                                        |                                                        |  |
| Sensor de presión                                                                          |                                                        |  |
| Corrient                                                                                   | 20mA DC max                                            |  |
| Campo de medida                                                                            | 0÷422Ω                                                 |  |
| Sensor de temperatura                                                                      |                                                        |  |
| Corrient<br>Campo de medida                                                                | /IIIA DU IIIAX<br>0∸1267Ω                              |  |
| Sensor nivel combustible                                                                   |                                                        |  |
| Corrient<br>Campo de medida                                                                | 10mA DC max<br>0÷845Ω                                  |  |
| Tensión de tierra analógica                                                                | -0,5V+0,5V                                             |  |
| Entradas voltimétricas                                                                     |                                                        |  |
| Tensión nominal Ue máx.                                                                    | 480VAC L-L (277VAC L-N)                                |  |
| Campo de medición                                                                          | 50620V L-L (358VAC L-N)                                |  |
| Campo de frecuencia                                                                        | 45 65Hz - 360 440Hz                                    |  |
| Tipo de medición                                                                           | Valor eficaz verdadero (TRMS)                          |  |
| Impedencia de la entrada de medición                                                       | >1 1MO entre   -  v >570kO entre   -N                  |  |
|                                                                                            |                                                        |  |

| Entradas amperimétricas                                 |                                                                                                    |
|---------------------------------------------------------|----------------------------------------------------------------------------------------------------|
| Corriente nominal                                       | 5A                                                                                                    |
| Campo de medición                                       | 0,026A                                                                                                    |
| Datos de empleo UL                                      | Conexión por medio de un transformador de corriente externo (baja tensión. 5A max.)                                                                                                    |
| Tipo de medición                                        | Valor eficaz verdadero (TRMS)                                                                                                    |
| Límite térmico permanente                               | +20% le                                                                                                    |
| Límite térmico de breve duración                        | 50A en 1 segundo                                                                                                    |
| Autoconsumo                                             | <0,3VA                                                                                                    |
| Precisión medición                                      |                                                                                                    |
| Condiciones de medida                                   |                                                                                                    |
| Temperatura                                             | +23°C ±1°C<br><60%                                                                                                    |
| Voltaje                                                 | 0,1 ÷ 1,2 Ue                                                                                                    |
| Corriente                                               | 0,2 ÷ 1,2 le                                                                                                    |
| Voltaje                                                 | ±0,2% f.s. ±1digit                                                                                                    |
| Corriente                                               | ±0,5% f.s. ±1digit                                                                                                    |
| Potencia aparente                                       | ±0,5% f.s. ±1digit                                                                                                    |
| Potencia activa                                         | <u>±1,7% f.s. ±1digit (cosφ 0,7÷1)</u><br>±2,0% f.s. ±1digit (cosφ 0,3÷0,7)                                                                                                    |
| Potencia reactiva                                       | $\pm 1.4\%$ f.s. $\pm 1$ digit (sen $\phi$ 0,7 $\pm$ 0,1)                                                                                                    |
|                                                         | ±1% f.s. ±1digit (senφ 0,3÷0,7)                                                                                                    |
| Errores adicionales                                     |                                                                                                    |
| Humedad relativa                                        | ±1digit 60% ÷ 90% R.H.                                                                                                    |
| Temperatura                                             | ±1digit -20+60°C                                                                                                    |
| Condiciones ambientales de funciona                     | miento                                                                                                    |
| Temperatura de ejercicio                                | -20+60°C                                                                                                    |
| Temperatura de almacenamiento                           | -30+80°C                                                                                                    |
| Humedad relativa                                        | <90%                                                                                                    |
| Contaminación ambiental máxima                          | Grado 3                                                                                                    |
| Conexiones                                              |                                                                                                    |
| Tipo de bornes                                          | Extraíbles                                                                                                    |
| Sección conductores (mín. y máx.)                       | 0,22,5 mm <sup>2</sup> (2412 AWG)                                                                                                    |
| Datos de empleo UL<br>Sección conductores (mín. y máx.) | 0,752.5mm² (1812 AWG)                                                                                                    |
| Par de torsión                                          | 0,5 Nm (4,5 LBin)                                                                                                    |
| Contenedor                                              |                                                                                                    |
| Тіро                                                    | Emportable                                                                                                    |
| Dimensiones                                             | 196,5x106,5x120mm                                                                                                    |
| Perforación                                             | 181x91mm                                                                                                    |
| Material                                                | Termoplástico Noryl SE1GFN2                                                                                                    |
| Grado de protección frontal                             | IP64 frontal (con empaquetadura)<br>IP54 frontal (sin empaquetadura)                                                                                                    |
| Peso                                                    | 750g                                                                                                    |
| Homologaciones y conformidad                            |                                                                                                    |
| Homologaciones obtenidas                                | cULus                                                                                                    |
| Conforme a normas                                       | IEC/EN 61010-1, EN 55011, EN 50082-2,<br>IEC/EN 60068-2-61, IEC/EN 60068-2-6 (LROS-Lloyd's<br>Register Of Shipping), IEC/EN 60068-2-52<br>(RINA-Italian Naval Register), UL 508 and CSA<br>C22.2_N°14-95. |
| UL "Marking"                                            | Utilizar un cable de cobre (CU) 60°C / 75°C y con<br>sección de 18÷12 AWG flexible o rígido.<br>Montaje en superficies plana en caja "Tipo 1".                                                            |

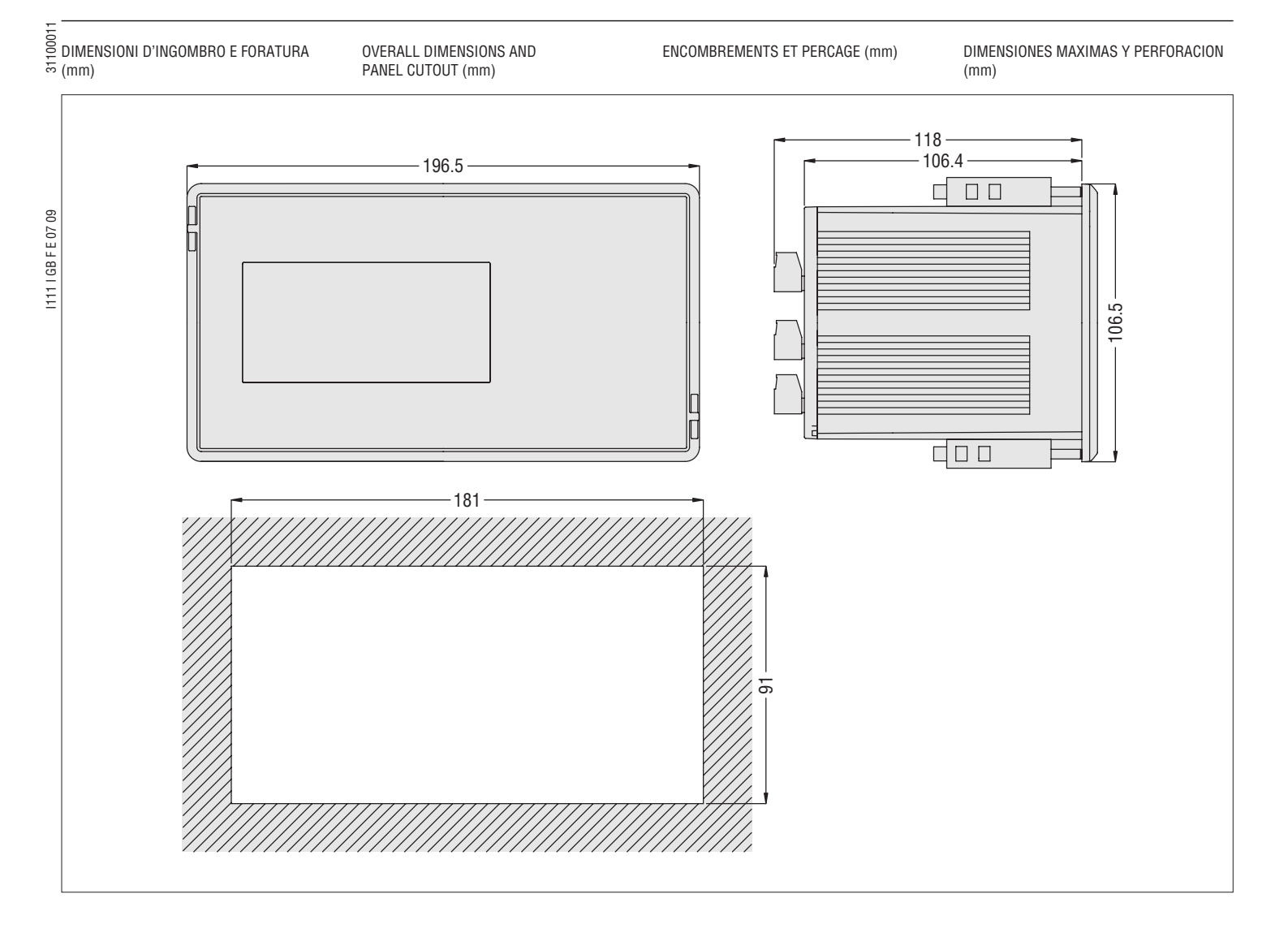